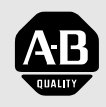

# Allen-Bradley

# ControlNet™ Communications Module

Cat. No. 1203-CN1 Firmware 2.xxx

# **User Manual**

#### **Important User Information**

Because of the variety of uses for the products described in this publication, those responsible for the application and use of this control equipment must satisfy themselves that all necessary steps have been taken to assure that each application and use meets all performance and safety requirements, including any applicable laws, regulations, codes and standards.

The illustrations, charts, sample programs and layout examples shown in this guide are intended solely for purposes of example. Since there are many variables and requirements associated with any particular installation, Rockwell Automation does not assume responsibility or liability (to include intellectual property liability) for actual use based upon the examples shown in this publication.

Rockwell Automation publication SGI-1.1, *Safety Guidelines for the Application, Installation, and Maintenance of Solid-State Control* (available from your local Rockwell Automation office), describes some important differences between solid-state equipment and electromechanical devices that should be taken into consideration when applying products such as those described in this publication.

Reproduction of the contents of this copyrighted publication, in whole or in part, without written permission of Rockwell Automation, is prohibited.

Throughout this manual we use notes to make you aware of safety considerations:

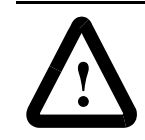

**ATTENTION:** Identifies information about practices or circumstances that can lead to personal injury or death, property damage or economic loss.

Attention statements help you to:

- Identify a hazard.
- Avoid the hazard.
- Recognize the consequences.

**Important:** Identifies information that is critical for successful application and understanding of the product.

# **Summary of Changes**

| Updated Information           | The following changes to this manual have occurred since Publication 1203-5.13 – July 1998, P/N189939 (02).                                                                                                    |  |  |
|-------------------------------|----------------------------------------------------------------------------------------------------|--|--|
| Getting Started               | Section: Establishing a Serial Connection with the 1203-CN1 Module Paragraph added:                                                                                                    |  |  |
|                               | DriveExplorer (v1.01 or higher) software can now also be used on 1203-CN1s that are v2.001 or higher. Do not use DriveExplorer software with v1.xxx CN1s.                                                                                                    |  |  |
| Appendix A                    | Power Consumption specification updated to 250mA at 24V DC $(-20\% / +30\%)$ .                                                                                                    |  |  |
| Appendix B                    |                                                                                                    |  |  |
| Parameter 21 Serial Port Rate | Valid Value/Settings updated.<br>0 = 2400<br>1 = 4800<br>2 = 9600<br>3 = 19.2K<br>4 = 38.4K<br>Default setting updated.<br>2 = 9600<br>Important statement added to description.<br>Important: These settings are valid for v1.004 or higher CN1s.<br>v1.003 or lower CN1s only have two settings: $0 = 9600$ and<br>1 = 19.2K. |  |  |
| Appendix D                    | Section: Class Code 0x99 - SCANport Pass-Through Link Object Common Services:                                                                                                    |  |  |
|                               | Service Code updated.<br>0x0E<br>0x10                                                                                                    |  |  |

### Notes:

| Preface      | Objectives                                                | P-1 |
|--------------|-----------------------------------------------------------|-----|
|              | Who Should Use This Manual?                               | P-1 |
|              | What Is the 1203-CN1 ControlNet Communications Module?    | P-1 |
|              | Purpose of this Manual                                    | P-1 |
|              | Contents of this Manual                                   | P-2 |
|              | Safety Precautions                                        | P-3 |
|              | Terms and Abbreviations                                   | P-3 |
|              | Conventions Used in this Manual                           | P-4 |
|              | Rockwell Automation Support.                              | P-4 |
|              | Local Product Support                                     | P-4 |
|              | Technical Product Assistance                              | P-4 |
| Overview     | Chapter 1                                                 |     |
|              | Chapter Objectives                                        | 1-1 |
|              | Overview of the 1203-CN1 ControlNet Communications Module | 1-1 |
|              | What Is ControlNet?                                       | 1-2 |
|              | SCANport Products                                         | 1-3 |
|              | What Hardware Is Included?                                | 1-4 |
|              | Overview of Setting Up the 1203-CN1 Module                | 1-5 |
|              | Required Tools and Equipment                              | 1-5 |
| Installation | Chapter 2                                                 |     |
|              | Chapter Objectives                                        | 2-1 |
|              | Required Tools and Equipment.                             | 2-1 |
|              | Selecting Cables                                          | 2-1 |
|              | SCANport Cables                                           |     |
|              | ControlNet Cable Taps                                     | 2-2 |
|              | Electrostatic Discharge Precautions                       |     |
|              | Installing Your 1203-CN1 Module                           |     |
|              | Removing the 1203-CN1 Module                              |     |
|              |                                                           |     |

| Getting Started      | Chapter 3                                                          |             |
|----------------------|--------------------------------------------------------------------|-------------|
|                      | Chapter Objectives                                                 | -1          |
|                      | Factory-Default Settings for the 1203-CN1 Module's Parameters      | -1          |
|                      | Required Tools and Equipment                                       | -2          |
|                      | Electrostatic Discharge Precautions 3                              | -2          |
|                      | Establishing a Serial Connection with the 1203-CN1 Module          | -2          |
|                      | Using a PC Running Terminal Emulation Software                     | -3          |
|                      | Using a VT100-Compatible Terminal                                  | j-7         |
|                      | Navigation Techniques                                              | <i>-</i> 8  |
|                      | Editing Parameters in the 1203-CN1 Module                          | ;-9         |
|                      | Displaying and Clearing the Event Queue in the 1203-CN1 Module     | 10          |
|                      | Displaying the 1203-CN1 module's Current I/O Data                  | 11          |
|                      | Displaying the DF1 Protocol Statistics in the 1203-CN1 Module      | 12          |
|                      | Viewing Your 1203-CN1 Module's Serial Number                       | 13          |
|                      | Performing a Flash Upgrade to the 1203-CN1 Module                  | 14          |
|                      |                                                                    |             |
| Configuring a        | Chapter 4                                                          |             |
| Controller to        | Chapter Objectives 4                                               | -1          |
| Communicate with the | What is RSNetWorx? 4                                               | -1          |
| 1203-CN1 Module      | Required Equipment and Software 4                                  | -1          |
|                      | Configuring a Controller to Communicate with the 1203-CN1 Module 4 | 2           |
|                      | Using Online Mode in RSNetWorx                                     | 2           |
|                      | Mapping the 1203-CN1 Module to the ControlNet Network 4            | -6          |
|                      | Verifying Network Properties                                       | -1          |
|                      |                                                                    |             |
| DLC Laddar Lagia     | Chapter 5                                                          |             |
| PLC Lauder Loyic     | Chapter 5<br>Chapter Objectives                                    | . 1         |
| Programming          | What is PSI agiv52                                                 | - 1<br>: -1 |
|                      | What Are DLC Ladder Logic Programs?                                | -1<br>-2    |
|                      | Bequired Equipment and Software                                    | -2<br>-2    |
|                      | Evample Ladder Logic Program                                       | -0<br>-0    |
|                      |                                                                    | -0          |
| Lising Mossagos      | Chapter 6                                                          |             |
| Using messages       | Chanter Objectives 6                                               | 1           |
|                      | Bequired Equipment and Software                                    | - I<br>1.1  |
|                      |                                                                    | - i<br>1    |
|                      | Evamples 6                                                         |             |
|                      | Example PLC-5 Typed Read of 10 Parameter Values                    | - <u>-</u>  |
|                      | Example PLC-5 Typed Read of All Information about a Parameter      |             |
|                      | Example FLO-9 Typeu neau of All Information about a Farameter      | -4          |
|                      | Example Fault Queue Read Emulated Block Transfer                   | -0          |
|                      | Nore Information on Emulated Block Transfers                       | -8          |

| Troubleshooting               | Chapter 7<br>Chapter Objectives<br>LEDs on the 1203-CN1 Module<br>Understanding the ControlNet LEDs<br>Understanding the SCANport LED<br>Understanding the Module LED                                                                                                    | 7-1<br>7-1<br>7-2<br>7-3<br>7-4                                                                                                    |
|-------------------------------|----------------------------------------------------------------------------------------------------|----------------------------------------------------------------------------------------------------|
| Specifications                | Appendix A         Appendix Objectives         Specifications                                                                                                    | A-1<br>A-1                                                                                                    |
| 1203-CN1 Module<br>Parameters | Appendix BAppendix ObjectivesWhat Are Datalinks?What Are Fault Configurable Inputs?Parameters                                                                                                    | B-1<br>B-1<br>B-1<br>B-2                                                                                                    |
| N-File Structure              | Appendix C         Appendix Objectives         N-File Structure                                                                                                    | C-1<br>C-1                                                                                                    |
| ControlNet Objects            | Appendix D         Appendix Objectives         Object Classes         Class Code 0x01 — Identity Object.         Class Attributes         Instances         Instance Attributes         Common Services         Get_Attribute_All Response         Class Code 0x02 — Message Router Object         Class Attributes         Instances         Instances         Insta | D-1<br>D-2<br>D-2<br>D-3<br>D-3<br>D-5<br>D-5<br>D-5<br>D-6<br>D-6<br>D-7<br>D-7<br>D-7<br>D-7<br>D-7<br>D-7<br>D-9<br>D-9<br>D-9<br>D-9<br>D-10 |

| Class Code 0x07 — Register Object                        | D-11 |
|----------------------------------------------------------|------|
| Class Attributes                                         | D-11 |
| Instances                                                | D-11 |
| Instance Attributes                                      | D-12 |
| Common Services                                          | D-12 |
| Class Code 0x0F — Parameter Object                       | D-13 |
| Class Attributes                                         | D-13 |
| Instances                                                | D-13 |
| Instance Attributes                                      | D-14 |
| Bit definitions for Instance Attribute 4                 | D-15 |
| Data Types for Instance Attribute 5                      | D-16 |
| Common Services                                          | D-17 |
| Get_Attribute_All Response                               | D-17 |
| Object Specific Services                                 | D-18 |
| Class Code 0x10 — Parameter Group Object                 | D-19 |
| Class Attributes                                         | D-19 |
| Instances                                                | D-19 |
| Instance Attributes                                      | D-19 |
| Common Services                                          | D-20 |
| Get_Attribute_All Response                               | D-20 |
| Class Code 0xF0 — ControlNet Object                      | D-21 |
| Class Attributes                                         | D-21 |
| Instances                                                | D-21 |
| Instance Attributes                                      | D-21 |
| Common Services                                          | D-23 |
| Class Code 0xA1 — Non-Volatile Storage Object.           | D-24 |
| Class Attributes                                         | D-24 |
| Instances                                                | D-24 |
| Instance Attributes                                      | D-25 |
| Common Services                                          | D-25 |
| Class Specific Services                                  | D-25 |
| Class Code 0x93 — SCANport Pass-Through Parameter Object | D-26 |
| Class Attributes                                         | D-26 |
| Instance Attributes                                      | D-26 |
| Common Services                                          | D-26 |
| Object-Specific Services                                 | D-26 |
| Class Code 0x97 — SCANport Pass-Through Fault Object     | D-27 |
| Class Attributes                                         | D-27 |
| Instance Attributes                                      | D-27 |
| Class Code 0x98 — SCANport Pass-Through Warning Object   | D-28 |
| Class Attributes                                         | D-28 |
| Instance Attributes                                      | D-28 |

|                    | Class Code 0x99 — SCANport Pass-Through Link Object |
|--------------------|-----------------------------------------------------|
|                    | Class Attributes D-29                               |
|                    | Instance Attributes                                 |
|                    | Common Services                                     |
|                    | Object-Specific Services                            |
|                    | Class Code 0x67 — PCCC Object D-30                  |
|                    | Class Attributes                                    |
|                    | Instance Attributes                                 |
|                    | Common Services                                     |
|                    | Object Specific Services                            |
|                    | Message Structure                                   |
|                    | More Information                                    |
| Supported PCCC     | Appendix E                                          |
| Messages           | Appendix Objectives E-1                             |
|                    | Supported PCCC Messages                             |
|                    | PCCC Error Response Codes E-2                       |
|                    | Related documentation                               |
| Supported Emulated | Appendix F                                          |
| Block Transfer     | Appendix Objectives                                 |
| Commands           | Supported Emulated Block Transfer Commands F-1      |
|                    | Emulated Block Transfer Status Word F-2             |
|                    | Parameter Value Read F-3                            |
|                    | PLC Block Transfer Emulation Instruction Data F-3   |
|                    | Message Operation                                   |
|                    | ExampleF-3                                          |
|                    | Parameter Value Write F-4                           |
|                    | PLC Block Transfer Emulation Instruction Data F-4   |
|                    | Message Operation                                   |
|                    | ExampleF-4                                          |
|                    | Parameter Read Full                                 |
|                    | PLC Block Transfer Emulation Instruction Data       |
|                    | Message Operation                                   |
|                    | ExampleF-6                                          |
|                    | Product ID Number Read F-8                          |
|                    | PLC Block Transfer Emulation Instruction Data F-8   |
|                    | Message Operation                                   |
|                    | ExampleF-9                                          |
|                    | Scattered Parameter Value Read F-10                 |
|                    | Message Operation                                   |
|                    | ExampleF-11                                         |
|                    | Scattered Parameter Value Write F-12                |
|                    | PLC Block Transfer Emulation Instruction Data F-12  |
|                    | Message Operation F-13                              |
|                    | Example                                             |

|                                               | F-14 |
|-----------------------------------------------|------|
| PLC Block Transfer Emulation Instruction Data | F-14 |
| Message Operation                             | F-14 |
| Example                                       | F-14 |
| Fault Command Write                           | F-15 |
| PLC Block Transfer Emulation Instruction Data | F-15 |
| Message Operation                             | F-15 |
| Fault Queue Entry Read Full                   | F-16 |
| PLC Block Transfer Emulation Instruction Data | F-16 |
| Message Operation                             | F-17 |
| Example                                       | F-17 |
| Fault Queue Size                              | F-18 |
| PLC Block Transfer Emulation Instruction Data | F-18 |
| Message Operation                             | F-18 |
| Example                                       | F-18 |
| Trip Fault Queue Number                       | F-19 |
| PLC Block Transfer Emulation Instruction Data | F-19 |
| Message Operation                             | F-19 |
| Example                                       | F-19 |

Index

# Preface

| Objectives                                             | Read this preface to become familiar with the rest of the manual. This preface covers the following topics:                                                                                                    |  |  |
|--------------------------------------------------------|----------------------------------------------------------------------------------------------------|--|--|
|                                                        | • Who should use this manual.                                                                                                    |  |  |
|                                                        | <ul> <li>An overview of the 1203-CN1 ControlNet<sup>™</sup> communications<br/>module.</li> </ul>                                                                                                    |  |  |
|                                                        | • The purpose of this manual.                                                                                                    |  |  |
|                                                        | • Terms and abbreviations.                                                                                                    |  |  |
|                                                        | • Conventions used in this manual.                                                                                                    |  |  |
|                                                        | Rockwell Automation support.                                                                                                    |  |  |
| Who Should Use This Manual?                            | Use this manual if you are responsible for installing, wiring, programming, or troubleshooting control systems that use the 1203-CN1 ControlNet communications module.                                                                                                    |  |  |
|                                                        | This manual is intended for qualified service personnel responsible<br>for setting up and servicing the 1203-CN1 module. You must have<br>previous experience with and a basic understanding of electrical<br>terminology, programming procedures, required equipment, required<br>software, networking, and safety precautions. |  |  |
| What Is the 1203-CN1 ControlNet Communications Module? | The 1203-CN1 ControlNet communications module provides an interface between a ControlNet network and a single SCANport <sup>™</sup> product.                                                                                                    |  |  |
| Purpose of this Manual                                 | This manual is a learning and reference guide for the 1203-CN1<br>ControlNet communications module. It describes the procedures<br>needed to install, configure, and troubleshoot the module. Before you<br>initialize, operate, or service the module, you should read this manual<br>in its entirety.                          |  |  |

### **Contents of this Manual**

This manual contains the following information:

| Chapter | Title                                                                  | Contents                                                                                                    |  |
|---------|------------------------------------------------------------------------|----------------------------------------------------------------------------------------------------|--|
|         | Preface                                                                | Describes the purpose, background, and<br>scope of this manual. Also provides<br>information on safety precautions and<br>technical support.                                                                                                    |  |
| 1       | Overview                                                               | Provides an overview of the 1203-CN1 module, ControlNet, and SCANport.                                                                                                    |  |
| 2       | Installation                                                           | Provides procedures for installing the 1203-CN1 module.                                                                                                    |  |
| 3       | Getting Started                                                        | Provides procedures for configuring the<br>1203-CN1 module, including how to set<br>up a serial connection to the module,<br>navigate in the module's software, edit its<br>parameters, view its serial number,<br>perform a flash upgrade to its firmware,<br>and view its event queue. |  |
| 4       | Configuring a Controller to<br>Communicate with the<br>1203-CN1 Module | Provides procedures for using<br>RSNetWorx to set up a ControlNet<br>network and configure controllers to<br>communicate with devices, such as the<br>1203-CN1 module.                                                                                                    |  |
| 5       | PLC Ladder Logic<br>Programming                                        | Provides information on and an example<br>of a ladder logic program used to control<br>the SCANport product.                                                                                                    |  |
| 6       | Using Messages                                                         | Provides information on and examples of messages used to set and monitor data in the SCANport product.                                                                                                    |  |
| 7       | Troubleshooting                                                        | Explains how to troubleshoot the 1203-CN1 module using its LEDs.                                                                                                    |  |
| Α       | Specifications                                                         | Provides specifications for the 1203-CN1 module.                                                                                                    |  |
| В       | 1203-CN1 Module<br>Parameters                                          | Provides information on datalinks,<br>information on fault configurable inputs,<br>and a list of the 1203-CN1 module's<br>parameters.                                                                                                    |  |
| С       | N-File Structure                                                       | Lists the N-file structure for the 1203-CN1 module and attached SCANport products.                                                                                                    |  |
| D       | ControlNet Objects                                                     | Provides a reference list of ControlNet objects.                                                                                                    |  |
| E       | Supported PCCC<br>Messages                                             | Provides a reference list of PCCC messages supported by the 1203-CN1 module.                                                                                                    |  |
| F       | Supported Emulated Block<br>Transfer Commands                          | Provides a reference list of emulated block transfer commands.                                                                                                    |  |

#### Safety Precautions

Please read the following safety precautions carefully.

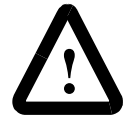

**ATTENTION:** Only personnel familiar with SCANport devices and the associated machinery should plan or implement the installation, start-up, configuration, and subsequent maintenance of the 1203-CN1 module. Failure to comply may result in personal injury and/or equipment damage.

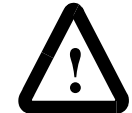

**ATTENTION:** The 1203-CN1 ControlNet communications module contains ESD (Electrostatic Discharge) sensitive parts. Static control precautions are required when installing, testing, or servicing this module. Device malfunction may occur if you do not follow ESD control procedures. If you are not familiar with static control procedures, refer to Allen-Bradley publication 8000-4.5.2, Guarding Against Electrostatic Damage, or other applicable ESD protection handbook.

#### **Terms and Abbreviations**

The following terms and abbreviations are specific to this product. For a complete listing of Allen-Bradley terminology, refer to the Allen-Bradley Industrial Automation Glossary, Publication AG-7.1.

| Term:                                              | Definition                                                                                                    |
|----------------------------------------------------|----------------------------------------------------------------------------------------------------|
| ControlNet                                         | An open network that provides deterministic I/O control and<br>unscheduled messaging through a time division multiplexing scheme.<br>ControlNet offers a redundant media option.         |
| SCANport                                           | A standard peripheral communications interface for various Allen-Bradley drives and power products.                                                                                      |
| SCANport<br>Peripheral                             | A device that provides an interface between SCANport and a network. It is often referred to as an adapter. For example, the 1203-CN1 module is a SCANport peripheral.                    |
| SCANport<br>Product                                | A device that uses the SCANport communications interface to<br>communicate with one or more peripheral devices. For example, a<br>motor drive such as a 1336 PLUS is a SCANport product. |
| 1203-CN1<br>ControlNet<br>Communications<br>Module | In this manual, it is also called "1203-CN1 module" or "module."                                                                                                    |

P-4 Preface

| Conventions Used in this Manual | The following conventions are used throughout this manual:                                                                                                    |  |  |
|---------------------------------|----------------------------------------------------------------------------------------------------|--|--|
|                                 | • Bulleted lists provide information, not procedural steps.                                                                                                    |  |  |
|                                 | • Numbered lists provide sequential steps or hierarchical information.                                                                                                    |  |  |
|                                 | • <i>Italic</i> type is used for chapter names and for parameter names.                                                                                                    |  |  |
|                                 | • <b>Bold</b> type is used for names of menus, menu options, screens, and dialog boxes.                                                                                                    |  |  |
|                                 | <b>Important:</b> This type of paragraph contains tips or notes that have been added to call attention to useful information.                                                                                                    |  |  |
| Rockwell Automation Support     | Rockwell Automation offers support services worldwide, with over<br>75 sales/support offices, over 500 authorized distributors, and over<br>250 authorized systems integrators located through the United States<br>alone. In addition, Rockwell Automation representatives are in every<br>major country in the world. |  |  |
|                                 | Local Product Support                                                                                                    |  |  |
|                                 | Contact your local Rockwell Automation representative for:                                                                                                    |  |  |
|                                 | • Sales and order support.                                                                                                    |  |  |
|                                 | • Product technical training.                                                                                                    |  |  |
|                                 | • Warranty support.                                                                                                    |  |  |
|                                 | • Support service agreements.                                                                                                    |  |  |
|                                 | Technical Product Assistance                                                                                                    |  |  |
|                                 | If you need to contact Rockwell Automation for technical assistance,<br>please review the information in the Troubleshooting chapter first. If<br>you are still having problems, then call your local Rockwell<br>Automation representative.                                                                            |  |  |
|                                 | Pafer to http://www.ab.com for undates and supporting                                                                                                    |  |  |

Refer to http://www.ab.com for updates and supporting documentation.

# **Chapter Objectives**

# Overview of the 1203-CN1 ControlNet Communications Module

# **Overview**

Chapter 1 provides an overview of your 1203-CN1 ControlNet communications module. It provides the following information:

- Description of how the 1203-CN1 module works.
- Overview of ControlNet.
- Overview of SCANport products.
- Parts of the 1203-CN1 module.
- Overview of setting up the module.
- Required equipment and tools.

The 1203-CN1 ControlNet communications module provides an electronic communications interface between a ControlNet network and any single SCANport product.

#### Figure 1.1

#### Example of 1203-CN1 Modules Connecting SCANport Products to ControlNet

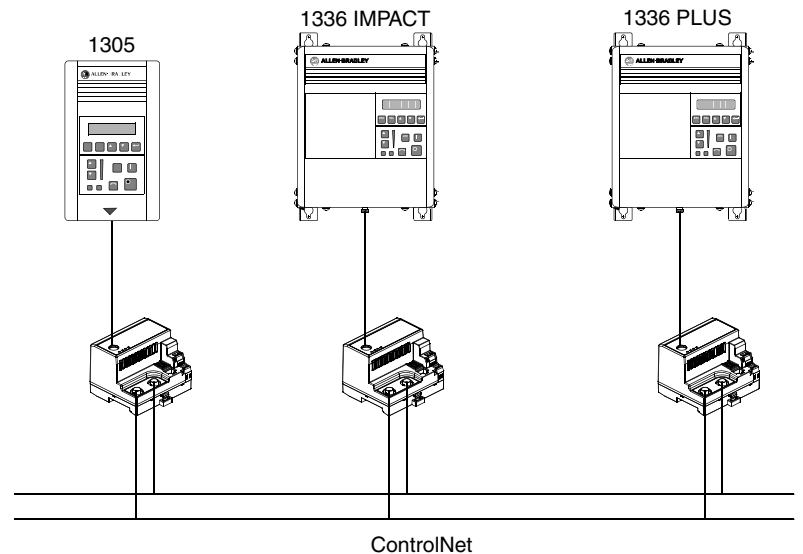

A SCANport cable connects the module to a SCANport product through a SCANport interface port on the SCANport product. One or two ControlNet cable taps connect the module to the ControlNet bus, depending on whether you are using non-redundant or redundant connections. The module translates the ControlNet messages into SCANport messages that can be understood by the SCANport product. Both scheduled I/O data and unscheduled messages can be transferred through the module. ControlNet capability enhances the functionality and usefulness of the connected product and lets you communicate with the SCANport product from any node on the ControlNet network.

What Is ControlNet?ControlNet is a real-time, control-layer network providing high-speed<br/>transport of both scheduled time-critical I/O data and unscheduled<br/>messaging data, including upload/download of programming and<br/>configuration data and peer-to-peer messaging, on a single physical<br/>media link. Deterministic and repeatable, ControlNet's high-speed (5<br/>Mbps) control and data capabilities significantly enhance the size and<br/>speed of I/O data and messaging data transfers.

Specifically, ControlNet provides:

- Bandwidth for I/O, real-time interlocking, peer-to-peer messaging and programming—all on the same link, without impacting time-critical I/O.
- Deterministic, repeatable performance for both discrete and process applications.
- Multicast of both inputs and peer-to-peer data.
- Fiber media, media redundancy and intrinsically safe options.
- Simple and flexible installation requiring no special tools to install or tune the network.
- Network access for any node.
- Support for up to 99 nodes per subnet to help flatten architectures and support more distributed systems.
- User-configured real-time remote analog updates for more flexibility and process capabilities.

### **SCANport Products**

Some SCANport products support one peripheral; others support up to six peripherals. The table below lists SCANport products, the number of peripherals each supports, and the minimum and maximum I/O words allowed between the product and module.

| Durchast                                   | Number of             | I/O Words |         |
|--------------------------------------------|-----------------------|-----------|---------|
| Product                                    | Supported             | Minimum   | Maximum |
| 1305 AC MICRO Drive                        | <b>5</b> <sup>①</sup> | 0         | 10      |
| 1336 IMPACT™ Drive                         | 6 <sup>©</sup>        | 0         | 10      |
| 1336 PLUS AC Drive                         | 6 <sup>®</sup>        | 0         | 10      |
| 1336 PLUS II Drive                         | 6 <sup>©</sup>        | 0         | 10      |
| 1336 FORCE™ Drive                          | 6 <sup>®</sup>        | 0         | 10      |
| 1336 Line Regeneration Package             | 2                     | 0         | 2       |
| 1394 AC Mult-Axis Motion Control<br>System | 6                     | 0         | 10      |
| SMC Dialog Plus                            | 1                     | 0         | 2       |
| SMP-3 Smart Motor Protector                | 2                     | 0         | 2       |
| 1397 Digital DC Drive                      | 5                     | 0         | 10      |
| 1557 Medium Voltage Drive                  | 5                     | 0         | 10      |
| 2364 RGU DC Bus Regeneration<br>Front End  | 6                     | 0         | 10      |

<sup>①</sup> Early versions of the 1305 AC MICRO Drive firmware may not support some types of communications.

<sup>(2)</sup> Lower horsepower products may not support a sixth peripheral. Refer to your user manual to verify that your product supports a sixth peripheral.

**Important:** If you intend to use datalinks to communicate with and control your SCANport product, verify that your SCANport product supports datalinks before enabling them in the module.

**Important:** To connect multiple peripherals to a SCANport product, a port expander may be required. Refer to your product's documentation for more information.

### What Hardware Is Included?

Figure 1.2 and the table below illustrate and list the main parts of the 1203-CN1 ControlNet communications module:

Figure 1.2 Parts of the Communications Module

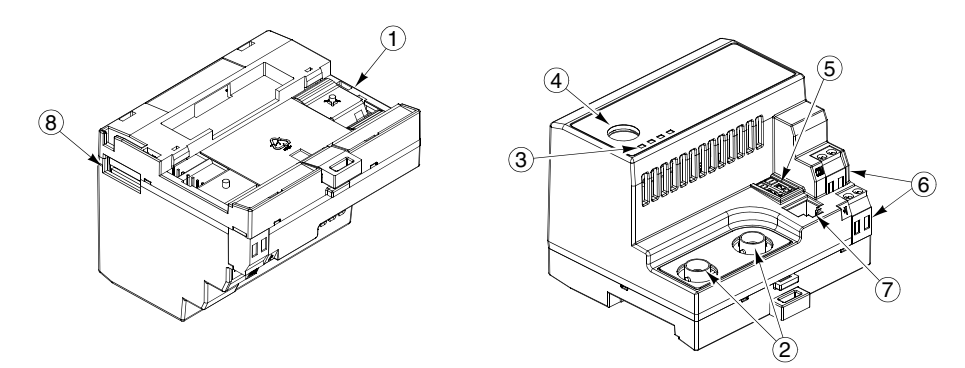

| Number | Part                                 | Description                                                                                                    |  |
|--------|--------------------------------------|----------------------------------------------------------------------------------------------------|--|
| 1      | DIN Rail Mount                       | Securely attaches and electronically grounds the module to the DIN rail.                                                                                                    |  |
| 2      | ControlNet Coax<br>Connections       | Provide connections for ControlNet cable taps to allow either redundant or non-redundant communications over the ControlNet network.                                                                                                    |  |
| 3      | Bi-Color LEDs                        | Indicate the status of each ControlNet media channel, of the SCANport connection, and of the module. For more information, refer to Chapter 7, Troubleshooting.                                                                                                    |  |
| 4      | SCANport Connection                  | Provides a standard SCANport 8-pin circular mini-DIN connector for the SCANport cable.                                                                                                    |  |
| 5      | ControlNet Node<br>Address Indicator | Displays the ControlNet node address for the module. Use the push buttons to set the address before applying power.                                                                                                    |  |
| 6      | +24V DC Power<br>Connections         | Provide for a +24V DC power supply connection. Multiple connections let you daisy chain power through a group of modules placed close to each other.                                                                                                    |  |
| 7      | ControlNet Network<br>Access Port    | Provides an RJ-45 connection for devices capable of communicating over ControlNet. The module as well as other operational network devices can be accessed. A ControlNet network access cable (1786-CP) and 1784-KTCX communication card, 1784-PCC communication card, or 1770-KFC communication interface are required to use this port.                                                               |  |
| 8      | RS-232 Serial Port                   | Provides a connection for terminals capable of RS-232 serial communications. This port can be used to edit the module's parameters, download a file needed to perform a flash to the module's operating code, and support devices that monitor and test the module. A 1203-SFC serial cable and a PC running a terminal emulation program or a VT100-compatible terminal are required to use this port. |  |

|                                               | Overview 1-5                                                                                                    |
|-----------------------------------------------|----------------------------------------------------------------------------------------------------|
| Overview of Setting Up the<br>1203-CN1 Module | To set up the 1203-CN1 module, you must perform the following tasks:                                                                                    |
|                                               | 1. Install the module. Refer to Chapter 2, Installation.                                                                                                |
|                                               | 2. If desired, configure the module's parameters. Refer to Chapter 3, <i>Getting Started</i> .                                                          |
|                                               | <b>3.</b> Configure the module on the ControlNet network. Refer to Chapter 4, <i>Configuring a Controller to Communicate with the 1203-CN1 Module</i> . |
| Required Tools and Equipment                  | To install and configure a 1203-CN1 module, you need the following equipment:                                                                           |
|                                               | • Grounding wrist strap (shipped with the module).                                                                                                    |
|                                               | • 1203-CN1 ControlNet communications module.                                                                                                    |
|                                               | • 35 x 7.5 mm DIN rail A (Allen-Bradley part number (199-DR1; 46277-3; EN 50022).                                                                       |
|                                               | • 1/8 in. (3.2 mm) flathead screwdriver.                                                                                                    |
|                                               | • Blunt, pointed instrument (not pen or pencil) for setting the node address.                                                                           |
|                                               | • Ohm meter.                                                                                                    |
|                                               | • Appropriate cables for SCANport and ControlNet connections.<br>Refer to Chapter 2, <i>Installation</i> , for more information.                        |
|                                               | • 1203-SFC serial cable.                                                                                                    |
|                                               | <ul> <li>Either a PC running a Windows<sup>TM</sup> terminal emulation program<br/>(e.g., HyperTerminal) or a VT100-compatible terminal.</li> </ul>     |
|                                               | • PC that is:                                                                                                    |
|                                               | − Running RSNetWorx <sup>TM</sup> , RSLogix5 <sup>TM</sup> , and RSLinx <sup>TM</sup> .                                                                 |
|                                               | <ul> <li>Connected to the ControlNet network using a 1784-KTCX card, 1784-PCC card, or 1770-KFC adapter.</li> </ul>                                     |
|                                               |                                                                                                    |

| ew |
|----|
|    |

# Notes:

|                              | Installation                                                                                                    |  |  |
|------------------------------|----------------------------------------------------------------------------------------------------|--|--|
| Chapter Objectives           | Chapter 2 provides the information that you need to install the 1203-CN1 ControlNet communications module. This information includes:                                                                                                    |  |  |
|                              | • A list of tools and equipment needed for the installation.                                                                                                    |  |  |
|                              | • A discussion of available cables for SCANport and ControlNet connections.                                                                                                    |  |  |
|                              | • Instructions for installing the module.                                                                                                    |  |  |
|                              | • Instructions for removing the module.                                                                                                    |  |  |
|                              | After installing the module, refer to Chapter 3, <i>Getting Started</i> , for procedures on how to configuring the module's parameters and refer to Chapter 4, <i>Configuring a Controller to Communicate with the 1203-CN1 Module</i> , for information on configuring the module on the ControlNet network. |  |  |
| Required Tools and Equipment | To install your 1203-CN1 module, you will need the following tools and equipment:                                                                                                    |  |  |
|                              | • Grounding wrist strap.                                                                                                    |  |  |
|                              | • 1203-CN1 ControlNet communications module.                                                                                                    |  |  |
|                              | • 35 x 7.5 mm DIN rail A (Allen-Bradley part number 199-DR1; 46277-3; EN 50022).                                                                                                    |  |  |
|                              | • 1/8 in. (3.2 mm) flathead screwdriver.                                                                                                    |  |  |
|                              | • Blunt, pointed instrument (not pen or pencil) for setting the node address.                                                                                                    |  |  |
|                              | • Appropriate cables for SCANport and ControlNet connections.<br>Refer to the Selecting Cables section in this chapter.                                                                                                    |  |  |
|                              | • Ohm meter.                                                                                                    |  |  |
| Selecting Cables             | To connect the 1203-CN1 module to the SCANport product and the ControlNet network, you must select an appropriate SCANport cable and one or two ControlNet cable tap(s). Use the following information to select appropriate cables for each connection.                                                      |  |  |

#### **SCANport Cables**

When selecting the SCANport cable to connect the module to the SCANport product, you need to:

• Use an Allen-Bradley SCANport cable. Refer to the table below.

| Male to Male Connection $^{\odot}$ |                | Male to Female Connection |                |
|------------------------------------|----------------|---------------------------|----------------|
| Length                             | Catalog Number | Length                    | Catalog Number |
| 1/3 m                              | 1202-C03       | 1/3 m                     | 1202-H03       |
| 1 m                                | 1202-C10       | 1 m                       | 1202-H10       |
| 3 m                                | 1202-C30       | 3 m                       | 1202-H30       |
| 9 m                                | 1202-C90       | 9 m                       | 1202-H90       |

<sup>①</sup> For most installations, a male-to-male connection on the cable is required.

- Do not exceed 10 meters (33 feet) of cable between the SCANport product and module.
- Keep SCANport cables away from high power cables to guard against introducing noise into your system.

#### **ControlNet Cable Taps**

A tap connects a node on the ControlNet network, such as a module, to the cable system via an integral 1 m (39.6 in.) drop cable. When selecting a tap to connect the module to the ControlNet network, you need to:

- Determine if your network uses a redundant media system. If so, you will need **two** taps.
- Use one or two Allen-Bradley tap(s). Refer to the table below.

| Туре              | Catalog Number |
|-------------------|----------------|
| Straight T-Tap    | 1786-TPS       |
| Straight Y-Tap    | 1786-TPYS      |
| Right-Angle T-Tap | 1786-TPR       |
| Right-Angle Y-Tap | 1786-TPYR      |

For more information on ControlNet taps and ControlNet networks, refer to Publication 1786-6.2.1, ControlNet Cable System Planning and Installation Manual.

Electrostatic Discharge Precautions

Please read the following safety precautions carefully before installing the 1203-CN1 module

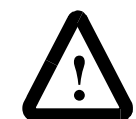

**ATTENTION:** The 1203-CN1 ControlNet communications module contains ESD (Electrostatic Discharge) sensitive parts. Static control precautions are required when installing, testing, or servicing this module. Device malfunction may occur if you do not follow ESD control procedures. If you are not familiar with static control procedures, refer to Allen-Bradley publication 8000-4.5.2, Guarding Against Electrostatic Damage, or other applicable ESD protection handbook.

**Important:** You must wear a grounding wrist strap that is properly grounded when you handle the 1203-CN1 module.

#### Installing Your 1203-CN1 Module

The following instructions explain how to physically install your 1203-CN1 module.

**Important:** To guard against device malfunction, you must wear a grounding wrist strap when installing the 1203-CN1 module.

1. Set the module's ControlNet node address by clicking the + or - button to the desired value for each digit.

**Important:** Each node on the ControlNet network must have a unique address.

**Important:** The node address must be set before power is applied because the module uses the node address it detects when it first receives power. To change a node address, you must set the new value and then remove and reapply power to or reset the module.

#### Figure 2.1 Setting the Module's Node Address

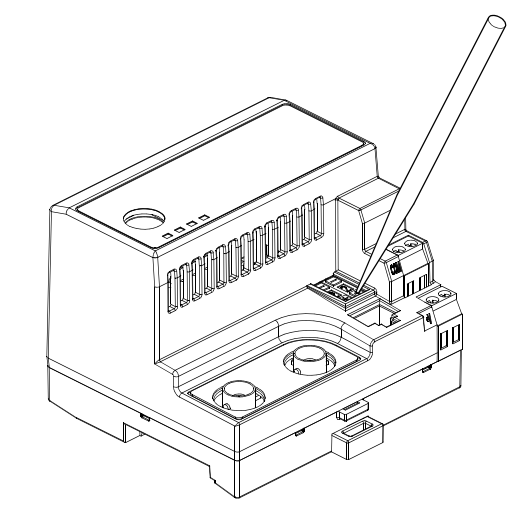

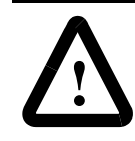

**ATTENTION:** When setting the node address, use a blunt, pointed instrument. Do not use a pencil or pen because lead (graphite) or ink may damage the switch assembly.

**2.** Ensure the DIN rail to which the module will be attached is connected to an earth ground.

**Important:** If EMC compliance is required, the DIN rail should be properly grounded inside a full metal enclosure. The enclosure should also be properly connected to an earth ground.

**3.** Hook the top lip of the module's DIN rail mount onto the top of the DIN rail and then rotate the module onto the DIN rail. You will hear the module snap into a locked position.

#### Figure 2.2

Connecting the Module to the DIN Rail

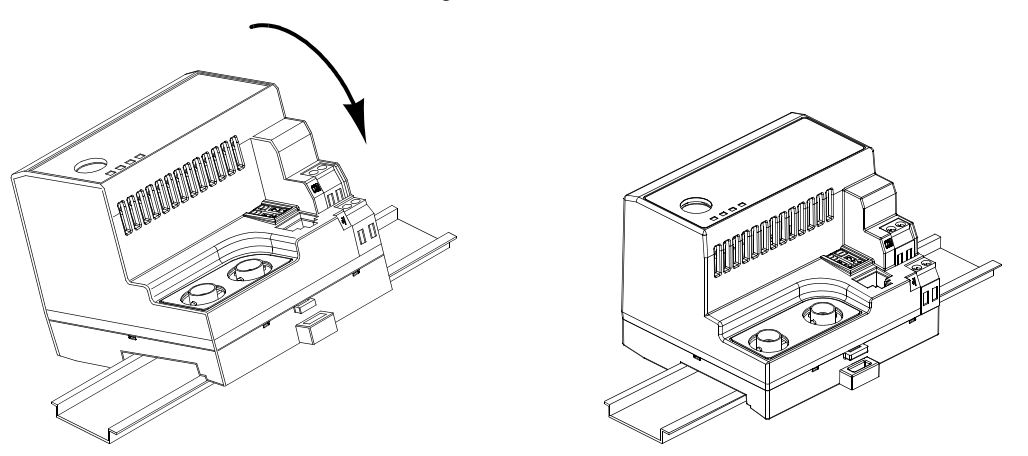

- **4.** Verify the module is correctly grounded to the DIN rail by using an Ohm meter to measure between:
  - DIN rail's earth ground.
  - Metal shell in the module's RS-232 serial port.

If the reading is greater than 2 Ohms, you must reconnect the module to the DIN rail, making sure it attaches securely.

#### Figure 2.3 Metal Shell of the Module's RS-232 Serial Port

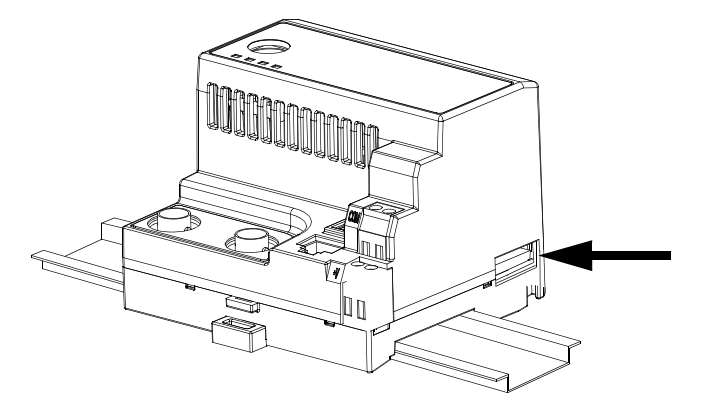

**5.** Connect the SCANport cable to the SCANport product and the module.

To connect the cable to the module, align the pins on the cable with the holes in the SCANport connection and then insert the SCANport cable. The cable will click into a locked position.

#### Figure 2.4

#### Connecting the SCANport Cable to the Module

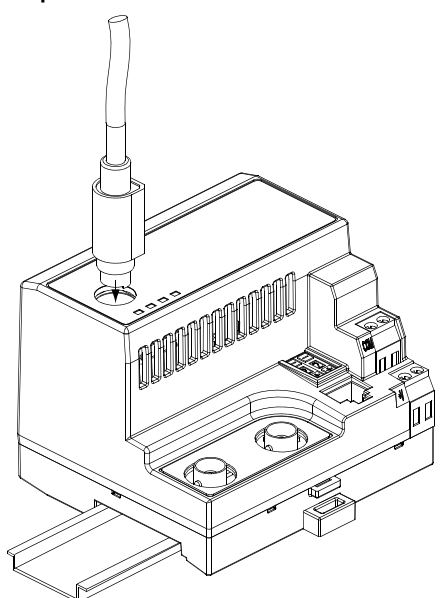

**6.** Connect the ControlNet cable tap(s) to the ControlNet media and the module.

To connect the cable tap(s) to the module, twist each onto the ControlNet Coax connection(s). You will hear the tap(s) click into a locked position.

**Important:** Make sure you connect the Channel A cable to the Channel A connection and the Channel B cable to the Channel B connection.

#### Figure 2.5

Connecting a Straight ControlNet Tap to the Module

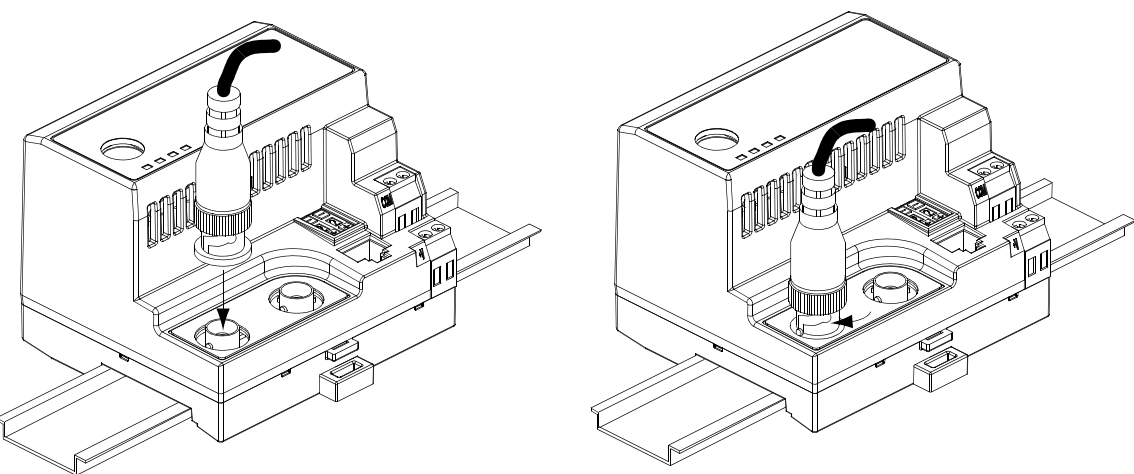

7. Connect a +24V power supply. If necessary, loosen the screw to insert the power supply connection and then re-tighten the screw.

**Important:** You can use the two sets of holes to daisy chain the power supply between multiple 1203-CN1 modules placed close together.

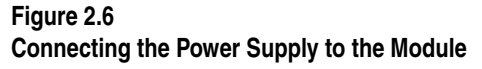

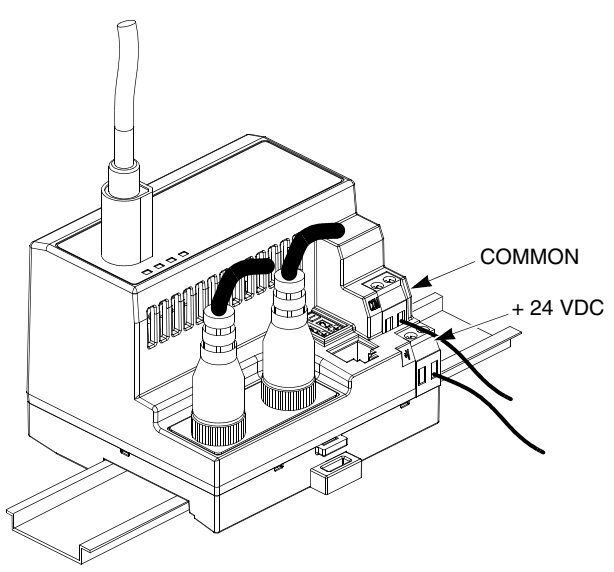

The module is now physically installed. Its SCANport and ControlNet LEDs are solid green, and its Module LED is flashing green. (If your module's LEDs differ, refer to Chapter 7, *Troubleshooting*, for troubleshooting information.)

The flashing green Module LED means that the module is not yet able to provide an interface between the ControlNet network and the SCANport product. For it to do so, you must:

- 1. Configure, if necessary, the module by editing its parameters. Refer to Chapter 3, *Getting Started*.
- **2.** Configure the controller on the ControlNet network to recognize and communicate with the module. Refer to Chapter 4, *Configuring a Controller to Communicate with the 1203-CN1 Module.*
- **3.** If desired, write a PLC Ladder Logic program to control the SCANport product. Refer to Chapter 5, *PLC Ladder Logic Programming*.

**Important:** The 1203-CN1 ControlNet communications module will not communicate over ControlNet without being connected to a SCANport product which is powered and operational.

2-8

#### Removing the 1203-CN1 Module

If you want to remove the 1203-CN1 module, you need to:

**Important:** To guard against device malfunction, you must wear a grounding wrist strap when removing the 1203-CN1 module.

- 1. Turn off the power supply to the module.
- 2. Disconnect all cables and the power supply from the module.

**Important:** To disconnect the SCANport cable, gently push in the cable and then pull it out.

**3.** With a screw driver in the tab release, gently push its handle towards the module to release the connection tab, and then pull the module off of the DIN Rail.

#### Figure 2.7

Removing the Module from the DIN Rail

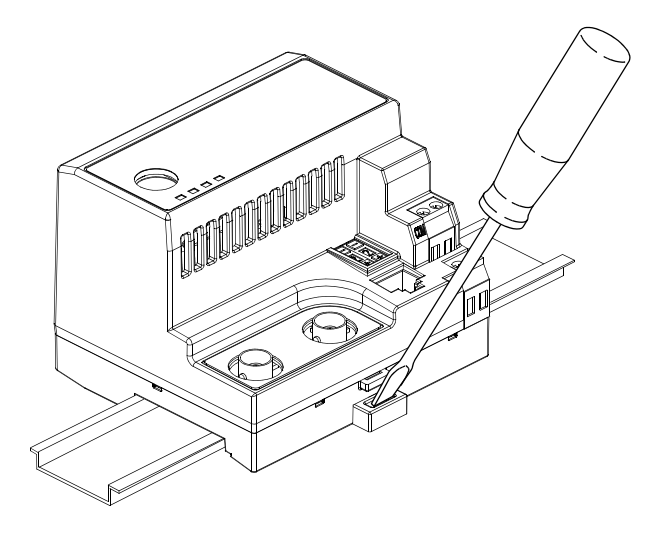

# **Getting Started**

Chapter 3 provides information that you need to configure the 1203-CN1 ControlNet Communications module. This includes:

- Information on the 1203-CN1 module's default setting.
- Equipment needed to make a serial connection to the module.
- Instructions on how to connect a PC running terminal emulation software or a VT100-compatible terminal to the module.
- Navigation techniques to use in the module's software.
- Instructions for editing the module's parameters.
- Instructions for displaying and clearing the module's event queue.
- Instructions for displaying the modules I/O data.
- Instructions for displaying DF1 Protocol statistics.
- Instructions for viewing the module's serial number.
- Instructions for performing a flash upgrade to the module.

The factory-default settings of the 1203-CN1 module enable the following functions:

- 16-bit Logic Command/Status.
- 16-bit Reference/Feedback.
- If the PLC is put into program mode or the network fails, the SCANport product will be faulted by the module.
- All datalinks are disabled.
- Baud rate is 9600.

If you wish to change any of these functions (e.g., Fault Configurable inputs) or add more functions (e.g., datalinks), you must edit the module's parameters. To do so, refer to:

- Appendix B, *1203-CN1 Module Parameters*, for detailed information about each of the module's parameters.
- Instructions in this chapter on establishing a serial connection.
- Instructions in this chapter on how to edit the parameters.

# Factory-Default Settings for the 1203-CN1 Module's Parameters

**Chapter Objectives** 

| Required Tools and Equipment           | To make a serial connection to the module, you need the following:                                                                                                    |  |  |
|----------------------------------------|----------------------------------------------------------------------------------------------------|--|--|
|                                        | Grounding wrist strap.                                                                                                    |  |  |
|                                        | • 1203-SFC serial cable.                                                                                                    |  |  |
|                                        | • Either a PC running a Windows terminal emulation program (e.g., HyperTerminal) or a VT100-compatible terminal.                                                                                                    |  |  |
| Electrostatic Discharge<br>Precautions | Please read the following safety precautions carefully before making a serial connection to the 1203-CN1 module.                                                                                                    |  |  |
|                                        | ATTENTION: The 1203-CN1 ControlNet<br>communications module contains ESD (Electrostatic<br>Discharge) sensitive parts. Static control precautions<br>are required when installing, testing, or servicing this<br>module. Device malfunction may occur if you do not<br>follow ESD control procedures. If you are not familiar<br>with static control procedures, refer to Allen-Bradley<br>publication 8000-4.5.2, Guarding Against Electrostatic<br>Damage, or other applicable ESD protection handbook. |  |  |
|                                        | You must wear a grounding wrist strap that is properly grounded when you handle the 1203-CN1 module.                                                                                                    |  |  |
| Establishing a Serial Connection       | The module's software lets you do the following:                                                                                                    |  |  |
| with the 1203-CN1 Module               | • Edit the module's parameters.                                                                                                    |  |  |
|                                        | • View its serial number.                                                                                                    |  |  |
|                                        | • View its event queue.                                                                                                    |  |  |
|                                        | • View its current I/O data.                                                                                                    |  |  |
|                                        | • View DF1 statistics.                                                                                                    |  |  |
|                                        | • Perform a flash upgrade.                                                                                                    |  |  |
|                                        | To access its software, you must make a serial connection between the module and either a PC running terminal emulation software or a terminal. Refer to the following table:                                                                                                    |  |  |
|                                        |                                                                                                    |  |  |

| If Using:                              | Refer to Page |
|----------------------------------------|---------------|
| PC running terminal emulation software | 3-3           |
| VT100-compatible terminal              | 3-7           |

DriveExplorer (v.101 or higher) software can now also be used on 1203-CN1s that are v2.001 or higher. Do not use DriveExplorer software with v1.xxx CN1s.

#### Using a PC Running Terminal Emulation Software

A variety of terminal emulation programs can be used to establish a serial connection to the module. The following instructions describe how to establish the initial serial connection to the module using a PC running Windows 95 HyperTerminal software. Future connections to the module can use this same configuration by clicking the icon added to the initial screen when the configuration is saved.

**Important:** If you are not using Windows 95 HyperTerminal, steps to establish a serial connection may vary from the following steps.

1. Connect a 1203-SFC serial cable to your PC's serial port and then to the RS-232 serial port on the module.

#### Figure 3.1

Connecting the 1203-SFC Serial Cable to the Module's RS-232 Serial Port

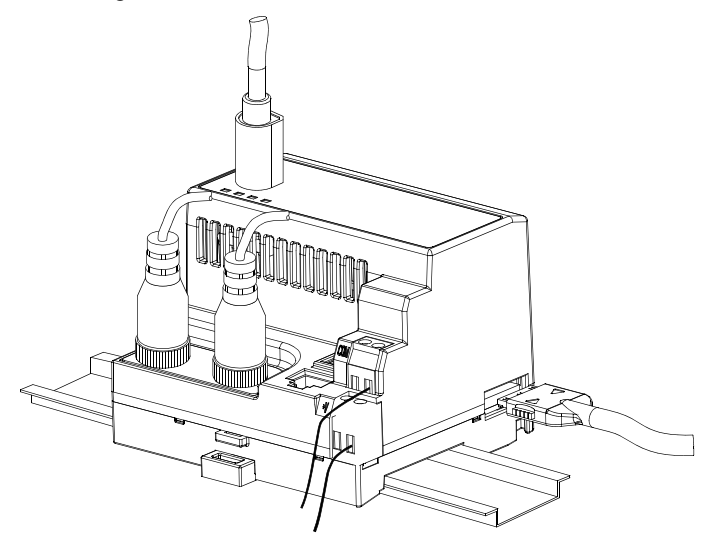

2. In the Start menu, select Programs, Accessories, and then HyperTerminal. A HyperTerminal dialog box appears.

### Figure 3.2

Example HyperTerminal Dialog Box

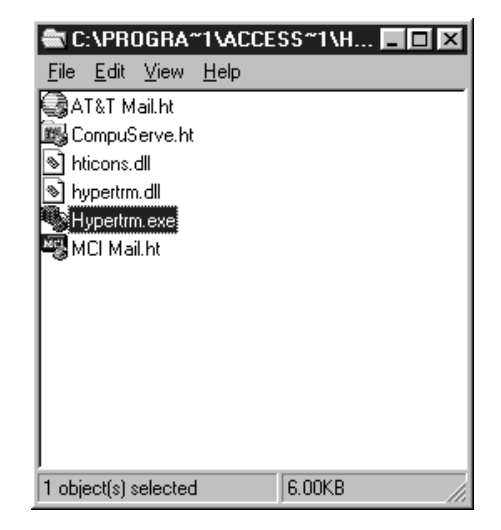

**3.** Double-click **HyperTrm.exe**. The **Connection Description** dialog box appears.

#### Figure 3.3 Example Connection Dialog Box

| Connection Description                              | ? × |
|-----------------------------------------------------|-----|
| New Connection                                      |     |
| Enter a name and choose an icon for the connection: |     |
| Name:<br>1203-CN1                                   |     |
|                                                     | -   |
| OK Cancel                                           |     |

- **4.** Enter a name in the **Name** field and select any icon in the **Icon** field. In this example, we enter "1203-CN1" in the **Name** field.
- 5. Click OK. The Phone Number dialog box appears.

#### Figure 3.4

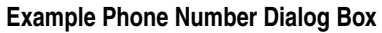

| Phone Number 🛛 🔋 🔀                                        |  |  |  |
|-----------------------------------------------------------|--|--|--|
| 1203-CN1                                                  |  |  |  |
| Enter details for the phone number that you want to dial: |  |  |  |
| Country code:                                             |  |  |  |
| Ar <u>e</u> a code:                                       |  |  |  |
| Phone number:                                             |  |  |  |
| Connect using: Direct to Com 1                            |  |  |  |
| OK Cancel                                                 |  |  |  |

**6.** In the **Connect Using** field, select the appropriate communications port (usually COM1 or COM2).

7. Click OK. The Comm Properties dialog box appears.

#### Figure 3.5 Example Comm Properties Dialog Box

| :0 <b>M</b> | 1 Properties             |      |                 | ? >        | < |
|-------------|--------------------------|------|-----------------|------------|---|
| Por         | t Settings               |      |                 |            | 1 |
|             | <u>B</u> its per second: | 9600 |                 | •          |   |
|             | <u>D</u> ata bits:       | 8    |                 | •          |   |
|             | <u>P</u> arity:          | None |                 | T          |   |
|             | <u>S</u> top bits:       | 1    |                 | <b>T</b>   |   |
|             | <u>F</u> low control:    | None |                 |            |   |
|             | <u>A</u> dvanced         | ]    | <u>R</u> estore | e Defaults |   |
|             | 0                        | К    | Cancel          | Apply      |   |

- **8.** Select the following settings:
  - **9600** in the **Bits per second** field. If you have previously set the module's *Serial Port Rate* (*Parameter 21*) to enable 19200 bps, set the bps to 19200 in this field.
  - 8 in the **Data bits** field.
  - None in the Parity field.
  - 1 in the **Stop bits** field.
  - None in the Flow Control field.
- 9. Click OK. A blank HyperTerminal screen appears.

**10.** In the **File** menu, select **Properties**. The **Properties** dialog box appears.

Figure 3.6 Properties Dialog Box

| 1203-CN1 Properties                                 |  |  |
|-----------------------------------------------------|--|--|
| Phone Number Settings                               |  |  |
| Function, arrow, and ctrl keys act as               |  |  |
|                                                     |  |  |
| <u>E</u> mulation:                                  |  |  |
| VT100 Terminal <u>S</u> etup                        |  |  |
| Backscroll buffer lines:                            |  |  |
| E Beep three times when connecting or disconnecting |  |  |
|                                                     |  |  |
| AS <u>C</u> II Setup                                |  |  |
| OK Cancel                                           |  |  |

- 11. Click the Settings tab.
- **12.** In the **Function**, **arrow**, **and ctrl keys act as** box, verify **Terminal keys** is selected.
- 13. In the Emulation field, verify VT100 is selected.
- 14. Click OK.
- **15.** In the **File** menu, select **Save**. The configuration is saved and the icon you selected will appear in the initial **HyperTerminal** window next time you start HyperTerminal.

#### Figure 3.7

Example Initial HyperTerminal Window

| 📾 C:\PROGRA~1\ACCES 🔳 🗖 🛛                                                             |                     |              |           |     |
|---------------------------------------------------------------------------------------|---------------------|--------------|-----------|-----|
| <u>F</u> ile <u>E</u> c                                                               | lit <u>V</u> iew    | <u>H</u> elp |           |     |
| GAT&T Mail.ht<br>■ CompuServe.ht<br>● hticons.dll<br>● hypertrm.dll<br>● Hypertrm.exe |                     |              |           |     |
| щени на на на на на на на на на на на на на                                           | v1ail.ht<br>-CN1.ht |              |           |     |
| 1 object(                                                                             | s) selecte          | d            | 786 bytes | /// |

**Important:** Next time you need to make a connection to the module, double-click the icon just created. In Figure 3.7, double-clicking the 1203-CN1.ht icon would re-establish the connection to the module.

**16.** Press the **Enter** key. The main menu of the1203-CN1 ControlNet to SCANport Adapter application appears.

Figure 3.8 Main Menu

You now have access to the module's software. Go to the Navigation Techniques section on page 3-8 for more information on using it.

#### Using a VT100-Compatible Terminal

Important: If you are using a PC, skip this section.

The following instructions describe how to establish a serial connection to the module using a VT100-compatible terminal.

- 1. Connect a 1203-SFC serial cable to your terminal and then to the RS-232 serial port on the module. Refer to Figure 3.1.
- 2. Start your terminal.
- **3.** Select the following settings:
  - **9600** in the **Bits per second** field. If you have previously set the module's *Serial Port Rate* (*Parameter 21*) to enable 19200 bps, set the bps to 19200.
  - 8 in the **Data bits** field.
  - None in the Parity field.
  - 1 in the **Stop bits** field.
  - None in the Flow Control field.

**4.** Press the **Enter** key. The main menu of the 1203-CN1 ControlNet to SCANport Adapter application appears.

Refer to the Navigation Techniques section in this chapter for information on navigating in the software.

Figure 3.9 Main Menu

```
1203-CN1 ControlNet to SCANport Adapter, Main Code Version 01.001
Up time: 00:00:00.045
Main Menu - Enter Number for Selection
1> Display and edit parameters
2> Enter a specific parameter number to display and edit
3> Display event queue
4> Display current I/O data
5> Display DF1 protocol statistics
6> Display serial number
7> Update flash program
```

You now have access to the module's software. Go to the Navigation Techniques section on page 3-8 for more information on using it.

### **Navigation Techniques**

To perform any of the functions in the software (e.g., editing parameters), you need to know the following navigation techniques:

| Press:                       | То                                                                                                    |
|------------------------------|----------------------------------------------------------------------------------------------------|
| 1, 2, 3, 4, 5, 6, 7, 8, 9, 0 | Select an option in the Main Menu $(1 - 5)$ or enter a value for a parameter in the Parameter screen $(0 - 9)$ . |
| Escape                       | Return to Main Menu or abort changes to a parameter.                                                             |
| Down Arrow                   | View the next parameter.                                                                                         |
| Up Arrow                     | View the previous parameter.                                                                                     |
| Right Arrow                  | View the next value for a parameter $^{\oplus}$                                                                  |
| Left Arrow                   | View the previous value for a parameter ${}^{\oplus}$                                                            |
| Enter                        | Save a value for a parameter.                                                                                    |

<sup>10</sup> In the *Fault Config Logic Command* parameter (11), the right and left arrow keys let you navigate through the 16 bits.
Editing Parameters in the 1203-CN1 Module

The 1203-CN1 module has many configurable parameters. Refer to Appendix B, *1203-CN1 Module Parameters*, for a detailed list. If you do not want to use the module's default settings, edit its parameters.

**Important:** You may also edit parameters over the ControlNet network using PCCC or emulated block transfer messages. Refer to Chapter 6, *Using Messages*, for information on and examples of messaging and refer to the appendixes for information needed to build messages.

To edit parameters using a serial connection, you need to:

- Establish a serial connection to access the module's software. Refer to the Establishing a Serial Connection with the 1203-CN1 Module section earlier in this chapter.
- 2. Press 1 to select 1> Display Parameters. The first parameter appears on the bottom of the screen.

Figure 3.10 Example Display Parameters Screen

| File Edit View Call Transfer Heln                                     |
|-----------------------------------------------------------------------|
|                                                                       |
|                                                                       |
| 1203-CN1 ControlNet to SCANport Adapter, Main Code Version 01.001     |
|                                                                       |
| Up time: 00:01:18.495                                                 |
| Main Menu - Enter Number for Selection                                |
| 1> Display and edit parameters                                        |
| 2> Enter a specific parameter number to display and edit              |
| 3> Display event queue                                                |
| 5> Display DF1 protocol statistics                                    |
| 6> Display serial number                                              |
| 7> Update flash program                                               |
|                                                                       |
|                                                                       |
|                                                                       |
| Use UP and DOWN Cursor Keys to Display Parameters,                    |
| Left and Right Cursor Keys to Modify Parameters.                      |
| The Enter Key saves the new value. Esc returns to the main menu.      |
| You may need to reset the adapter for your changes to take effect.    |
|                                                                       |
| 1> SCANnort Adapter = 1 (Read-Only)                                   |
|                                                                       |
| Connected 0:14:26 ANSI 19200 8-N-1 SCROLL CAPS NUM Capture Print echo |

**Important:** If you know the number of the parameter you intend to edit, press **2** to select **2> Enter Specific Parameter Number** and then enter the parameter number.

**3.** If necessary, scroll through the list of parameters by pressing the **Up Arrow** or **Down Arrow** key.

- 4. Edit parameters as necessary using the Left Arrow and Right Arrow keys. Refer to Navigation Techniques earlier in this chapter for information on changing values. Refer to Appendix B, *1203-CN1 Module Parameters*, for valid values.
- 5. If necessary, reset power to the module by enabling the *Reset Adapter* parameter (22). Refer to Appendix B, *1203-CN1 Module Parameters*, to see if the parameter you changed requires the module to be reset in order to take effect.

If an unexpected problem occurs with the module, you may need to check the event queue to view events that have happened in the module. Follow these instructions:

- 1. Establish a serial connection to access the module's software. Refer to the Establishing a Serial Connection with the 1203-CN1 Module section earlier in this chapter.
- 2. Press 3 to select 3> Display event queue. The event queue appears.

#### Figure 3.11 Example Event Queue

| Ľ | Ng DirectCom1 - HyperTerminal                                         | _ 🗆 × |
|---|-----------------------------------------------------------------------|-------|
|   | <u>Eile Edit View Call Iransfer Help</u>                              |       |
|   | D 2 9 3 D B 2                                                         |       |
| ſ |                                                                       |       |
|   | 1203-CN1 ControlNet to SCANport Adapter, Main Code Version 01.001     |       |
|   |                                                                       |       |
|   | Up time: 00:02:00.155                                                 |       |
|   | Main Menu - Enter Number for Selection                                |       |
|   | 1> Display and edit parameters                                        |       |
|   | 2> Enter a specific parameter number to display and edit              |       |
|   | 3> Display event queue                                                |       |
|   | 5> Display DE1 protocol statistics                                    |       |
|   | 6> Display serial number                                              |       |
|   | 7> Update flash program                                               |       |
|   |                                                                       |       |
|   |                                                                       |       |
|   |                                                                       |       |
|   | Use UP and DOWN Cursor Keys to Display Parameters,                    |       |
|   | Left and Right Cursor Keys to Modify Parameters.                      |       |
|   | The Enter Key Saves the new value. Esc returns to the main menu.      |       |
|   | You may need to reset the adapter for your changes to take effect.    |       |
|   |                                                                       |       |
|   |                                                                       |       |
|   | 4> Event Queue 3 = 1807 - I-CD Dev Healthy (Read-Only)                |       |
|   |                                                                       |       |
| þ | Connected 0:18:38 ANSI 19200 8-N-1 SCROLL CAPS NUM Capture Print echo |       |
|   | l evel of Fault                                                       |       |
|   |                                                                       |       |
|   | Internal Description                                                  |       |
|   | S = severe                                                            |       |
|   | F = fatal                                                             |       |

## Displaying and Clearing the Event Queue in the 1203-CN1 Module

**3.** Scroll through the list of Event Queue parameters by pressing the **Up Arrow** or **Down Arrow** key.

| Number | Name                           | Description                                                               |
|--------|--------------------------------|---------------------------------------------------------------------------|
| 1      | Clr Event Queue                | Enable = Clears the event queue.<br>Ready = Leaves the event queue as is. |
| 2 – 33 | Event Queue 1 – Event Queue 32 | Event in the event queue. Most recent event is listed in Event Queue 1.   |

**4.** If desired, clear the current fault in the adapter by setting *Clr Event Queue* (1) to **Enable** and pressing the **Enter** key.

**Important:** The Fault is cleared in the module and a "Clear Fault" event is added to the Event Queue.

5. Press the Escape key to return to the main menu.

You may need to do diagnostic testing to verify I/O data is passing through the module. To view the I/O data transmitted through the module, follow these instructions:

- 1. Establish a serial connection to access the module's software. Refer to the Establishing a Serial Connection with the 1203-CN1 Module section earlier in this chapter.
- 2. Press 4 to select 4> Display current I/O data. The I/O Data screen appears.

Figure 3.12 Example I/O Data Screen

| Spireccourt - Hypertennina                                                        |          |
|-----------------------------------------------------------------------------------|----------|
| <u>F</u> ile <u>E</u> dit <u>V</u> iew <u>C</u> all <u>I</u> ransfer <u>H</u> elp |          |
|                                                                                   |          |
|                                                                                   | 1.       |
| 1202-CN1 ControlNet to SCANnort Adenter Main Code Version 01 001                  |          |
| 1203 CMI CONCLOIMED CO SCAMPOLE Adapter, Main Code Version 01.001                 |          |
| Up time: 00:09:39.510                                                             |          |
|                                                                                   |          |
| Main Menu - Enter Number for Selection                                            |          |
| 1> Display and edit parameters                                                    |          |
| 3> Display event queue                                                            |          |
| 4> Display current I/O data                                                       |          |
| 5> Display DF1 protocol statistics                                                |          |
| 6> Display serial number                                                          |          |
| 7> Update flash program                                                           |          |
|                                                                                   |          |
|                                                                                   |          |
|                                                                                   |          |
| Use UP and DOWN Cursor Keys to Display Parameters,                                |          |
| Left and Right Cursor Keys to Modify Parameters.                                  |          |
| The Enter Key Saves the new Value. Esc returns to the main menu.                  |          |
| You may need to reset the adapter for your changes to take effect.                |          |
|                                                                                   |          |
|                                                                                   |          |
| 1> Logic Command = 0000 0000 0000 0000_(Read-Only)                                |          |
| <u>)</u>                                                                          | <u>_</u> |
| Connected 0:24:01 ANSI 19200 8-N-1 SCROLL CAPS NUM Capture Print echo             |          |

## Displaying the 1203-CN1 module's Current I/O Data

3-12

**3.** Scroll through the list of I/O Data parameters by pressing the **Up Arrow** or **Down Arrow** key.

| Number | Name                             | Description                                                       |
|--------|----------------------------------|-------------------------------------------------------------------|
| 1      | Logic Command                    | Buffer for Logic Command data                                     |
| 2      | Logic Status                     | Buffer for Logic Status data                                      |
| 3      | Reference Data                   | Buffer for Reference data                                         |
| 4      | Feedback Data                    | Buffer for Feedback data                                          |
| 5 – 20 | Data A1 In Val – Data D2 Out Val | Data going to (Input) or coming from (Output) the SCANport device |

4. Press the Escape key to return to the main menu.

## Displaying the DF1 Protocol Statistics in the 1203-CN1 Module

If you are working with DF1 communications, you may need to know how the module is using DF1 communications. To view statistics on DF1 communications, follow these directions:

- 1. Establish a serial connection to access the module's software. Refer to the Establishing a Serial Connection with the 1203-CN1 Module section earlier in this chapter.
- Press 5 to select 5> Display DF1 protocol statistics. The DF1 Protocol screen appears.

Figure 3.13 Example DF1 Protocol Statistic

💁 DirectCom1 - HyperTermina

| <u>File Edit View Call Transfer Help</u>                              |  |  |
|-----------------------------------------------------------------------|--|--|
| D 2 9 3 D B 2                                                         |  |  |
|                                                                       |  |  |
| 1203-CN1 ControlNet to SCANport Adapter, Main Code Version 01.001     |  |  |
| Up time: 00:12:07.705                                                 |  |  |
| Main Menu - Enter Number for Selection                                |  |  |
| 1> Display and edit parameters                                        |  |  |
| 2> Enter a specific parameter number to display and edit              |  |  |
| 3> Display event queue                                                |  |  |
| 4> Display current 1/0 data                                           |  |  |
| 6> Display bri plotocol statistics                                    |  |  |
| 7> Undate flash program                                               |  |  |
|                                                                       |  |  |
| Use UP and DOWN Cursor Keys to Display Parameters,                    |  |  |
| Left and Right Cursor Keys to Modify Parameters.                      |  |  |
| The Enter Key Saves the new value. Esc returns to the main menu.      |  |  |
| You may need to reset the adapter for your changes to take effect.    |  |  |
| 1> Clear DF1 Counts = Ready_                                          |  |  |
| Connected 0:27:33 ANSI 19200 8-N-1 SCROLL CAPS NUM Capture Print echo |  |  |

**3.** Scroll through the list of DF1 statistic parameters by pressing the **Up Arrow** or **Down Arrow** key.

| Number | Name             | Description                                                                                                    |
|--------|------------------|----------------------------------------------------------------------------------------------------|
| 1      | Clear DF1 Counts | Ready = Accept default<br>Enable = Reset all status parameters                                                                           |
| 2      | DF1 Packets Sent | Total number of DF1 packets sent by the module                                                                                           |
| 3      | DF1 Packets Rcvd | Total number of DF1 packets received by the module                                                                                       |
| 4      | Undelivered Msgs | Total number of messages sent that were not acknowledged                                                                                 |
| 5      | ENQ Sent         | Total number of inquiries sent by the module                                                                                             |
| 6      | ENQ Rcvd         | Total number of inquiries received by the module                                                                                         |
| 7      | NAKs Received    | Total number of NAKs received by the module                                                                                              |
| 8      | NAK Bad Packet   | Total number of NAKs received by the module                                                                                              |
| 9      | NAK No Memory    | Total number of NAKs sent by the module because the previous command did not yet complete and there was no place to save the new command |
| 10     | Duplicate Msgs   | Total number of messages received by the module with the TNS number                                                                      |

- **4.** If desired, reset the current DF1 protocol statistics by setting *Clear DF1 Counts* to **Enable** and pressing the **Enter** key.
- 5. Press the **Escape** key to return to the main menu.

# Viewing Your 1203-CN1 Module's Serial Number

Each 1203-CN1 module has a unique serial number. To view the serial number, follow these instructions:

- 1. Establish a serial connection to access the module's software. Refer to the Establishing a Serial Connection with the 1203-CN1 Module section earlier in this chapter.
- 2. Press 6 to select 6> Display serial number. The serial number for your communications module appears.
- 3. Press Escape to return to the Main Menu.

# Performing a Flash Upgrade to the 1203-CN1 Module

To upgrade the 1203-CN1 module's flash firmware using the module's serial port, you need to perform a flash upgrade.

**Important:** To perform a flash upgrade to your module's firmware, you must use a PC running terminal emulation software.

**Important:** To exit the flash upgrade option before the download has started, simultaneously press the **Control** and **X** keys.

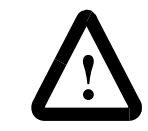

**ATTENTION:** Exiting the flash upgrade procedure once the download has begun can cause the module to become inoperable. If the module becomes inoperable, you must perform and complete a flash upgrade to fix the module.

To perform a flash upgrade, you need to:

- **1.** Obtain the software file that contains the upgrade and record its location.
- 2. Establish a serial connection to access the module's software. Refer to the Establishing a Serial Connection with the 1203-CN1 Module section earlier in this chapter.
- **3.** Press **7** to select **7> Update Flash Program**. The following screen appears.

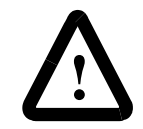

**ATTENTION:** Hazard of personal injury or death exists when stopping a drive to perform a flash upgrade. When you perform a flash upgrade, the drive will fault and stop the motor if the drive is receiving control data from the 1203-CN1 module. Make sure the motor will stop safely or the drive will receive control data from an alternate source before beginning a flash upgrade.

Figure 3.14 Initial Update Flash Program Screen

| 🕵 DirectCom1 - HyperTerminal                                                                                                    | ١× |
|----------------------------------------------------------------------------------------------------|----|
| <u>Eile Edit View Call Iransfer H</u> elp                                                                                                    |    |
| DB 93 DB 8                                                                                                    |    |
|                                                                                                    |    |
| 1203-CN1 ControlNet to SCANport Adapter, Main Code Version 01.001                                                                                                    |    |
| Up time: 00:15:54.255                                                                                                    |    |
| Main Menu - Enter Number for Selection                                                                                                    |    |
| 2> Enter a specific parameter number to display and edit                                                                                                    |    |
| 3> Display event queue                                                                                                    |    |
| 4> Display current I/O data                                                                                                    |    |
| 5> Display DF1 protocol statistics                                                                                                    |    |
| 6> Display serial number                                                                                                    |    |
| 7> Update flash program                                                                                                    |    |
| You have requested to update the adapter's firmware.<br>The adapter will STOP all communications with ControlNet and the attached<br>drive product. The drive product will normally FAULT when communications stops. |    |
| Please verify that the product is in a safe state before proceeding with the update.                                                                                                    |    |
| Are you ready to Proceed with the Flash code update? (Y/N)                                                                                                    |    |
|                                                                                                    | JJ |
| Connected 0:29:12 ANSI 19200 8-N-1 SCROLL CAPS NUM Capture Print echo                                                                                                    |    |

- **4.** Press **Y** to verify that you want to perform a flash upgrade when prompted.
- 5. In the **Transfer** menu, select **Send File**. The **Send File** dialog box appears.

Figure 3.15 Send File Dialog Box

| 📲 Send File       |              |               | ? ×            |
|-------------------|--------------|---------------|----------------|
| Folder: C:\temp   |              |               |                |
| <u>F</u> ilename: |              |               |                |
| cn1-0_61.bin      |              |               | <u>B</u> rowse |
| Protocol:         |              |               |                |
| ∧modem            |              |               |                |
|                   | <u>S</u> end | <u>C</u> lose | Cancel         |

6. In the **Filename** field, select the file that contains the flash upgrade.

**Important:** You can click the **Browse** button to locate the file that contains the flash upgrade.

7. In the **Protocol** field, select **Xmodem**.

8. Click Send. A dialog box appears to report the flash is in progress. When the flash is complete, a message appears to tell you the download is complete and the module will reset itself.

| Figure 3.16                             |   |
|-----------------------------------------|---|
| Message Reporting the Flash Is Complete | e |

| 🕼 DirectCom1 - HyperTerminal                                                    |  |  |
|---------------------------------------------------------------------------------|--|--|
| <u>Eile Edit View Call Iransfer H</u> elp                                       |  |  |
|                                                                                 |  |  |
|                                                                                 |  |  |
| 5> Display DF1 protocol statistics                                              |  |  |
| 6> Display serial number                                                        |  |  |
| 7> Update flash program                                                         |  |  |
|                                                                                 |  |  |
| You have requested to update the adapter's firmware.                            |  |  |
| The adapter will STOP all communications with ControlNet and the attached       |  |  |
| drive product. The drive product will normally FAULT when communications stops. |  |  |
|                                                                                 |  |  |
| Please verify that the product is in a safe state before proceeding with        |  |  |
| the update.                                                                     |  |  |
| Are you ready to Proceed with the Flash code update? (Y/N)                      |  |  |
| Begin an Xmodem download of the flash upgrade file from your terminal program.  |  |  |
| The transfer may be aborted now by sending a CTRL-X character. or by resetting  |  |  |
| the product before the transfer begins.                                         |  |  |
|                                                                                 |  |  |
| IMPORTANT: DO NOT INTERRUPT A TRANSFER ONCE IT BEGINS!                          |  |  |
|                                                                                 |  |  |
| 11.                                                                             |  |  |
|                                                                                 |  |  |
| File Download Completed Please wait while the adapter resets Š                  |  |  |
|                                                                                 |  |  |
|                                                                                 |  |  |
| IConnected U:23:32 JANSI J19200 8-N-1 JSLHULL JLAPS INUM JLapture JPrint echo   |  |  |

The module resets itself, and then the Main menu appears. You must clear the drive's fault in order to restart the drive.

|                                 | Configuring a Controller to Communicate with the 1203-CN1 Module                                                                                                    |
|---------------------------------|----------------------------------------------------------------------------------------------------|
| Chapter Objectives              | Chapter 4 provides instructions for configuring your controller to communicate with the 1203-CN1 ControlNet communications module. This allows the product connected to the 1203-CN1 module to be an active node on the ControlNet network. This chapter provides information on: |
|                                 | • RSNetWorx.                                                                                                    |
|                                 | • Equipment and software needed for the configuration.                                                                                                    |
|                                 | • Configuring a controller to communicate with the 1203-CN1 module.                                                                                                    |
|                                 | This chapter assumes you have experience using RSNetWorx to configure a ControlNet network.                                                                                                    |
| What is RSNetWorx?              | RSNetWorx for ControlNet is a 32-bit Windows application program<br>that lets you configure ControlNet networks. Using a graphical<br>representation of your network, you can configure network-wide<br>parameters and the network-wide schedule.                                 |
|                                 | After installing and configuring the module, you must use RSNetWorx to configure the controller to recognize and communicate with the module.                                                                                                    |
|                                 | For more information on RSNetWorx, refer to:                                                                                                    |
|                                 | • Getting Results with RSNetWorx for ControlNet, Doc. ID 9399-CNETGR.                                                                                                    |
|                                 | • Hardware Configuration Reference Guide, Doc. ID 9399-HDWAREREF.                                                                                                    |
|                                 | • RSNetWorx online help.                                                                                                    |
| Required Equipment and Software | Before configuring the controller, your PC must be:                                                                                                    |
|                                 | • Running RSNetWorx and RSLinx applications. Refer to<br>http://www.software.rockwell.com for more information on these<br>products.                                                                                                    |
|                                 | • Connected to and communicating with the ControlNet network using a 1784-KTCX card, 1784-PCC card, or 1770-KFC adapter.                                                                                                    |

Configuring a Controller to Communicate with the 1203-CN1 Module

For the controller on the ControlNet network to transmit control I/O and/or messages to the 1203-CN1 module, you must configure it to recognize and communicate with the 1203-CN1 module.

These instructions describe how to use RSNetWorx to configure a new ControlNet network in online mode. The main steps in the configuration are:

- Using online mode in RSNetWorx.
- Mapping the 1203-CN1 module to the network.
- Verifying the network properties.

**Important:** RSNetWorx 1.6 and RSLinx 2.0.82 were used for these instructions. If you are using other versions, you may notice differences between these instructions and your screens.

#### Using Online Mode in RSNetWorx

It is easiest to configure the ControlNet network online because you can view a graphical representation of your network in RSNetWorx.

Follow these instructions:

1. Start RSNetWorx. The **RSNetWorx** screen appears.

#### Figure 4.1 RSNetWorx Screen

| ControlNet - RSNetWorx <u>N</u> etwork <u>E</u> dit <u>V</u> iew <u>S</u> election | <u>H</u> elp            |                      |                  |                            |                         | _ 🗆 × |
|------------------------------------------------------------------------------------|-------------------------|----------------------|------------------|----------------------------|-------------------------|-------|
| Edits Enabled<br>Network Update Time (ms):                                         | Current Pending<br>5.00 | Ava, Scheduled Band, | Current<br>0.26% | Pending<br>Optimized Edits | Pending<br>Merged Edits |       |
| Unscheduled Bytes Per Sec.:                                                        | 573529                  | Peak Scheduled Band. | 1.06%            |                            |                         |       |
|                                                                                    | QQ 🗊 🖬 📽                | ▶? □ Online 뀸        |                  |                            |                         |       |
| Ready                                                                              |                         | Netv                 | vork: C          | ontrolNet                  |                         | 100%  |

2. Click the **Online** box. RSLinx starts in the background to provide a communications interface and then the **Browse for Network** dialog box appears.

#### Figure 4.2

**Example Browse for Network Dialog Box** 

| Browse for Network ? X    |
|---------------------------|
| Autobrowse Refresh        |
| E-■ Workstation, COMMLAB1 |
|                           |
|                           |
|                           |
|                           |
|                           |
|                           |
|                           |
|                           |
|                           |
| OK Cancel Help            |

- **3.** If available, click the **Autobrowse** box.
- 4. If necessary, click the plus sign to view the available networks.

#### Figure 4.3

Example Browse for Network Dialog Box with Available Networks Displayed

| Browse for Network       |                                |                 |        | ? × |
|--------------------------|--------------------------------|-----------------|--------|-----|
| Find the route to comr   | nunicate with                  | this network    | κ.     |     |
| Autobrowse               | Refresh                        |                 |        |     |
| ⊡ <b>≣</b> , Workstation | , COMMLAB1                     |                 |        |     |
| E ⊞ कि Linx Ga           | teways, Ether<br>1. Data Highw | net<br>uau Plus |        |     |
| 田 品 AB_KT0               | -1, ControlNe                  |                 |        |     |
|                          |                                |                 |        |     |
|                          |                                |                 |        |     |
|                          |                                |                 |        |     |
|                          |                                |                 |        |     |
|                          |                                |                 |        |     |
|                          |                                |                 |        |     |
|                          |                                |                 |        |     |
|                          |                                |                 |        |     |
|                          |                                |                 |        |     |
|                          |                                |                 |        |     |
|                          |                                |                 |        |     |
|                          |                                |                 |        |     |
| 04                       | e                              |                 | Li ala | 1   |
| UK                       | Lar                            | icei            | Help   |     |

**5.** Select your ControlNet network and click **OK**. A graphical representation of your network appears.

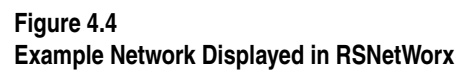

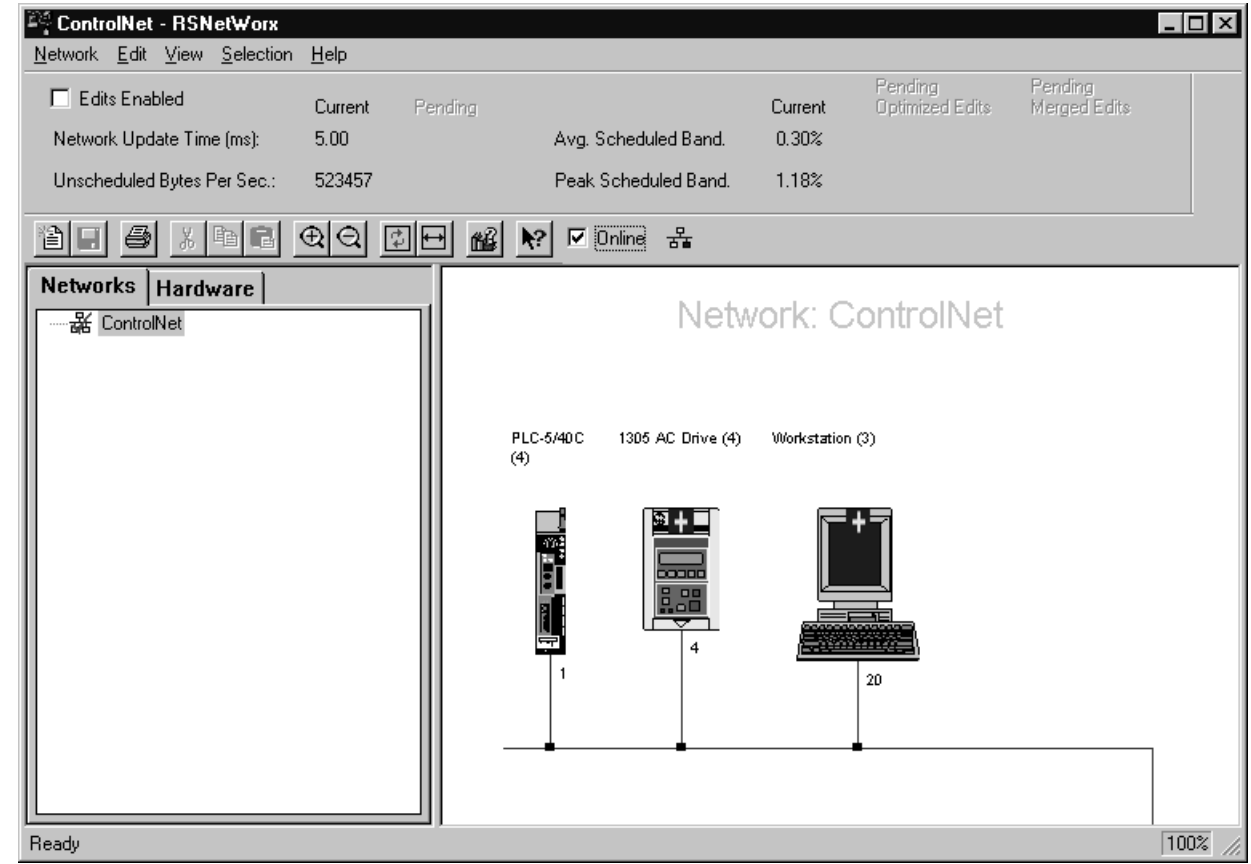

Important: Note the following about our example:

- In Figure 4.4, Node 1 is the controller (PLC-5), Node 4 is the SCANport product to which the 1203-CN1 module is connected, and Node 20 is the PC we are using to configure the network.
- The 1203-CN1 module is transparent on the ControlNet network, so an icon for the SCANport product connected to it is displayed in RSNetWorx. In our example, we used a 1305 drive and set the node address on the 1203-CN1 module to Node 4.
- Above the icons are plus flags that indicate the devices are not configured for the network.

6. In the Network menu, select Actions and then Configurations List. The ControlNet Configuration dialog box appears.

#### Figure 4.5

Example ControlNet Configuration Dialog Box

| ControlNet Configu    | ation    |              |                                                       | ? × |
|-----------------------|----------|--------------|-------------------------------------------------------|-----|
| Current Configuration |          | Network Co   | onfiguration                                          |     |
| Node Device           |          | Node         | Device                                                |     |
|                       |          | 1<br>4<br>20 | PLC-5/40C C/L<br>1305 AC Drive F/A<br>1784-KTC×15 B/B |     |
|                       | ▶<br>(0K |              | Show N/A Devices                                      | Þ   |

7. Identify the device(s) that need(s) to be mapped to the network.

The **Current Configuration** list (blank in Figure 4.5) shows the devices configured on the ControlNet network. The **Network Configuration** list shows devices on the network. Because we are creating a new ControlNet network from scratch in our example, no devices are currently configured. Your network may already have devices configured on it.

The only device that we will need to map to the network is the 1203-CN1 module. The other devices (PLC- $5/40^{\textcircled{B}}$ ) and (1784-KTCX) do not need to be configured on the network.

**8.** Click **OK** to close the dialog box. The RSNetWorx screen reappears.

You are now in online mode and know which device(s) need to be mapped to the network.

#### Mapping the 1203-CN1 Module to the ControlNet Network

You must configure the 1203-CN1 module on the ControlNet network so that the controller can communicate with it. Follow these instructions:

1. Click the Edits Enabled box.

**Important:** If the **Online/Offline Mismatch** dialog box appears, click **OK** to use the online data. If prompted to save, save the data.

2. Right-click on the controller's icon (PLC-5) and select **ControlNet Configuration**. The **ControlNet Configuration** screen appears.

#### Figure 4.6

Sample ControlNet Configuration Screen

| <u> </u>      | de 1 - Pl       | .C-5 Co | ontrolNet C           | Configuration               | n         |                |            |             |                 |               |           |                |                    | 1 |
|---------------|-----------------|---------|-----------------------|-----------------------------|-----------|----------------|------------|-------------|-----------------|---------------|-----------|----------------|--------------------|---|
| <u>N</u> etwo | rk <u>E</u> dit | ⊻iew    | <u>C</u> onfiguration | n <u>I</u> nsert <u>H</u> o | elp       |                |            |             |                 |               |           |                |                    |   |
| <b>I</b>      | Edits Ena       | bled    | Current               | Pending                     |           |                | Current    | Pending     | )               |               | Current   | Pending        |                    |   |
| Ma            | ap Entries I    | Used:   | 0 of 96               | 0 of 96                     | Data Inpu | it File Usage: | 0.00%      | 0.00%       | Discrete        | nput Usage:   | 6.25%     | 6.25%          | Configuratio       |   |
| Ma            | ap Memory       | Usage:  | 0.00%                 | 0.00%                       | Data Outp | out File Usage | x 0.00%    | 0.00%       | Discrete        | Dutput Usage: | 6.25%     | 6.25%          |                    |   |
|               | Node \          | Мето    | ry Usage /            | Node Netw                   | ork Usage | 🖌 Overall N    | Vetwo 🖣    |             |                 |               |           |                | Þ                  |   |
|               | <b>5</b> %      | Pa (    | 1 <u>1 0</u> 1        |                             | 유 🚔       | 🍋 🗹 Or         | nline 품    |             |                 |               |           |                |                    |   |
| Node          | Slot M          | lessage | Module/M              | essage Type                 | API(ms)   | RPI(ms) 0      | Connection | п Туре      | Input Address   | Input Size    | Output A  | ddress Ou      | tput Size 🛛 Statu: | s |
| 4             |                 |         | 1305 AC Dr            | rive                        |           |                |            |             |                 |               |           |                |                    | 1 |
| 20            |                 |         | 1784-KTCX             | 15                          |           |                |            |             |                 |               |           |                |                    |   |
|               |                 |         |                       |                             |           |                |            |             |                 |               |           |                |                    |   |
|               |                 |         |                       |                             |           |                |            |             |                 |               |           |                |                    |   |
|               |                 |         |                       |                             |           |                |            |             |                 |               |           |                |                    |   |
|               |                 |         |                       |                             |           |                |            |             |                 |               |           |                |                    |   |
|               |                 |         |                       |                             |           |                |            |             |                 |               |           |                |                    |   |
|               |                 |         |                       |                             |           |                |            |             |                 |               |           |                |                    |   |
|               |                 |         |                       |                             |           |                |            |             |                 |               |           |                |                    |   |
|               |                 |         |                       |                             |           |                |            |             |                 |               |           |                | •                  | 1 |
|               |                 | Current |                       |                             | C         | Current        |            |             | Curre           | nt<br>        |           |                | Current            |   |
| Diagn         | ostic File:     | N       | Co                    | nfiguration File            | e:        | N              | Da         | ita Input F | File: N         |               | Data Outp | out File:      | N                  |   |
| Status        | File:           | N       | Co                    | nfiguration File            | e Size: 🛛 | 1000           | Da         | ita Input F | File Size: 1000 | 2             | Data Outp | out File Size: | 1000               |   |
| •             |                 |         |                       |                             |           |                |            |             |                 |               |           |                |                    |   |
| For He        | lp, press F     | 1       |                       |                             |           |                |            |             | Online Edit     | PLC-5/400     | CC/L N    | Node 1 Re      | emote Program 🍃    | 1 |

3. Select the line with the SCANport product you want to configure.

**Important:** You can verify that you've selected the correct line by making sure it has the same node number that you set for the module during the installation.

4. In the Insert menu, select Device Connection.

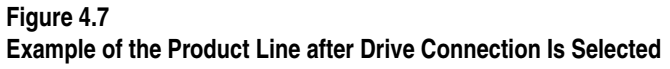

| Υl | Nod     | le 1 -       | PLC-5 (        | ControlN        | et C           | onfigura   | ation        |          |             |           |          |            |            |              |          |               |             | - 🗆 ×     |
|----|---------|--------------|----------------|-----------------|----------------|------------|--------------|----------|-------------|-----------|----------|------------|------------|--------------|----------|---------------|-------------|-----------|
| N  | etwor   | k <u>E</u> d | t <u>V</u> iew | <u>C</u> onfigu | ration         | Insert     | <u>H</u> elp |          |             |           |          |            |            |              |          |               |             |           |
|    |         | Edits E      | nabled         | Currer          | it             | Pending    | )            |          |             | Curre     | ent Pe   | nding      |            |              | Curren   | t Pendir      | Ig          |           |
|    | Maj     | o Entrie     | s Used:        | 0 of 96         | 3              | 0 of 96    | Da           | ata Inpu | t File Usag | ge: 0.00  | % 0.     | 00%        | Discrete   | Input Usage: | 6.25%    | 6.25%         | Configu     | uratio    |
|    | Ma      | o Mem        | ory Usagi      | e: 0.00%        |                | 0.00%      | Da           | ita Outp | iut File Us | age: 0.00 | % 0.     | 00%        | Discrete   | Output Usage | e: 6.25% | 6.25%         |             |           |
|    |         | ]\No         | de Merri       | nory Usa        | ge 🤇           | Node N     | etwork l     | Usage    | K Over      | all Netwo | •        |            |            |              |          |               |             | Þ         |
| 6  |         | 5            | ХB             | r L             | ٥ (ľ           | 民          | <u> </u>     | ÷        | <b>₩?</b> 🗹 | Online    | ┺        |            |            |              |          |               |             |           |
| N  | lode    | Slot         | Messag         | je Modu         | ile/Me<br>2400 | essage T   | ype A        | PI(ms)   | RPI(ms)     | Connec    | tion Typ | e Inpi     | ut Address | Input Size   | Output   | Address       | Output Size | Status    |
| 4  |         |              |                | 1305 A          | NC Dri         | ve         |              |          | 5           | Exclusive | Owner    | N:-        |            | 2            | N:       | 2             |             | N:        |
| 20 |         |              |                | 1784-k          | TCX.           | 15         |              |          |             |           |          |            |            |              |          |               |             |           |
| L  |         |              |                |                 |                |            |              |          |             |           |          |            |            |              |          |               |             |           |
| L  |         |              |                |                 |                |            |              |          |             |           |          |            |            |              |          |               |             |           |
| L  |         |              |                |                 |                |            |              |          |             |           |          |            |            |              |          |               |             |           |
| L  |         |              |                |                 |                |            |              |          |             |           |          |            |            |              |          |               |             |           |
| L  |         |              |                |                 |                |            |              |          |             |           |          |            |            |              |          |               |             |           |
| L  |         |              |                |                 |                |            |              |          |             |           |          |            |            |              |          |               |             |           |
| L  |         |              |                |                 |                |            |              |          |             |           |          |            |            |              |          |               |             |           |
|    |         |              |                |                 |                |            |              |          |             |           |          |            |            |              |          |               |             |           |
|    |         |              | Curren         | nt              |                |            |              | C        | urrent      |           |          |            | Curre      | ent          |          |               | Current     |           |
| D  | liagno  | stic File    | x N            |                 | Cor            | nfiguratio | n File:      | Γ        | N           |           | Data Ir  | iput File: | N          |              | Data Ou  | tput File:    | N           |           |
| S  | tatus   | File:        | N              |                 | Cor            | nfiguratio | n File Siz   | e: [     | 1000        |           | Data Ir  | put File : | Size: 100  | D            | Data Ou  | itput File Si | ze: 1000    |           |
| •  |         |              |                |                 |                |            |              |          |             |           |          |            |            |              |          |               |             |           |
| Fo | or Help | ), press     | F1             |                 |                |            |              |          |             |           |          | On         | line Edit  | PLC-5/40     | )C C/L   | Node 1        | Remote Pr   | ogram 🏼 🍂 |

- Fill in each of the following fields on the bottom of the screen with unique, valid N-file numbers for the controller you are using. (Each N-file number must be unique.)
  - Diagnostics
  - Status
  - Configuration
  - Data Input
  - Data Output
- **6.** Note the N-file numbers you filled in the fields. You will need them to develop a ladder logic program.

7. Double-click the **Input Size** field in your product's row and select the appropriate size.

Valid sizes are 2, 4, 6, 8, and 10. To determine the size, add 2 if Control I/O is enabled and add 2 for each datalink that is enabled. For example, if Control I/O data and all datalinks are enabled, the size would be 10.

- **8.** Double-click the **Output Size** field in your product's row and select the appropriate size. This Output size should be the same value as the Input size.
- **9.** Click the **RPI(ms)** field in your product's row and enter the desired time for required packet interval.

**Important:** Note the value you enter. Ensure that this value is equal to or greater than the value you will set later in the **Network Update Time** field in the **Network Properties: ControlNet** dialog box.

**Important:** The actual packet interval (API) may vary from the requested packet interval (RPI).

**Important:** The rate at which a SCANport product reports information to the module varies based on the number of datalinks enabled, the number of peripherals attached to the product, and the type of product.

# Figure 4.8

Example Configuration with Size Inputs Set for Control I/O Data Only

| <u>¥1</u>        | Nod    | le 1 -        | PLC-5 Co       | ontrolNe          | et Configurati                | on           |              |            |            |            |           |             |           |               | -         | . 🗆 🗡    |
|------------------|--------|---------------|----------------|-------------------|-------------------------------|--------------|--------------|------------|------------|------------|-----------|-------------|-----------|---------------|-----------|----------|
| <u>N</u> e       | twor   | k <u>E</u> di | t <u>V</u> iew | <u>C</u> onfigura | ation <u>I</u> nsert <u>I</u> | <u>H</u> elp |              |            |            |            |           |             |           |               |           |          |
| ſ                |        | Edits E       | nabled         | Current           | Pending                       |              |              | Currer     | nt Pendin  | g          |           |             | Current   | Pending       |           |          |
|                  | Мар    | o Entrie      | s Used:        | 0 of 96           | 0 of 96                       | Data Inpu    | ut File Usag | ie: 0.00%  | 0.00%      | 5 Dis      | crete Inp | ut Usage:   | 6.25%     | 6.25%         | Configu   | ratio    |
|                  | Мар    | o Mem         | ory Usage:     | 0.00%             | 0.00%                         | Data Out     | put File Usa | age: 0.00% | 0.00%      | 5 Dis      | crete Ou  | tput Usage: | 6.25%     | 6.25%         |           |          |
| t                | • •    | \No           | de Merno       | ry Usag           | e 🖌 Node Net                  | work Usage   | / Overa      | all Netwo  | d          |            |           |             |           |               |           | •        |
| E                |        | 5             | X 🖻 🕻          | <u>a</u> 10       | ie Be                         | . 남 축        | <b>№</b> ? ▼ | Online 눔   | -          |            |           |             |           |               |           |          |
| No               | de     | Slot          | Message        | Module            | e/Message Typ                 | e API(ms)    | BPI(ms)      | Connecti   | on Type    | Input Ac   | Idress    | Input Size  | Output A  | ddress Ou     | tput Size | Status   |
| 1                |        |               |                | PLC-5/4           | IOC                           |              | -            | <b>F</b>   | 0          | 110        |           |             | NHO.      |               |           | N110     |
| 1 <u>4</u><br>20 |        |               |                | 1784-K1           | Drive                         |              | 5            | Exclusive  | Uwner r    | NTZ:       | 2         |             | N13:      | 2             |           | NTU:     |
|                  |        |               |                |                   |                               |              |              |            |            |            |           |             |           |               |           |          |
|                  |        |               |                |                   |                               |              |              |            |            |            |           |             |           |               |           |          |
|                  |        |               |                |                   |                               |              |              |            |            |            |           |             |           |               |           |          |
|                  |        |               |                |                   |                               |              |              |            |            |            |           |             |           |               |           |          |
|                  |        |               |                |                   |                               |              |              |            |            |            |           |             |           |               |           |          |
|                  |        |               |                |                   |                               |              |              |            |            |            |           |             |           |               |           |          |
|                  |        |               |                |                   |                               |              |              |            |            |            |           |             |           |               |           |          |
|                  |        |               |                |                   |                               |              |              |            |            |            |           |             |           |               |           |          |
|                  |        |               |                |                   |                               |              |              |            |            |            |           |             |           |               |           |          |
|                  |        |               |                |                   |                               |              |              |            |            |            |           |             |           |               |           | Þ        |
|                  |        |               | Current        | Pending           |                               | 0            | Current F    | ending     |            |            | Current   | Pending     |           |               | Current   | Pendinç  |
| Di               | agno   | stic File     | e: N           | N9                | Configuration F               | File:        | N [          | N11 E      | Data Input | File:      | N         | N12         | Data Outp | ut File:      | N         | N13      |
| St               | atus I | File:         | N              | N10               | Configuration F               | ile Size:    | 1000         | [          | Data Input | File Size: | 1000      |             | Data Outp | ut File Size: | 1000      |          |
| •                |        |               |                |                   |                               |              |              |            |            |            |           |             |           |               |           |          |
| For              | Help   | , press       | F1             |                   |                               |              |              |            |            | Online     | Edit      | PLC-5/400   | CC/L N    | lode 1 Re     | emote Pro | igram // |

10. In the Configuration menu, select Auto Map and then All Entries. Addresses are put in the Input Address and Output Address columns.

Figure 4.9 Example Configuration

| <u>¥1</u> I | Node 1 - P        | PLC-5 C  | ontrolNe          | t Configura          | tion         |                |            |             |                |              |           |                |            | - 🗆 ×    |
|-------------|-------------------|----------|-------------------|----------------------|--------------|----------------|------------|-------------|----------------|--------------|-----------|----------------|------------|----------|
| Net         | work <u>E</u> dit | ⊻iew     | <u>C</u> onfigura | ition <u>I</u> nsert | <u>H</u> elp |                |            |             |                |              |           |                |            |          |
| Γ           | 🔽 Edits En        | abled    | Current           | Pending              |              |                | Curren     | t Pending   | )              |              | Current   | Pending        |            |          |
|             | Map Entries       | : Used:  | 0 of 96           | 1 of 96              | Data Inp     | ut File Usage: | 0.00%      | 0.20%       | Discrete Ir    | nput Usage:  | 6.25%     | 6.25%          | Configu    | ratio    |
|             | Map Memor         | y Usage: | : 0.00%           | 0.55%                | Data Out     | put File Usag  | e: 0.00%   | 0.20%       | Discrete C     | lutput Usage | e: 6.25%  | 6.25%          |            |          |
|             | Nod/              | е Мета   | ory Usage         | e 🖌 Node Ne          | etwork Usage | 🖌 Overall      | Netwo 🖣    |             |                |              |           |                |            | ▶        |
|             |                   | ( 酯 (    | 8 10              | 節品。                  | 동사축          | <b>№?</b> 🔽 0  | nline 꿂    | 5           |                |              |           |                |            |          |
| No          | de Slot I         | Message  | Module            | :/Message Ty         | pe API(ms)   | RPI(ms)        | Connectio  | n Type 🛛 I  | Input Address  | Input Size   | Output A  | ddress Ou      | itput Size | Status   |
| 1<br>4      |                   |          | PLC-5/4           | 00<br>Drive          |              | 5 6            | volusive f | lwner N     | 12:0           | 2            | N13:0     | 2              |            | N10-0    |
| 20          |                   |          | 1784-KT           | CX15                 |              |                | 10100110   |             | 12.0           | -            | 1410.0    |                |            | 1110.0   |
|             |                   |          |                   |                      |              |                |            |             |                |              |           |                |            |          |
|             |                   |          |                   |                      |              |                |            |             |                |              |           |                |            |          |
|             |                   |          |                   |                      |              |                |            |             |                |              |           |                |            |          |
|             |                   |          |                   |                      |              |                |            |             |                |              |           |                |            |          |
|             |                   |          |                   |                      |              |                |            |             |                |              |           |                |            |          |
|             |                   |          |                   |                      |              |                |            |             |                |              |           |                |            |          |
|             |                   |          |                   |                      |              |                |            |             |                |              |           |                |            |          |
|             |                   |          |                   |                      |              |                |            |             |                |              |           |                |            |          |
|             |                   |          |                   |                      |              |                |            |             |                |              |           |                |            |          |
|             |                   | Current  | Pending           |                      | (            | Current Per    | nding      |             | Currer         | nt Pending   | ,<br>,    |                | Current    | Pendinç  |
| Dia         | ignostic File:    | N        | N9                | Configuration        | File:        | N N1           | 1 D        | ata Input F | File: N        | N12          | Data Outp | out File:      | N          | N13      |
| Sta         | itus File:        | N        | N10               | Configuration        | File Size:   | 1000           | D          | ata Input F | ile Size: 1000 |              | Data Outp | out File Size: | 1000       |          |
| ₹           |                   |          |                   |                      |              |                |            |             |                |              |           |                |            |          |
| For         | Help, press f     | F1       |                   |                      |              |                |            |             | Online Edit    | PLC-5/40     | DC C/L N  | Node 1 Re      | emote Pro  | ogram // |

**Important:** If you want to map the addresses manually, click in the correct field and then enter the address. Make sure you insert a valid address. Refer to the online help for information on manually mapping an address.

**11.** In the **Network** menu, select **Save**. The **Save Configuration** dialog box appears.

#### Figure 4.10 Save Configuration Dialog Box

| Save Configuration                                                                         | ? ×          |
|--------------------------------------------------------------------------------------------|--------------|
| Save Type<br>Optimize schedule for all connections<br>Merge changes into existing schedule | OK<br>Cancel |

12. Click OK. The Save As dialog box may appear.

**Important:** If the **ControlNet Services** dialog box appears with a warning about the MAX scheduled node being set too low, click **OK**. You will correct the problem later while verifying network properties.

Figure 4.11 Save As Dialog Box

| Save As            |                         |      | ? ×                  |
|--------------------|-------------------------|------|----------------------|
| Save jn:           | Networks                | i di | 0-0-<br>8-8-<br>0-0- |
|                    |                         |      |                      |
|                    |                         |      |                      |
|                    |                         |      |                      |
|                    |                         |      | _                    |
|                    |                         |      |                      |
| File <u>n</u> ame: | ControlNet              |      | <u>S</u> ave         |
| Save as type:      | : Off-line Files (*.xc) | •    | Cancel               |
|                    |                         | _    |                      |

**13.** In the **File name** field, enter a name for the file and then click **Save**.

Clicking **Save** saves the configuration to a file on the PC and downloads the configuration to the controller on the network.

14. In the Network menu, select Exit. The ControlNet Configuration screen closes and the RSNetWorx screen reappears.

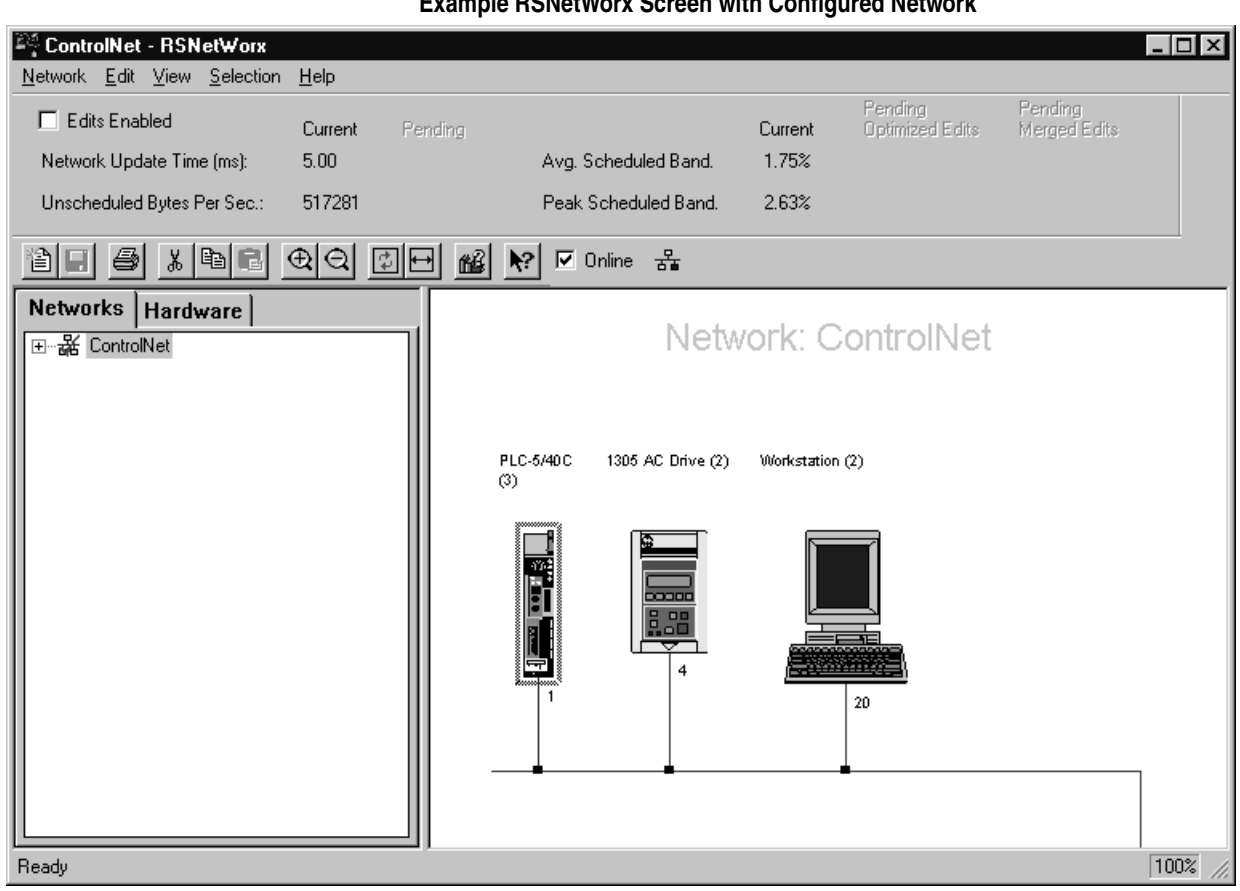

Figure 4.12 Example RSNetWorx Screen with Configured Network

**Important:** The icon for the SCANport product connected to the 1203-CN1 module (node 4 in Figure 4.12) should appear with a gray flag on it to indicate it is configured. The  $\neq$  sign may appear in the flag to indicate your drive's firmware revision is not matching that in RSNetWorx. If so, proceed.

**15.** In the **Network** menu, select **Action** and then **Configuration List**. The **ControlNet Configuration** dialog box appears.

Figure 4.13 Example ControlNet Configuration Dialog Box

| C | ontrolNe   | t Configuration   |   |              | ?                 | × |
|---|------------|-------------------|---|--------------|-------------------|---|
|   | Current Co | onfiguration      | 1 | Network Co   | onfiguration      |   |
|   | Node       | Device            |   | Node         | Device            |   |
|   | 1          | PLC-5/40C C/L     |   | 1            | PLC-5/40C C/L     |   |
|   | 4          | 1305 AC Drive F/A |   | 4            | 1305 AC Drive F/A |   |
|   | 20         | 1784-KTC×15 B/B   |   | 20           | 1784-KTCX15 B/B   |   |
|   | •          | Þ                 |   | •            | <u></u>           | 1 |
|   |            |                   |   |              | Show N/A Devices  |   |
|   |            | (OK)              |   | <u>H</u> elp |                   |   |

16. Verify all devices are configured on your network.

Devices configured on the network will appear in the **Current Configuration** list. Figure 4.13 shows all devices are configured on our example network.

**17.** Click **OK** to close the dialog box.

When all devices are mapped to the network, you must verify that network properties are set correctly.

#### Verifying Network Properties

For your network to function properly, you must set the correct properties. To verify that the correct properties are set, follow these instructions:

- 1. Click the Edits Enabled box.
- 2. In the Network menu, select Properties. The Network Properties: ControlNet dialog box appears.

#### Figure 4.14 Network Parameters Tab of the Network Properties: ControlNet Dialog Box

| Network Properties: Cont            | trolNet                 | ? ×      |
|-------------------------------------|-------------------------|----------|
| Network Parameters Media C          | Configuration   General |          |
|                                     | Current                 | Pending  |
| Network Configuration <u>N</u> ame: | _default                | default  |
| Network Update <u>T</u> ime (ms):   | 5.00                    | 5.00     |
| Max <u>S</u> cheduled Address:      | 2                       | 2 •      |
| Max <u>U</u> nscheduled Address:    | 99                      | 99       |
| <u>M</u> edia Redundancy:           | A Only                  | A Only 💌 |
|                                     |                         |          |
|                                     |                         |          |
|                                     |                         |          |
|                                     |                         |          |
|                                     |                         |          |
| OK                                  | Cancel Ap               | ply Help |

- 3. In the Network Parameters tab, verify:
  - The value in the **Network Update Time(ms)** field is 5 or greater.

Important: Do not set the Network Update Time lower than 5 ms.

**Important:** Set the Network Update Time equal to or lower than the RPI times set for the devices on the network.

- The number in the **Max Scheduled Address** field is higher than or equal to the highest node number with which you'll do I/O.
- The number in the **Max Unscheduled Address** field is higher than or equal to the highest node number on the network.
- The correct type of media redundancy is selected in the **Media Redundancy** field.

**4.** If a special media configuration is required (e.g., repeater), select the **Media Configuration** tab and make the appropriate changes. Refer to the online help for more information.

#### Figure 4.15 Media Configuration Tab

| Retwork Properti                                                                                | es: ControlNet                                           |                                                      | ? ×     |
|-------------------------------------------------------------------------------------------------|----------------------------------------------------------|------------------------------------------------------|---------|
| Network Parameters<br>Available Media:<br>1786-RPA<br>1786-RPFL<br>1786-RPFL                    | Media Configuration G<br>Media Conf<br>Length (M<br>1000 | eneral  <br>iiguration:<br>1) Descriptio<br>RG6 Coax | n cable |
| 1786-RPFS<br>1786-RPT<br>1786-RPTD<br>1797-RPA<br>1797-RPA<br>1797-RPFS<br>9904-RPA<br>9904-RPA |                                                          |                                                      |         |
|                                                                                                 |                                                          |                                                      |         |
|                                                                                                 |                                                          |                                                      |         |
| 40                                                                                              | Cancel                                                   |                                                      | Help    |

5. If desired, select the **General** tab and enter a name and description for the network.

#### Figure 4.16 Example General Tab

| Panetwork P  | roperties: ControlNet                           |  |  |  |  |  |  |  |  |  |  |
|--------------|-------------------------------------------------|--|--|--|--|--|--|--|--|--|--|
| Network Para | Network Parameters Media Configuration General  |  |  |  |  |  |  |  |  |  |  |
| 묾            | ControlNet                                      |  |  |  |  |  |  |  |  |  |  |
| Name         | ControlNet                                      |  |  |  |  |  |  |  |  |  |  |
| Description  |                                                 |  |  |  |  |  |  |  |  |  |  |
|              |                                                 |  |  |  |  |  |  |  |  |  |  |
|              |                                                 |  |  |  |  |  |  |  |  |  |  |
|              |                                                 |  |  |  |  |  |  |  |  |  |  |
| Offline file | C/Program Files\Rockwell Software\RSNetWorx\Net |  |  |  |  |  |  |  |  |  |  |
| Online path  | AB_KTC-1                                        |  |  |  |  |  |  |  |  |  |  |
|              |                                                 |  |  |  |  |  |  |  |  |  |  |
| Created      | Friday March 27, 1998 01:10:23 PM               |  |  |  |  |  |  |  |  |  |  |
| Modified     | Friday March 27, 1998 01:13:00 PM               |  |  |  |  |  |  |  |  |  |  |
|              |                                                 |  |  |  |  |  |  |  |  |  |  |
|              | OK Cancel <u>A</u> pply Help                    |  |  |  |  |  |  |  |  |  |  |

- 6. Click OK.
- 7. In the **Network** menu, select **Save** to save the properties and download them to the PLC.

The module is now mapped on the network and the controller will communicate with it. If all mapped devices are present and operational:

- I/O and ControlNet Channel LEDs on the controller will be solid green.
- ControlNet LED(s) on the 1203-CN1 will be solid green.

For information on how to create a PLC ladder logic program to transmit control data to the SCANport product attached to the 1203-CN1 module, refer to Chapter 5, *PLC Ladder Logic Programming*.

### Notes:

4-16

| Chapter Objectives | Chapter 5 provides information needed to create the PLC Ladder<br>Logic program that the controller will use to transmit control I/O and<br>messages to and from the SCANport product. This information<br>includes: |
|--------------------|----------------------------------------------------------------------------------------------------|
|                    | • Discussion of PLC ladder logic programs.                                                                                                    |
|                    | • Equipment and software needed to create a PLC Ladder Logic program.                                                                                                    |
|                    | • Example PLC ladder logic program to control the drive.                                                                                                    |
|                    | This chapter assumes you already have experience creating ladder logic programs using RSLogix5.                                                                                                    |
| What Is RSLogix5?  | RSLogix5 software lets you create the ladder logic programs you need and download them to the PLC. It also lets you monitor the program as the PLC is using it.                                                      |
|                    | For more information on creating PLC ladder logic programs, consult<br>the documentation for your controller.                                                                                                    |
|                    | For more information on RSLogix5, consult the documentation for RSLogix5.                                                                                                    |

# **PLC Ladder Logic Programming**

# What Are PLC Ladder Logic Programs?

A PLC ladder logic program lets you control the drive and the messaging from the PLC to the drive. Figure 5.1 shows how the I/O image table for the controller (e.g., PLC) relates to the 1336 PLUS drive when a 1203-CN1 module is used.

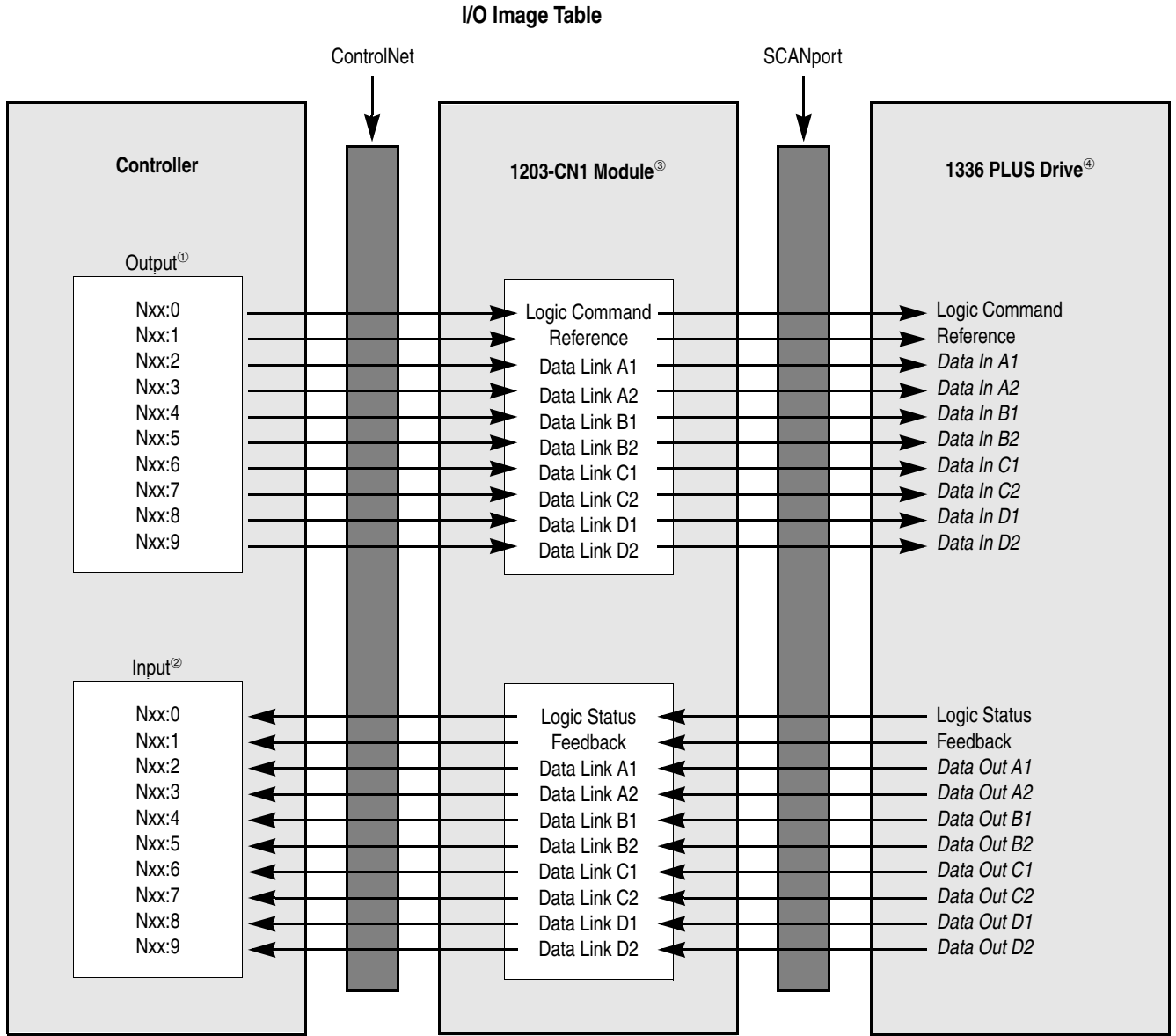

Figure 5.1 I/O Image Table

<sup>(1)</sup> The N-file number depends on the value entered for the Data Output File field in RSNetWorx. You can also configure this as an I/O address.

<sup>(2)</sup> The N-file number depends on the value entered for the Data Input File field in RSNetworx. You can also configure this as an I/O address.

<sup>®</sup> You must enable each datalink in the module. Refer to Appendix B, *1203-CN1 Module Parameters*, and Chapter 3, *Getting Started*, for more information.

<sup>®</sup> You must configure the datalinks in the SCANport product. Refer to your SCANport product's user manual for more information.

| Required Equipment and Software | Before creating a PLC ladder logic program, your PC should be:                                                                                                    |  |  |  |  |  |  |
|---------------------------------|----------------------------------------------------------------------------------------------------|--|--|--|--|--|--|
|                                 | • Running RSLogix5 and RSLinx applications. Refer to<br>http://www.software.rockwell.com for more information on these<br>products.                                                                 |  |  |  |  |  |  |
|                                 | • Connected to and communicating with the ControlNet network using a 1784-KTCX card, 1784-PCC card or 1770-KFC adapter.                                                                             |  |  |  |  |  |  |
| Example Ladder Logic Program    | The following is an example ladder logic program for a 1305 drive or a 1336 PLUS drive.                                                                                                    |  |  |  |  |  |  |
|                                 | <b>ATTENTION:</b> The example ladder logic program shown in this manual is intended solely for purpose of example. Because there are many variables and requirements associated with any particular |  |  |  |  |  |  |

**Important:** Consult your SCANport product's user manual for I/O patterns. Different SCANport products have different Logic Command Data and Logic Status Data patterns.

example shown in this publication.

installation, Rockwell Automation does not assume responsibility or liability (to include intellectual property liability) for actual use based upon the

The 1305 or 1336 PLUS drive in this example accepts the following Logic Command Data from the PLC.

|    | Logic Status Bits |    |    |    |    |   |   |   |   |   |   |   | Eurotion | Department |   |                     |                                                                                                    |
|----|-------------------|----|----|----|----|---|---|---|---|---|---|---|----------|------------|---|---------------------|----------------------------------------------------------------------------------------------------|
| 15 | 14                | 13 | 12 | 11 | 10 | 9 | 8 | 7 | 6 | 5 | 4 | 3 | 2        | 1          | 0 | Function            | Description                                                                                                    |
|    |                   |    |    |    |    |   |   |   |   |   |   |   |          |            | Х | Stop                | 1=Stop, 0=No Operation                                                                                                    |
|    |                   |    |    |    |    |   |   |   |   |   |   |   |          | Х          |   | Start               | 1=Start, 0=No Operation                                                                                                    |
|    |                   |    |    |    |    |   |   |   |   |   |   |   | Х        |            |   | Jog                 | 1=Jog, 0=No Operation                                                                                                    |
|    |                   |    |    |    |    |   |   |   |   |   |   | Х |          |            |   | Clear Faults        | 1=Clear, 0=No Operation                                                                                                    |
|    |                   |    |    |    |    |   |   |   |   | Х | Х |   |          |            |   | Direction           | 00=No Operation, 01=Forward, 10=Reverse                                                                                                    |
|    |                   |    |    |    |    |   |   |   | Х |   |   |   |          |            |   | Local               | 1=Local, 0=Multiplexed                                                                                                    |
|    |                   |    |    |    |    |   |   | Х |   |   |   |   |          |            |   | MOP Increment       | 1=Increment MOP, 0=No Operation                                                                                                    |
|    |                   |    |    |    |    | Х | Х |   |   |   |   |   |          |            |   | Accel Rate Select   | 00=No Operation, 01=Rate 1, 10=Rate 2                                                                                                    |
|    |                   |    |    | Х  | Х  |   |   |   |   |   |   |   |          |            |   | Decel Rate Select   | 00=No Operation, 01=Rate 1, 10=Rate 2                                                                                                    |
|    | Х                 | Х  | Х  |    |    |   |   |   |   |   |   |   |          |            |   | Reference Selection | 000=No Operation<br>001=External Reference 1 (Par 5)<br>010=External Reference 2 (Par 6)<br>011=Preset 3<br>100=Preset 4<br>101=Preset 5<br>110=Preset 6<br>111=Preset 7 |
| Х  |                   |    |    |    |    |   |   |   |   |   |   |   |          |            |   | MOP Decrement       | 1=Decrement MOP, 0=No Operation                                                                                                    |

|    | Logic Status Bits |    |    |    |    |   |   |   |   |   |   |   | Eupotion | Departmention |   |                    |                                                                                                    |
|----|-------------------|----|----|----|----|---|---|---|---|---|---|---|----------|---------------|---|--------------------|----------------------------------------------------------------------------------------------------|
| 15 | 14                | 13 | 12 | 11 | 10 | 9 | 8 | 7 | 6 | 5 | 4 | 3 | 2        | 1             | 0 | Function           | Description                                                                                                    |
|    |                   |    |    |    |    |   |   |   |   |   |   |   |          |               | Х | Enabled            | 1=Enabled, 0=Not Enabled                                                                                                    |
|    |                   |    |    |    |    |   |   |   |   |   |   |   |          | Х             |   | Running            | 1=Running, 0=Not Running                                                                                                    |
|    |                   |    |    |    |    |   |   |   |   |   |   |   | Х        |               |   | Command Direction  | 1=Forward, 0=Reverse                                                                                                    |
|    |                   |    |    |    |    |   |   |   |   |   |   | Х |          |               |   | Rotating Direction | 1=Forward, 0=Reverse                                                                                                    |
|    |                   |    |    |    |    |   |   |   |   |   | Х |   |          |               |   | Acceleration       | 1=Accelerating, 0=Not                                                                                                    |
|    |                   |    |    |    |    |   |   |   |   | Х |   |   |          |               |   | Deceleration       | 1=Decelerating, 0=Not                                                                                                    |
|    |                   |    |    |    |    |   |   |   | Х |   |   |   |          |               |   | Warning            | 1=Warning Present, 0=Not                                                                                                    |
|    |                   |    |    |    |    |   |   | Х |   |   |   |   |          |               |   | Fault              | 1=Faulted, 0=Not Faulted                                                                                                    |
|    |                   |    |    |    |    |   | Х |   |   |   |   |   |          |               |   | At Reference       | 1=At Speed, 0=Not At Speed                                                                                                    |
|    |                   |    |    | Х  | X  | Х |   |   |   |   |   |   |          |               |   | Local              | 000=Terminal I/O has Local<br>001=Port 1 has Local<br>010=Port 2 has Local<br>011=Port 3 has Local<br>100=Port 4 has Local<br>101=Port 5 has Local<br>110=Port 6 has Local<br>111=Multiplexed Control |
| Х  | Х                 | Х  | Х  |    |    |   |   |   |   |   |   |   |          |               |   | Reference Source   | 0000=External Reference 1<br>0001 – 0111=Presets 1 – 7<br>1000=External Reference 2<br>1001 – 1110=Port 1 – 6 Direction<br>1111=Jog                                                                   |

The 1305 or 1336 PLUS drive in this example sends the following Logic Status Data to the PLC.

This example program for the 1305 or 1336 PLUS drive provides basic control functions, including starting, stopping, clearing faults, displaying drive status, controlling drive frequency reference, and displaying drive frequency feedback. Two words of control I/O have been enabled for this program by accepting the module's default configuration and by entering 2 for the Input Size and Output Size in RSNetWorx. The portion of the program shown in Figure 5.2 controls the starting and stopping of the drive. When the start button is pushed, the drive will start. When the stop button is pushed, the drive will stop.

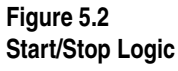

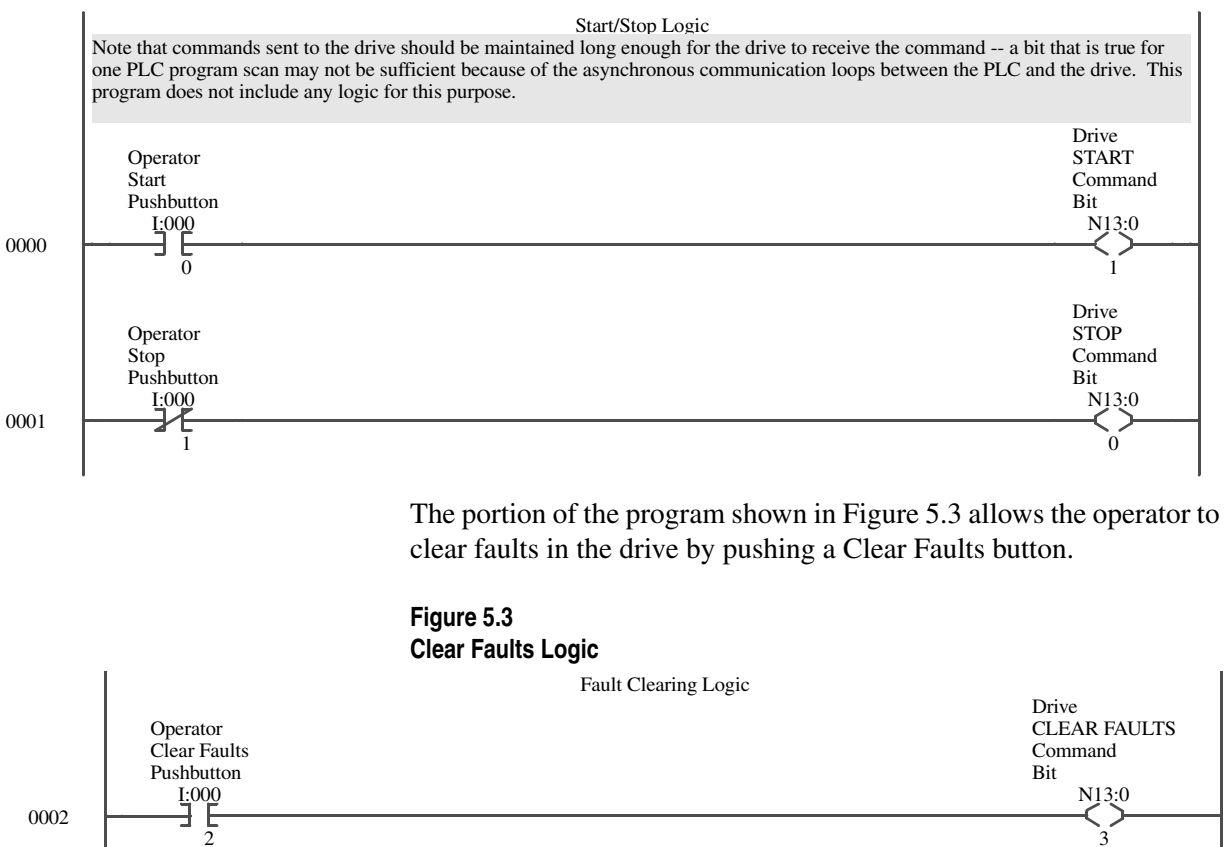

The portion of the program shown in Figure 5.4 displays the status of the drive by reading the status information in the drive's logic status word and displaying it at the operator's station.

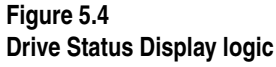

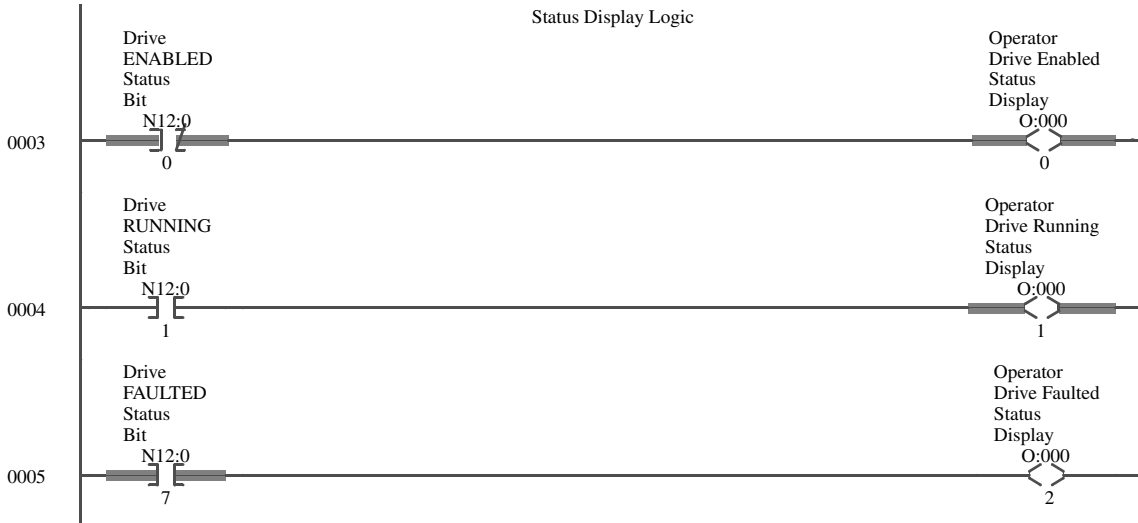

The portion of the program shown in Figure 5.5 moves a Frequency Reference to the drive. The word is scaled 0 to 32767 equals 0 to maximum frequency. Scaling may differ for other products.

#### Figure 5.5 Drive Frequency Reference

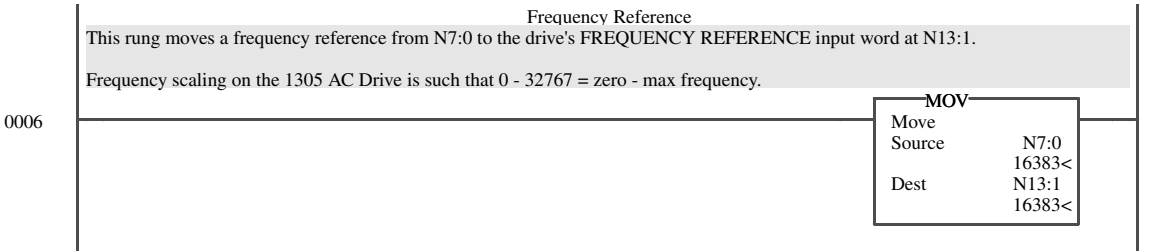

The portion of the program shown in Figure 5.6 moves the drive's Frequency Feedback from the drive's feedback word to the PLC. The word is scaled 0 to 32767 equals 0 to maximum frequency. This scaling may differ on other SCANport products.

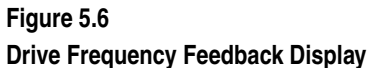

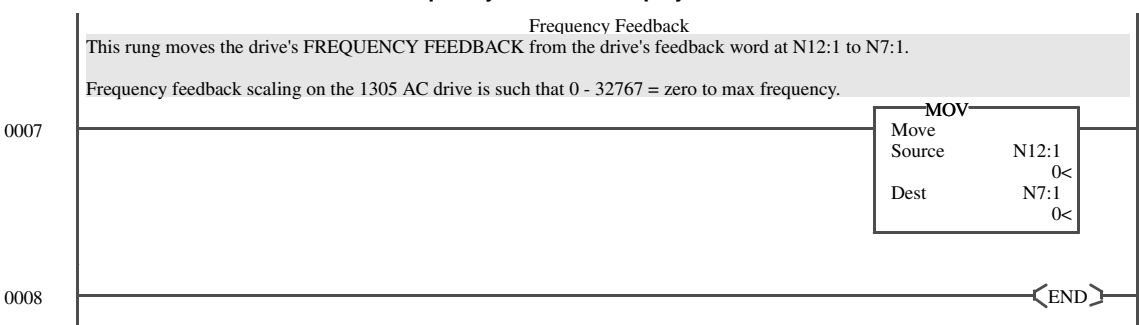

|                                 | Using Messages                                                                                                    |  |  |  |  |  |  |
|---------------------------------|----------------------------------------------------------------------------------------------------|--|--|--|--|--|--|
| Chapter Objectives              | Chapter 6 provides information about using messages on the ControlNet network. It includes the following:                                                                       |  |  |  |  |  |  |
|                                 | • Required equipment and software.                                                                                                    |  |  |  |  |  |  |
|                                 | • Discussion of messaging.                                                                                                    |  |  |  |  |  |  |
|                                 | • Examples of rungs that enable messaging.                                                                                                    |  |  |  |  |  |  |
|                                 | This chapter assumes you already have experience creating ladder logic programs and using messages in RSLogix5.                                                                 |  |  |  |  |  |  |
| Required Equipment and Software | Before adding messages to a PLC ladder logic program, your PC should be:                                                                                                    |  |  |  |  |  |  |
|                                 | • Running RSLogix5 and RSLinx applications. Refer to<br>http://www.software.rockwell.com for more information on these<br>products.                                             |  |  |  |  |  |  |
|                                 | • Connected to and communicating with the ControlNet network using a 1784-KTCX card, 1784-PCC card or 1770-KFC adapter.                                                         |  |  |  |  |  |  |
| Using Messages                  | Messaging lets you view and modify SCANport product parameters<br>as well as provides access to other internal SCANport-related<br>information and services.                    |  |  |  |  |  |  |
|                                 | To use messaging, you need to:                                                                                                    |  |  |  |  |  |  |
|                                 | 1. Insert a MSG rung in your ladder logic program. A unique message number must be used for each message.                                                                       |  |  |  |  |  |  |
|                                 | 2. Insert a control word in the MSG rung.                                                                                                    |  |  |  |  |  |  |
|                                 | 3. Configure the message using the MSG dialog box.                                                                                                    |  |  |  |  |  |  |
|                                 | The following must be completed in the <b>This PLC-5</b> section:                                                                                                    |  |  |  |  |  |  |
|                                 | • In the <b>Communication Command</b> field, use the drop-down list to specify whether the MSG instruction performs a read or write operation and what type of message is used. |  |  |  |  |  |  |
|                                 | • In the <b>Data Table Address</b> field, enter the data table address containing the message in the controller (e.g., PLC-5).                                                  |  |  |  |  |  |  |
|                                 | • In the <b>Size in Elements</b> field, enter the number of elements being transferred.                                                                                         |  |  |  |  |  |  |
|                                 | • In the <b>Port Number</b> field, enter 2 to enable the ControlNet dialog parameters.                                                                                          |  |  |  |  |  |  |

Examples

6-2

The following must be completed in the **Target Device** section:

- In the **Data Table Address** field, enter the starting address of the source or the destination file in the 1203-CN1 module. Refer to Appendix C, *N-File Structure*, to see what data is contained in each N-file.
- In the **ControlNet Path** field, enter the node address for the 1203-CN1 module.

Important: For more information, refer to the RSLogix5 online help.

4. Read the message by viewing the N-file set in the **Data Table** Address field in the **PLC-5** section.

The following examples show the addition of message rungs to the example ladder logic program for the 1305 or 1336 PLUS drive shown in Chapter 5, *PLC Ladder Logic Programming*. For each type of message, the following are shown:

- Rung(s) in the ladder logic program.
- Configuration in the MSG dialog box.
- Example results.

#### Example PLC-5 Typed Read of 10 Parameter Values

Figure 6.1 contains an example of a PCCC message. This message allows the PLC to read ten parameters from the drive, beginning with parameter 1.

#### Figure 6.1 Read Parameters Logic Read 10 Parameter Values starting with Parameter Number 1 User Input I:000 I5 Setup Screen

In the **MSG** dialog box (Figure 6.2), the configuration for the message is specified. Note the following:

- In the **Data Table Address** field in the **This PLC-5** section, **N20:0** is specified. This is where the results will be reported.
- In the **Size in Elements** field in the **This PLC-5** section, **10** is specified. The response will be 10 elements.
- In the **Data Table Address** field in the **Target Device** section, N10:1 is specified. This is the location where the first parameter value is found.

0000

**Important:** If you refer to Appendix C, *N-File Structure*, you will find that SCANport product parameter values are contained in the N10:1 – N12:999.

**Important:** To view the 1203-CN1 module's parameters, you would specify N13:1 instead of N10:1.

#### Figure 6.2 Read Parameters Logic.

| 🗃 MSG - MG15:0                                                                                                    |                                                                                                    |
|----------------------------------------------------------------------------------------------------|----------------------------------------------------------------------------------------------------|
| This PLC-5 Communication Command : PLC-5 Typed Read Data Table Address : N20:0 Size in Elements : 10 Port Number: 2 Target Device Data Table Address: N10:1 ControlNet Path: 2 | Control Bits<br>Ignore if timed out (TO): 0<br>To be retired (NR): 0<br>Awaiting Execution (EW): 0<br>Continuous Run (CO): 0<br>Error (ER): 0<br>Message done (DN): 1<br>Message Transmitting (ST): 0<br>Message Enabled (EN): 0<br>Error<br>Error Code(Hex): 0 |
| Error Description<br>No errors                                                                                                    |                                                                                                    |
|                                                                                                    |                                                                                                    |

Figure 6.3 contains the values read by this example rung. The zero element contains the value of parameter 1, the one element contains the value of parameter 2, etc.

#### Figure 6.3 Example Results in Decimal Text

| 署 File N20 (d | lec) |         |     |    |              |   |   |     |            | _ 🗆 ×    |
|---------------|------|---------|-----|----|--------------|---|---|-----|------------|----------|
| Offset        | 0    | 1       | 2   | 3  | 4            | 5 | 6 | 7   | 8          | 9        |
| N20:0         | 0    | 0       | 0   | 10 | 6            | 5 | 1 | 1   | 11         | 2        |
| N20:0         | ]    |         |     |    |              |   |   | Rad | ix: Decima |          |
| Symbol:       |      |         |     |    |              |   |   |     | Colum      | ns: 10 💌 |
| N20           |      | Propert | ies |    | <u>U</u> sag | e |   | Hel | p          |          |

#### Example PLC-5 Typed Read of All Information about a Parameter

Figure 6.4 contains an example of a PCCC message. This message allows the PLC to read all information about parameter 1 in the drive.

#### Figure 6.4 Example Full Read Rung

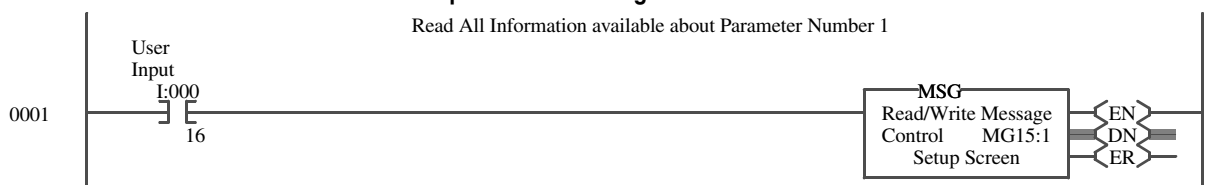

In the **MSG** dialog box (Figure 6.5), the configuration for the message is specified. Note the following:

- In the **Data Table Address** field in the **This PLC-5** section, **N21:0** is specified. This is where the results will be reported.
- In the **Size in Elements** field in the **This PLC-5** section, **20** is specified. The response will be 20 elements.

**Important:** A read of all information about a parameter requires 20 elements. You can read all information from one to five parameters at one time. For example, you can read five parameters at one time by specifying the size as 100.

• In the **Data Table Address** field in the **Target Device** section, N30:1 is specified. This is the location where the parameter's value is found.

**Important:** If you refer to Appendix C, *N-File Structure*, you will find that SCANport product parameter full/all information read data is contained in N30:1 – N32:999.

Important: Parameters for the 1203-CN1 module start at N33:1.

#### Figure 6.5 Example MSG Dialog Box

| 🚟 MSG - Rung #4:1 - MG15:1                                                                                                    |                                                                                                    |
|----------------------------------------------------------------------------------------------------|----------------------------------------------------------------------------------------------------|
| This PLC-5         Communication Command :         Data Table Address :         N21.0         Size in Elements :         20         Port Number:         2 | Control Bits<br>Ignore if timed out (TO): 0<br>To be retired (NR): 0<br>Awaiting Execution (EW): 0<br>Continuous Run (CO): 0<br>Error (ER): 0<br>Message done (DN): 0<br>Message Transmitting (ST): 0<br>Message Enabled (EN): 0<br>Error<br>Error Code(Hex): 0 |
| Error Description<br>No errors                                                                                                    |                                                                                                    |

Figure 6.6 and Figure 6.7 display the same results in ASCII and decimal text, respectively.

Figure 6.6 Example Results in ASCII Text

| 😤 File N21 | (ascii) |      |          |      |        |        |        |        |       | _ 🗆 ×     |
|------------|---------|------|----------|------|--------|--------|--------|--------|-------|-----------|
| Offset     | 0       | 1    | 2        | 3    | 4      | 5      | 6      | 7      | 8     | 9         |
| N21:0      | /00/00  | \00# | \00\01   | \00d | \00\01 | \00\00 | u0     | pt     | tu    | V         |
| N21:10     | 10      | at   | eg       |      | \02\01 | \00\00 | \B3\B0 | \00\00 | 17    | st        |
| <br> <br>  | 1-0     |      |          |      |        |        |        |        |       | -4        |
| Symbol:    | 1.0     |      |          |      |        |        |        |        | Colur | mns: 10 💌 |
| N21        |         | Pro  | operties |      | L      | Isage  |        | H      | elp   | ]         |

**Important:** In Figure 6.6, elements 6 - 12 spell out "Output Voltage." The text in each bit is reversed (e.g., element 6 is "uO" instead of "Ou") because of the method used to display ASCII text in an N-file.

#### Figure 6.7 Example Results in Decimal Code

| 😤 File N21 | l (dec) |       |         |      |            |     |        |       |                       | _ 🗆 ×      |
|------------|---------|-------|---------|------|------------|-----|--------|-------|-----------------------|------------|
| Offset     | 0       | 1     | 2       | 3    | 4          | 5   | 6      | 7     | 8                     | 9          |
| N21:0      | 0       | 35    | 1       | 100  | 1          | 0   | 30031  | 28788 | 29813                 | 22048      |
| N21:10     | 27759   | 24948 | 25959   | 8224 | 513        | 0   | -19536 | 0     | 27734                 | 29556      |
|            | 21:0    |       |         |      |            |     |        | R     | <sub>adix:</sub> Deci | ▶ –        |
| Symbol:    |         |       |         |      |            |     |        |       | Colt                  | umns: 10 💌 |
| N21        |         | Pro   | perties |      | <u>U</u> s | age |        | Ŀ     | lelp                  |            |

#### Example Fault Queue Read Emulated Block Transfer

Figure 6.8 contains an example of an emulated block transfer. In emulated block transfers, the first rung always writes the data from the drive to the N:40 file in the module; the second rung then reads the data from this file.

**Important:** You can activate only one emulated block transfer message at a time. If more than one message is active, data may be processed out of order and inaccurate results may be supplied.

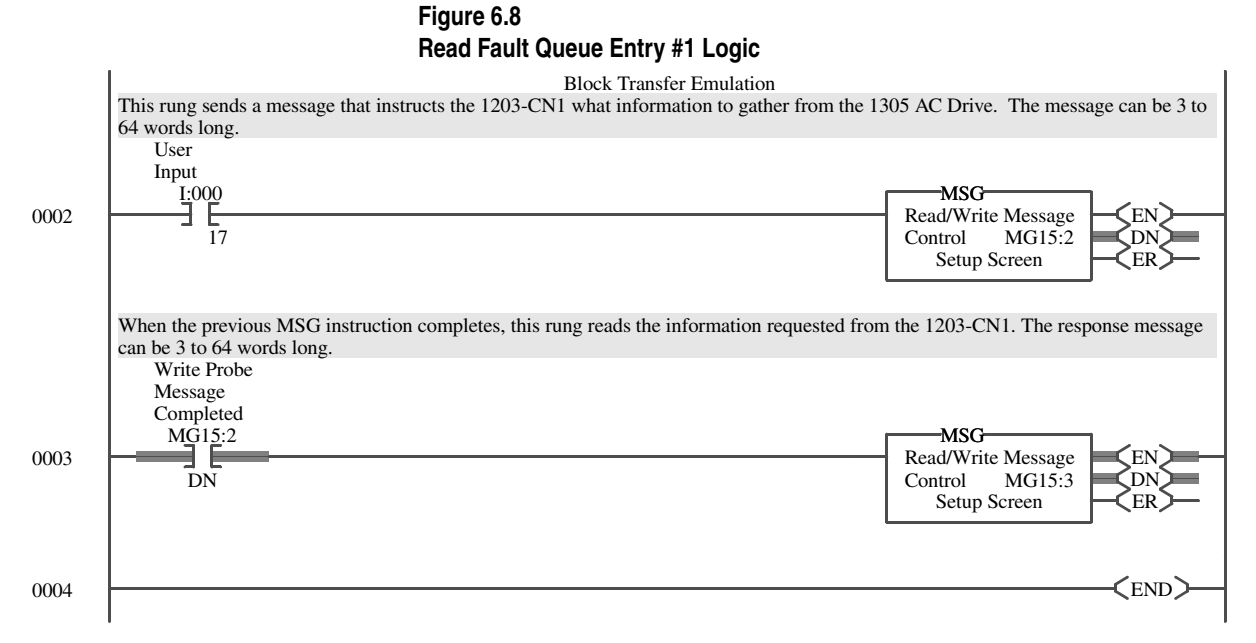

The **MSG** dialog box in Figure 6.9 specifies the configuration for the Write Probe message. Note the following:

- In the **Data Table Address** field in the **This PLC-5** section, **N22:0** is specified. This is where the results will be reported.
- In the **Size in Elements** field in the **This PLC-5** section, **10** is specified. The response will be 10 elements.
- In the **Data Table Address** field in the **Target Device** section, N40:0 is specified. This is the location where the fault queue data will be stored.

**Important:** If you refer to Appendix C, *N-File Structure*, you will find that block transfer emulation data is contained in N40:0 – N40:63.
#### Figure 6.9 MG15:1 Message Control Block Setup

| 🗮 MSG - Rung #4:2 - MG15:2                                                                                                    |                                                                                                    |
|----------------------------------------------------------------------------------------------------|----------------------------------------------------------------------------------------------------|
| This PLC-5         Communication Command :         Data Table Address :         N22:0         Size in Elements :         10         Port Number:         2    Target Device Data Table Address: N40:0 ControlNet Path: 2 | Control Bits<br>Ignore if timed out (TO): 0<br>To be retired (NR): 0<br>Awaiting Execution (EW): 0<br>Continuous Run (CO): 0<br>Error (ER): 0<br>Message done (DN): 0<br>Message Transmitting (ST): 0<br>Message Enabled (EN): 0<br>Error<br>Error Code(Hex): 0 |
| Error Description<br>No errors                                                                                                    |                                                                                                    |
|                                                                                                    |                                                                                                    |

The **MSG** dialog box in Figure 6.10 specifies the configuration for the Read Response message.

- In the **Data Table Address** field in the **This PLC-5** section, **N23:0** is specified. This is where the results will be reported.
- In the **Size in Elements** field in the **This PLC-5** section, **20** is specified. The response will be 20 elements.
- In the **Data Table Address** field in the **Target Device** section, N40:0 is specified. This is the location where the fault queue data is stored after the previous message block executes.

**Important:** If you refer to Appendix C, *N-File Structure*, you will find that block transfer emulation data is contained in N40:0 – N40:63.

#### Figure 6.10

#### MG15:2 Message Control Block Setup

| 🚟 MSG - Rung #4:3 - MG15:3                                                                                                    |                                                                                                    |
|----------------------------------------------------------------------------------------------------|----------------------------------------------------------------------------------------------------|
| This PLC-5<br>Communication Command : PLC-5 Typed Read<br>Data Table Address : N230<br>Size in Elements : 20<br>Port Number: 2<br>Target Device<br>Data Table Address: N400<br>ControlNet Path: 2 | Control Bits<br>Ignore if timed out (TO): ①<br>To be retired (NR): ②<br>Awaiting Execution (EW): ①<br>Continuous Run (CO): ①<br>Error (ER): ③<br>Message done (DN): ①<br>Message Transmitting (ST): ③<br>Message Enabled (EN): ①<br>Error<br>Error Code(Hex): ① |
| Error Description<br>No errors                                                                                                    |                                                                                                    |

Figure 6.11 shows the results of the typed write command.

Figure 6.11 Example Results of the Typed Write

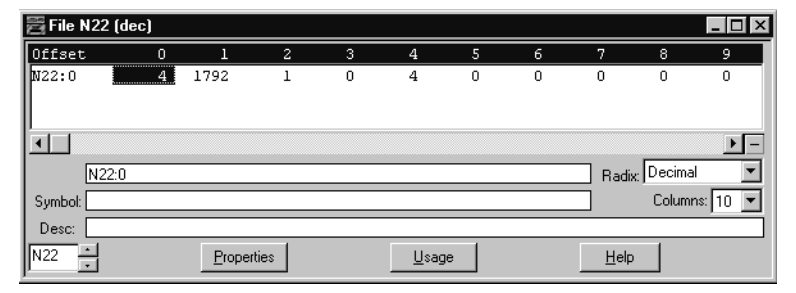

Figure 6.12 and Figure 6.13 display the same results of the typed read command in ASCII and decimal text, respectively.

#### Figure 6.12 Example Results in ASCII Text

| 署 File N23 | 3 (ascii) |       |         |        |        |        |        |        |              | _ 🗆 ×       |
|------------|-----------|-------|---------|--------|--------|--------|--------|--------|--------------|-------------|
| Offset     | 0         | 1     | 2       | 3      | 4      | 5      | 6      | 7      | 8            | 9           |
| N23:0      | \00\12 \  | 07\00 | \00\01  | eS     | ir     | la     | F      | ua     | tl           |             |
| N23:10     | ١         | A0/00 | \00\00  | \00\00 | \00\00 | \00\00 | \00\00 | \00\00 | \00\00       | \00\00      |
|            |           |       |         |        |        |        |        |        |              |             |
|            |           |       |         |        |        |        |        |        |              |             |
|            |           |       |         |        |        |        |        |        | _            |             |
| N2         | 23:0      |       |         |        |        |        |        | F      | adix: ASC    | cii 💌       |
| Symbol:    |           |       |         |        |        |        |        |        | Col          | lumns: 10 💌 |
| Desc:      |           |       |         |        |        |        |        |        |              |             |
| N23 ·      |           | Pro   | perties |        | L      | Isage  |        |        | <u>H</u> elp |             |

**Important:** In Figure 6.12, elements 3 – 8 spell out "Serial Fault." The text in each element is reversed (e.g., element 3 is "eS" instead of "Se") because of the method used to display ASCII text in an N-file.

Figure 6.13 Example Results in Decimal Text

| 署 File N23 | (dec) |       |       |       |       |       |       |       |              | _ 🗆 ×        |
|------------|-------|-------|-------|-------|-------|-------|-------|-------|--------------|--------------|
| Offset     | 0     | 1     | 2     | 3     | 4     | 5     | 6     | 7     | 8            | 9            |
| N23:0      | 18    | 1792  | 1     | 25939 | 26994 | 27745 | 17952 | 30049 | 29804        | 8224         |
| N23:10     | 8224  | 10    | 0     | 0     | 0     | 0     | 0     | 0     | 0            | 0            |
| ▲<br><br>  | 3:0   |       |       |       |       |       |       | R     | adix: Decii  | ▶ –<br>mal ▼ |
| Symbol:    |       |       |       |       |       |       |       |       | Colu         | mns: 10 💌    |
| Desc:      |       |       |       |       |       |       |       |       |              |              |
| N23 ·      |       | Prope | rties |       | U     | sage  |       | Ŀ     | <u>l</u> elp |              |

### More Information on Emulated Block Transfers

The same ladder logic used to read the fault queue can also be used to obtain other information from the drive and send various commands to the drive. For more information on emulated block transfers, refer to Appendix F, *Supported Emulated Block Transfer Commands*.

## Troubleshooting

**Chapter Objectives** 

LEDs on the 1203-CN1 Module

Chapter 7 provides information about the LEDs and basic troubleshooting procedures. This chapter covers the following topics:

- Locating the LEDs.
- Using the LEDs to troubleshoot.

Your 1203-CN1 module has four LED status indicators. The LEDs provide status information about ControlNet channel(s), SCANport, and the module itself. Refer to Figure 7.1.

#### Figure 7.1 LED Status Indicators

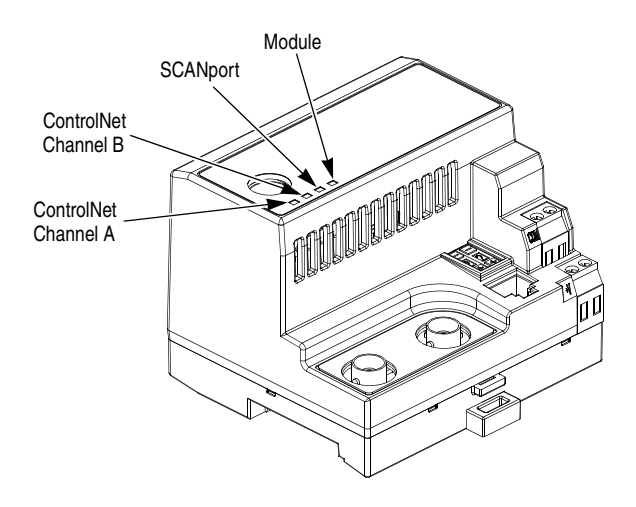

# Understanding the ControlNet LEDs

When viewing the ControlNet LEDs, the color and status (solid or flashing) of the LEDs are significant. In addition, the ControlNet Channel A and Channel B LEDs may need to be viewed together or independently, depending on their state. Refer to this table.

| LEDs Viewed:            | lf:                                       | Cause:                                                                         | Action:                                                                                                    |
|-------------------------|-------------------------------------------|--------------------------------------------------------------------------------|----------------------------------------------------------------------------------------------------|
|                         | Both LEDs are off.                        | A reset has occurred or there is no power.                                     | Apply power to the module.                                                                                                    |
| ControlNet              | Both LEDs are steady red.                 | A link interface failed.                                                       | <ol> <li>Check media for broken cables, loose<br/>connectors, missing terminators, etc.</li> <li>Power cycle or reset the module.<br/>If problem persists, contact Rockwell Automation<br/>support.</li> </ol>                                                       |
| A and B<br>Together     | LEDs are alternating red/<br>green.       | The module is in self-test mode.                                               | None. The module will exit this mode when the self-test is completed.                                                                                                    |
|                         | LEDs are alternating red/<br>off.         | There is a bad node configuration.                                             | <ol> <li>Verify that all node addresses are unique.</li> <li>Check the module's ControlNet configuration<br/>parameter.</li> <li>Check media for broken cables, loose<br/>connectors, missing terminators, etc.</li> <li>Power cycle or reset the module.</li> </ol> |
|                         | One channel LED is steady off.            | That channel is disabled or not supported.                                     | Program the network for redundant media, if required.                                                                                                    |
| ControlNet              | One channel LED is flashing red/green.    | There is an invalid link configuration for that channel.                       | <ol> <li>Power cycle or reset the module.</li> <li>Reset the controller.</li> <li>If problem persists, contact Rockwell Automation<br/>support.</li> </ol>                                                                                                    |
| A or B<br>Independently | One channel LED is flashing red/off.      | There is a link fault or no frames received for that channel.                  | <ol> <li>Check media for broken cables, loose<br/>connectors, missing terminators, etc.</li> <li>Add other nodes to the network.</li> </ol>                                                                                                    |
|                         | One channel LED is<br>flashing green/off. | A temporary channel error has occurred, or the channel is in listen-only mode. | Verify the controller is present on the network and working.                                                                                                    |
|                         | One channel LED is steady green.          | Normal operation for that channel.                                             | None.                                                                                                    |

### Understanding the SCANport LED

When viewing the SCANport LED, the color and status (solid or flashing) of the LED are significant. Refer to this table.

| LEDs Viewed: | lf:            | Cause:                                                                                                    | Action:                                                                                                    |
|--------------|----------------|----------------------------------------------------------------------------------------------------|----------------------------------------------------------------------------------------------------|
|              | Solid red      | Either the SCANport interface is not connected<br>to a SCANport product, or it is connected but for<br>some reason has not detected a valid SCANport<br>ID.                                                                                                    | <ol> <li>Verify the SCANport product is powered.</li> <li>Check media for broken cables, loose<br/>connectors, etc.</li> </ol>                                                                                                    |
|              | Flashing red   | The SCANport interface has detected an error,<br>such as no communications from the SCANport<br>product or a datalink is configured in the module<br>and your product does not support it or another<br>adapter is using it.                                                                                                    | <ol> <li>Temporarily disconnect the cable to the<br/>SCANport product and then reconnect it.</li> <li>Verify the module's configuration works with<br/>the product's configuration.</li> <li>Power cycle or reset the module or the<br/>SCANport product.</li> </ol> |
|              | Solid orange   | A SCANport compatibility problem exists.                                                                                                    | Contact Rockwell Automation support.                                                                                                    |
| SCANport     | Solid green    | The SCANport interface is fully functional for<br>both messaging and control I/O. The adapter is<br>communicating normally with the connected<br>SCANport product.                                                                                                    | None                                                                                                    |
|              | Flashing green | A valid SCANport ID has been detected and<br>messages are being received from the<br>SCANport product. The module has not been<br>configured for control I/O messages to the<br>SCANport product. This indicates that the<br>SCANport interface is in a messaging-only<br>mode and no I/O enables are present in the<br>current configuration. | If control I/O communication is desired,<br>configure the module's parameters to enable<br>control I/O.                                                                                                    |

### Understanding the Module LED

When viewing the Module LED, the color, status (solid or flashing), and flash pattern (number of flashes before a pause) are significant. Refer to this table.

| LEDs Viewed: | lf:                                                                                                    | Cause:                                                               | Action:                                                                                                    |  |
|--------------|----------------------------------------------------------------------------------------------------|----------------------------------------------------------------------|----------------------------------------------------------------------------------------------------|--|
|              | Off                                                                                                    | The adapter is not receiving power.                                  | Check that the power supply is functional and apply power.                                                                                              |  |
|              | Solid red                                                                                                    | The hardware or firmware is bad.                                     | 1 Ensure all connections are made properly                                                                                                    |  |
|              | Flashing red<br>(1 flash)                                                                                           | A flash update is in progress or the firmware has detected an error. | <ol> <li>Power cycle or reset the module.</li> <li>Perform a flash upgrade to the module.</li> <li>Optional Package (2019)</li> </ol>                   |  |
|              | Flashing red<br>(2 flashes)                                                                                         | RAM test failed.                                                     | 4. Contact Hockwell Automation customer service or replace the module.                                                                                  |  |
|              | Flashing red<br>(3 flashes)                                                                                         | Non-Volatile Storage Cyclic Redundancy Check (CRC) failed.           | <ol> <li>Verify all parameters are correct.</li> <li>Change and save at least one parameter.</li> </ol>                                                 |  |
|              | Flashing red<br>(4 flashes)                                                                                         | Boot Code CRC failed.                                                |                                                                                                    |  |
| Module       | Flashing red<br>(5 flashes)                                                                                         | ASIC Code CRC failed.                                                | <ol> <li>Ensure all connections are made properly.</li> <li>Power cycle or reset the module.</li> <li>Porform a flack upgrade to the module.</li> </ol> |  |
|              | Flashing red<br>(6 flashes)                                                                                         | Application Code CRC failed.                                         |                                                                                                    |  |
|              | Flashing red<br>(7 flashes)                                                                                         | ControlNet chip self-test failed.                                    | 4. Contact Rockwell Automation customer<br>service or replace the module.                                                                               |  |
|              | Flashing red     SCANport Controller Test failed.       (8 flashes)     (8 flashes)                                 |                                                                      |                                                                                                    |  |
|              | Flashing red     Factory diagnosis mode.       (9 flashes)     Factory diagnosis mode.                              |                                                                      |                                                                                                    |  |
|              | Solid green No failures have occurred during the diagnostics mode testing or since the module has been running.     |                                                                      | None.                                                                                                    |  |
|              | Flashing green         The adapter is configured for I/O, but no           ControlNet I/O connection has been made. |                                                                      | Configure the PLC to communicate with the module. Refer to Chapter 4.                                                                                   |  |

## **Specifications**

### **Appendix Objectives**

### Specifications

Appendix A provides the specifications that you may need to install, repair, or use your 1203-CN1 ControlNet communications module.

The following table gives the specifications for the 1203-CN1 ControlNet communications module.

| Category                          | Specifications                                                  |
|-----------------------------------|-----------------------------------------------------------------|
| Dimensions                        | 3.92 x 2.69 x 3.54 in (99.5 x 68.4 x 90.0 mm)                   |
| Weight                            | 0.52 lbs. (236.7 g)                                             |
| Operating Temperature             | 0 to +55°C (32 to 131°F)                                        |
| Storage Temperature               | -40 to +85°C (-40 to 185°F)                                     |
| Relative Humidity (Operating)     | 5 to 80% non-condensing                                         |
| Relative Humidity (Non-Operating) | 5 to 95% non-condensing                                         |
| Shock (Operating)                 | 30g peak acceleration, 11(+/-1)ms pulse width                   |
| Shock (Non-Operating)             | 50g peak acceleration, 11(+/-1)ms pulse width                   |
| Vibration (Operating)             | 2.5g @5Hz-2KHz                                                  |
| Vibration (Non-Operating)         | 5g @5Hz-2KHz                                                    |
| Power Consumption                 | 250mA at 24V DC (-20% / +30%)                                   |
| ESD Susceptibility (IEC 1000-4-2) | 6KV contact, 8KV open air                                       |
| Regulatory Agencies               | UL 508 and CUL<br>European Union EMC and Low Voltage Directives |
| DIN Rail Mounting Standard        | 1.38 x 0.30 in. (35 x 7.5 mm)                                   |

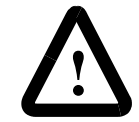

**ATTENTION:** The 1203-CN1 ControlNet communications module contains ESD (Electrostatic Discharge) sensitive parts. Static control precautions are required when installing, testing, or servicing this assembly. Device malfunction may occur if you do not follow ESD control procedures. If you are not familiar with static control procedures, refer to Allen-Bradley publication 8000-4.5.2, Guarding Against Electrostatic Damage, or other applicable ESD protection handbook.

**Important:** To meet EMC Emission (Class A, Group 1) requirements, you must place the module in a full metal enclosure. It is the end user's responsibility to choose a full metal enclosure that will provide adequate emission protection.

### Notes:

## **1203-CN1 Module Parameters**

Appendix B provides information on the 1203-CN1 SCANport to ControlNet module's parameters. The information includes:

- Discussion of datalinks.
- Discussion of Fault Configurable inputs.
- List of parameters.

Datalinks let you increase the scheduled I/O values to and from a SCANport device (provided the SCANport device supports datalinks). By enabling datalinks, you can continuously change or monitor the value of a parameter without using the ControlNet to SCANport messaging function.

Each datalink consists of two 16-bit words of input and two 16-bit words of output when enabled. Up to eight words in and eight words out of data are available if supported in the connected SCANport device.

SCANport devices that support this function have a group of parameters for datalink configuration. These parameters are *Data In* A1 - D2 and *Data Out* A1 - D2.

If you intend to use datalinks, you must do the following:

- 1. Enable desired *DataLink* parameters within the 1203-CN1 module. Refer to Chapter 3, *Getting Started*, for instructions on editing parameters.
- 2. Configure or link the *Data In A1 D2* and *Data Out A1 D2* parameters in the SCANport device. Refer to the documentation for your SCANport product.
- **3.** Set the Input Size and Output Size to the correct values in RSNetWorx. Refer to Chapter 4, *Configuring a Controller to Communicate with the 1203-CN1 Module*, for instructions on setting these.

You can select constant values that your 1203-CN1 module will maintain in the event of a controller mode change or error. These constant values are referred to as Fault Configurable inputs. When the controller is placed in program mode or a ControlNet network fault occurs, the control outputs from the module to the SCANport product can be set to automatically switch to the constant values set in the *Fault Cfg In* parameters. This lets you define a safe operating state for

What Are Fault Configurable Inputs?

**Appendix Objectives** 

What Are Datalinks?

controlled devices that depend on pre-programmed output from the module.

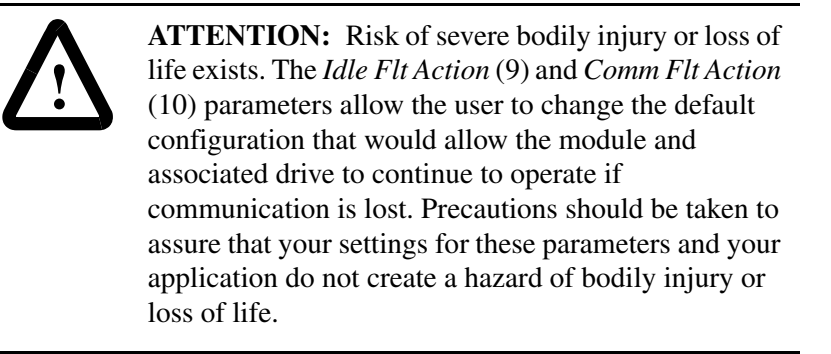

If you intend to use Fault Configurable inputs, you must do the following:

- 1. Set desired values for the *Fault Cfg Logic*, *Fault Cfg Ref*, and *Fault Cfg In* parameters.
- 2. Set the *Idle Fault Config* parameter and/or the *Comm Flt Action* parameter to Fault Cfg.

Refer to Chapter 3, *Getting Started*, for instructions on editing parameters.

The following table provides information on the parameters for the 1203-CN1 module.

| # | Name             | Valid Values/<br>Settings   | Default    | Writable | Reset or<br>Power Cycle<br>to Take Effect | Description                                                                                                    |
|---|------------------|-----------------------------|------------|----------|-------------------------------------------|----------------------------------------------------------------------------------------------------|
| 1 | SCANport Adapter | 0 – 7                       | 0          | No       | No                                        | Identifies the port number to which the module is<br>connected on the SCANport product.                                              |
| 2 | CN Node Address  | 0 – 99                      | 0          | No       | Yes                                       | Provides the ControlNet node address for the 1203-CN1 module.                                                                        |
| 3 | CN Data Rate     | 0 = 5 Mbps                  | 0          | No       | No                                        | Speed of ControlNet.                                                                                                    |
| 4 | Cmd/Stat         | 0 = Disabled<br>1 = Enabled | 1=Enabled  | Yes      | Yes                                       | Determines whether to pass logic command and<br>analog reference control data from a ControlNet<br>connection to a SCANport product. |
| 5 | DataLnk A Config | 0 = Disabled<br>1 = Enabled | 0=Disabled | Yes      | Yes                                       | Determines whether to pass control data contained in datalink A from a ControlNet connection to the SCANport product.                |
| 6 | DataLnk B Config | 0 = Disabled<br>1 = Enabled | 0=Disabled | Yes      | Yes                                       | Determines whether to pass control data contained in datalink B from a ControlNet connection to the SCANport product.                |

Important: For information on accessing and editing parameters, refer to Chapter 3, Getting Started.

| #  | Name             | Valid Values/<br>Settings                                       | Default                                     | Writable                                    | Reset or<br>Power Cycle<br>to Take Effect                                                                                                    | Description                                                                                                    |     |    |                                                                                                    |
|----|------------------|-----------------------------------------------------------------|---------------------------------------------|---------------------------------------------|----------------------------------------------------------------------------------------------------|----------------------------------------------------------------------------------------------------|-----|----|----------------------------------------------------------------------------------------------------|
| 7  | DataLnk C Config | 0 = Disabled<br>1 = Enabled                                     | 0=Disabled                                  | Yes                                         | Yes                                                                                                    | Determines whether to pass control data contained in datalink C from a ControlNet connection to the SCANport product.                                                                                                    |     |    |                                                                                                    |
| 8  | DataLnk D Config | 0 = Disabled<br>1 = Enabled                                     | 0=Disabled                                  | Yes                                         | Yes                                                                                                    | Determines whether to pass control data contained in datalink D from a ControlNet connection to the SCANport product.                                                                                                    |     |    |                                                                                                    |
| 9  | Idle Flt Action  | 0 = Fault<br>1 = Zero Data<br>2 = Hold Last<br>2 = Fault Cfault | 0=Fault                                     | Yes                                         | No                                                                                                    | Determines the action the module should instruct the SCANport product to take if the module detects that the PLC is set to program mode.                                                                                                    |     |    |                                                                                                    |
|    |                  | 3 = Fault Olg                                                   |                                             |                                             |                                                                                                    | <b>ATTENTION:</b> Risk of severe bodily injury or loss of life exists. The <i>Idle Flt Action</i> (9) parameter allows the user to change the default configuration that would allow the module and associated drive to continue to operate if communication is lost. Precautions should be taken to assure that your settings for these parameters and your application do not create a hazard of bodily injury or loss of life. |     |    |                                                                                                    |
| 10 | Comm Flt Action  | 0 = Fault<br>1 = Zero Data<br>2 = Hold Last                     | 0 = Fault<br>1 = Zero Data<br>2 = Hold Last | 0 = Fault<br>1 = Zero Data<br>2 = Hold Last | 0 = Fault<br>1 = Zero Data<br>2 = Hold Last<br>2 = Fault Cfault                                                                                                    | 0=Fault                                                                                                    | Yes | No | Determines the action the module should instruct the SCANport product to take if the module detects a network failure. |
|    | 3 = Fault Cfg    |                                                                 |                                             |                                             | <b>ATTENTION:</b> Risk of severe bodily injury or loss of life exists. The <i>Comm Fit Action</i> (10) parameter allows the user to change the default configuration that would allow the module and associated drive to continue to operate if communication is lost. Precautions should be taken to assure that your settings for these parameters and your application do not create a hazard of bodily injury or loss of life. |                                                                                                    |     |    |                                                                                                    |
| 11 | Fault Cfg Logic  | 0 – 65535                                                       | 0                                           | Yes                                         | No                                                                                                    | Provides the logic command data to the SCANport<br>product when the module is instructed to use the<br>values for the Fault Cfg parameters.                                                                                                    |     |    |                                                                                                    |
| 12 | Fault Cfg Ref    | 0 – 65535                                                       | 0                                           | Yes                                         | No                                                                                                    | Provides the analog reference data to the SCANport product when the module is instructed to use the values for the Fault Cfg parameters.                                                                                                    |     |    |                                                                                                    |
| 13 | Fault Cfg A1 In  | 0 – 65535                                                       | 0                                           | Yes                                         | No                                                                                                    | Provides the first word of datalink A data to the SCANport product when the module is instructed to use the values for the Fault Cfg parameters.                                                                                                    |     |    |                                                                                                    |
| 14 | Fault Cfg A2 In  | 0 – 65535                                                       | 0                                           | Yes                                         | No                                                                                                    | Provides the second word of datalink A data to the SCANport product when the module is instructed to use the values for the Fault Cfg parameters.                                                                                                    |     |    |                                                                                                    |
| 15 | Fault Cfg B1 In  | 0 – 65535                                                       | 0                                           | Yes                                         | No                                                                                                    | Provides the first word of datalink B data to the SCANport product when the adapter is instructed to use the values for the Fault Cfg parameters.                                                                                                    |     |    |                                                                                                    |

Important: For information on accessing and editing parameters, refer to Chapter 3, Getting Started.

| #  | Name             | Valid Values/<br>Settings                                                                  | Default | Writable | Reset or<br>Power Cycle<br>to Take Effect | Description                                                                                                    |
|----|------------------|--------------------------------------------------------------------------------------------|---------|----------|-------------------------------------------|----------------------------------------------------------------------------------------------------|
| 16 | Fault Cfg B2 In  | 0 – 65535                                                                                  | 0       | Yes      | No                                        | Provides the second word of datalink B data to the SCANport product when the module is instructed to use the values for the Fault Cfg parameters.                                                                                                    |
| 17 | Fault Cfg C1 In  | 0 – 65535                                                                                  | 0       | Yes      | No                                        | Provides the first word of datalink C data to the SCANport product when the adapter is instructed to use the values for the Fault Cfg parameters.                                                                                                    |
| 18 | Fault Cfg C2 In  | 0 – 65535                                                                                  | 0       | Yes      | No                                        | Provides the second word of datalink C data to the SCANport product when the module is instructed to use the values for the Fault Cfg parameters.                                                                                                    |
| 19 | Fault Cfg D1 In  | 0 – 65535                                                                                  | 0       | Yes      | No                                        | Provides the first word of datalink D data to the SCANport product when the adapter is instructed to use the values for the Fault Cfg parameters.                                                                                                    |
| 20 | Fault Cfg D2 In  | 0 – 65535                                                                                  | 0       | Yes      | No                                        | Provides the second word of datalink D data to the SCANport product when the module is instructed to use the values for the Fault Cfg parameters.                                                                                                    |
| 21 | Serial Port Rate | 0 = 2400<br>1 = 4800<br>2 = 9600<br>3 = 19.2K<br>4 = 38.4K                                 | 2=9600  | Yes      | Yes                                       | Sets the baud rate for the 1203-CN1 module's serial/<br>DF1 port.<br>Important: These settings are valid for v1.004 or<br>higher CN1s. v1.003 or lower CN1s only have two<br>settings: $0 = 9600$ and $1 = 19.2K$ .<br>Important: If you change the baud rate in the module,<br>you must also change it in your terminal emulation<br>software or terminal. |
| 22 | Reset Adapter    | 0 = Ready<br>1 = Enable<br>2 = Set Defaults                                                | 0=Ready | Yes      | No                                        | <ul> <li>1 = Resets the module if set to Enable.</li> <li>2 = Sets all parameters to their default values and then resets the module.</li> </ul>                                                                                                    |
| 23 | Active I/O Cfg   | b0 = Logic/Ref<br>b1 = Datalink A<br>b2 = Datalink B<br>b3 = Datalink C<br>b4 = Datalink D | 0       | No       | No                                        | Determines whether each of the control data<br>connections (logic command / analog reference<br>(LSB), datalink A, B, C, and D (MSB) are currently<br>logged into the SCANport product.                                                                                                    |

Important: For information on accessing and editing parameters, refer to Chapter 3, Getting Started.

## **N-File Structure**

Appendix C details the N-file structure in the 1203-CN1 module. The N-files contain data for the 1203-CN1 module and the connected SCANport product. If you need to access information in the product using messages or program a PLC or PC, you will need to know what data is stored in each N-file.

The following table lists the N-files and a description of each N-file's content.

| N-File                                                | Description                                                                                                    |
|-------------------------------------------------------|----------------------------------------------------------------------------------------------------|
| N10:0                                                 | Number of SCANport Product Parameters                                                                                                    |
| N10:1 – N10:999<br>N11:0 – N11:999<br>N12:0 – N12:999 | SCANport Product Parameter Value Read/Write<br>(Parameters 1 – 2999)                                                                                                    |
| N13:0                                                 | Number of 1203-CN1 Module Parameters                                                                                                    |
| N13:1 – N13:999                                       | 1203-CN1 Module Parameter Value Read/Write<br>(Parameters 1 – 999)                                                                                                    |
| N20:0 – N20:127                                       | Status of last SCANport parameter write (into N10 – N19)<br>(0-good, 1 – 7 = SCANport error code)<br>If ten parameter values are written to N10 with a single<br>PCCC message, each of the first ten elements will contain a<br>status code for the respective SCANport write operation. If<br>twenty parameter values are written, the first twenty<br>elements of this file will contain these codes. It makes no<br>difference if the parameter write began at some element<br>other than 0 because the resulting status codes will still<br>begin at N20:0. |
| N30:1 – N30:999<br>N31:0 – N31:999<br>N32:0 – N32:999 | SCANport Product Parameter Full/All Info Read<br>(Parameters 1 – 2999)                                                                                                    |
| N33:1 - N33:999                                       | 1203-CN1 Module Parameter Full/All Info Read<br>(Parameters 1 – 999)                                                                                                    |
| N40:0 - N40:63                                        | Block Transfer Emulation                                                                                                    |
| N42:6                                                 | Max Network Node (Read Only)                                                                                                    |
| N42:7                                                 | 1203-CN1 Module's Port Number (Read Only)                                                                                                    |

**Appendix Objectives** 

**N-File Structure** 

| N-File                                                                                                    | Description                                                                                                    |
|----------------------------------------------------------------------------------------------------|----------------------------------------------------------------------------------------------------|
| N50:1 - N50:249<br>N51:0 - N51:249<br>N52:0 - N52:249<br>N53:0 - N53:249<br>N54:0 - N54:249<br>N55:0 - N55:249<br>N56:0 - N56:249<br>N57:0 - N57:249<br>N58:0 - N58:249<br>N59:0 - N59:249<br>N60:0 - N60:249<br>N61:0 - N61:249                        | SCANport Product Parameter Value Read/Write<br>(Parameters 1 – 2999)                                                       |
| N90:1 - N90:249<br>N91:0 - N91:249<br>N92:0 - N92:249<br>N93:0 - N93:249<br>N94:0 - N94:249<br>N95:0 - N95:249<br>N96:0 - N96:249<br>N97:0 - N97:249<br>N98:0 - N98:249<br>N98:0 - N98:249<br>N99:0 - N99:249<br>N100:0 - N100:249<br>N101:0 - N101:249 | SCANport Product Parameter Full/All Info Read<br>(Parameters 1 – 2999)<br>(Each file contains a maximum of 250 parameters) |

<sup>①</sup> SCANport Product refers to a drive or other SCANport product connected to the 1203-CN1 module.

## **ControlNet Objects**

Appendix D defines the ControlNet object classes, class services, and attributes that are supported by the 1203-CN1 ControlNet communications module. These objects can be used to develop programs for the module.

This appendix assumes that you have experience in object programming.

The 1203-CN1 module supports the following object classes.

| Class | Object                              | Page |
|-------|-------------------------------------|------|
| 0x01  | Identity                            | 2    |
| 0x02  | Message Router                      | 5    |
| 0x04  | Assembly                            | 7    |
| 0x06  | Connection Manager                  | 9    |
| 0x07  | Register                            | 11   |
| 0x0F  | Parameter                           | 13   |
| 0x10  | Parameter Group                     | 19   |
| 0xF0  | ControlNet                          | 21   |
| 0xA1  | Non-Volatile Storage                | 24   |
| 0x93  | SCANport Pass-Through Parameter     | 26   |
| 0x97  | SCANport Pass-Through Fault Queue   | 27   |
| 0x98  | SCANport Pass-Through Warning Queue | 28   |
| 0x99  | SCANport Pass-Through Link          | 29   |
| 0x67  | PCCC Object                         | 30   |

**Object Classes** 

**Appendix Objectives** 

### Class Code 0x01 — Identity Object

The identity object provides identification and general information about the device.

| Attribute ID | Access Rule | Name                                      | Data Type | Description                                                                                               |
|--------------|-------------|-------------------------------------------|-----------|----------------------------------------------------------------------------------------------------|
| 1            | Get         | Revision                                  | UINT      | Revision of this object.<br>First revision, value=1.                                                      |
| 2            | Get         | Max Instance                              | UINT      | Maximum instance number of an object currently created in this class level of the device.                 |
| 6            | Get         | Max ID (Number of<br>Class Attributes)    | UINT      | The attribute ID number of the last class attribute of the class definition implemented in the device.    |
| 7            | Get         | Max ID (Number of<br>Instance Attributes) | UINT      | The attribute ID number of the last instance attribute of the class definition implemented in the device. |

#### **Class Attributes**

#### Instances

The total number of instances depends on the number of microprocessors in the SCANport product connected to the module.

- Instance 1 includes information on both the module and the product.
- The instances for the SCANport product's microprocessors start at instance 2.
- The instances for the module start after all the instances for the SCANport product's microprocessors.

| Instance                   | Description                      |
|----------------------------|----------------------------------|
| 1                          | Total Product                    |
| 2 through n - 5 $^{\odot}$ | Product Microprocessor(s)        |
| n - 4 <sup>①</sup>         | Total Module                     |
| n - 3 <sup>①</sup>         | Module Application Code          |
| n - 2 <sup>①</sup>         | Module Boot Code                 |
| n -1 <sup>①</sup>          | Module ASIC Code                 |
| n ®                        | Module application and ASIC code |

 $^{\odot}$  The value of n is the maximum instance in the object. This value is obtainable via class attribute 2.

| Attribute ID | Access Rule | Name           | Data Type        | Description                                                                                                    |
|--------------|-------------|----------------|------------------|----------------------------------------------------------------------------------------------------|
| 1            | Get         | Vendor ID      | UINT             | Identification of each vendor by number.<br>1 = Allen-Bradley                                                                                                    |
| 2            | Get         | Device Type    | UINT             | Indication of general type of product.<br>0x69 = Sub-Component<br>0x6E = SCANport Device                                                                                                    |
| 3            | Get         | Product Code   | UINT             | Identification of a particular product of an<br>individual vendor.<br>0x0002 = 1336 PLUS 0.5 - 10 HP<br>0x0003 = 1336 PLUS 7.5 - 800 HP<br>0x0007 = 1336 PLUS II<br>0x0010 = 1336 FORCE w/ PLC Adapter<br>0x0011 = 2364F RGU<br>0x0012 = 1394 Motion Drive<br>0x0013 = 1557 Medium Voltage AC Drive<br>0x0014 =193 SMP-3<br>0x0015 = 150 SMC Dialog Plus<br>0x0015 = 150 SMC Dialog Plus<br>0x0017 = 1305 AC Drive<br>0x0018 = 1397 DC Drive<br>0x0019 = 1336 VSC<br>0x0020 = 1336T Force w/ Std Adapter<br>0x0022 = 1336 IMPACT |
|              | Get         | Revision       | STRUCT of        | Revision of the item that this instance of                                                                                                    |
| 4            |             | Major Revision | USINT            | Value varies based on product.                                                                                                    |
|              |             | Minor Revision | USINT            |                                                                                                    |
| 5            | Get         | Status         | WORD             | Summary status of product.<br>Value varies based on product.                                                                                                    |
| 6            | Get         | Serial Number  | UDINT            | Serial number of product.<br>Value varies based on product.                                                                                                    |
| 7            | Get         | Product Name   | SHORT_<br>STRING | Human readable identification.<br>Value varies based on product.                                                                                                    |

### **Instance Attributes**

### **Common Services**

| Service Code | Impleme | Service Name |                      |
|--------------|---------|--------------|----------------------|
| Service Code | Class   | Instance     | - Service Maine      |
| 0x01         | Yes     | Yes          | Get_Attribute_All    |
| 0x05         | Yes     | Yes          | Reset                |
| 0x0E         | Yes     | Yes          | Get_Attribute_Single |

### Get\_Attribute\_All Response

At the Class level the order of the attributes returned in the "Object/ service specific reply data" portion of the Get\_Attribute\_All response is defined as follows:

| Attribute ID | Definition                                                                                                    |
|--------------|----------------------------------------------------------------------------------------------------|
| 1            | Revision (low BYTE) Default = 1.<br>Revision (high BYTE) Default = 0.                                                         |
| 2            | Max Instance (low BYTE) Default = 1.<br>Max Instance (high BYTE) Default = 0.                                                 |
| 6            | Max ID Number of Class Attributes (low BYTE) Default = 0.<br>Max ID Number of Class Attributes (high BYTE) Default = 0.       |
| 7            | Max ID Number of Instance Attributes (low BYTE) Default = 0.<br>Max ID Number of Instance Attributes (high BYTE) Default = 0. |

At the instance level, the order of the attributes returned in the "Object/service specific reply data" portion of the Get\_Attribute\_All response is as follows:

| Attribute ID | Definition          |
|--------------|---------------------|
| 1            | Vendor              |
| 2            | Device Type         |
| 3            | Product Code        |
| 4            | Major Revision      |
| 5            | Status              |
| 6            | Serial Number       |
| 7            | Product Name Length |

### Class Code 0x02 — Message Router Object

The Message Router Object provides a messaging connection point through which a client may address to any object class or instance residing in the physical devices.

### Class Attributes

| Attribute ID | Access Rule | Name                                      | Data Type        | Description                                                                                               |
|--------------|-------------|-------------------------------------------|------------------|----------------------------------------------------------------------------------------------------|
| 1            | Get         | Revision                                  | UINT             | Revision of this object.<br>First revision, value=1.                                                      |
|              | Get         | Optional Attribute<br>List                | STRUCT of        | List of optional instance attributes<br>utilized in an object class<br>implementation.                    |
| 4            |             | Number Attributes                         | UINT             | Number of attributes in the optional attribute list.                                                      |
|              |             | Optional Attributes                       | ARRAY of<br>UINT | List of optional attribute numbers.                                                                       |
|              | Get         | Optional Service<br>List                  | STRUCT of        | A list of service codes specifying the optional services implemented in the device for this class.        |
| 5            |             | Number Services                           | UINT             | Number of services in the optional service list.                                                          |
|              |             | Optional Services                         | ARRAY of<br>UINT | List of optional service codes.                                                                           |
| 6            | Get         | Max ID (Number of<br>Class Attributes)    | UINT             | The attribute ID number of the last class attribute of the class definition implemented in the device.    |
| 7            | Get         | Max ID (Number of<br>Instance Attributes) | UINT             | The attribute ID number of the last instance attribute of the class definition implemented in the device. |

#### Instances

| Instance | Description           |
|----------|-----------------------|
| 1        | Message Router Object |

| Attribute ID | Access Rule | Name               | Data Type        | Description                                                                                                    |
|--------------|-------------|--------------------|------------------|----------------------------------------------------------------------------------------------------|
|              | Get         | Object_List        | STRUCT of        | A list of supported objects.<br>Structure with an array of object class codes<br>supported by the device via the message router. |
| 1            |             | Number             | UINT             | Number of supported classes in the classes array.                                                                                |
|              |             | Classes            | ARRAY of<br>UINT | List of supported class codes.                                                                                                   |
| 2            | Get         | Number available   | UINT             | Maximum number of connections supported.                                                                                         |
| 3            | Get         | Number active      | UINT             | Number of connections currently used by<br>system components.<br>Not used. Reserved for compatibility purposes.<br>Value = 0     |
| 4            | Get         | Active connections | ARRAY of<br>UINT | A list of the connection IDs of the currently active connections. This attribute not used. Reserved for compatibility purposes.  |

#### **Instance Attributes**

### **Common Services**

| Service Code | Impleme | Service Name |                      |
|--------------|---------|--------------|----------------------|
|              | Class   | Instance     | Service Maine        |
| 0x01         | Yes     | Yes          | Get_Attribute_All    |
| 0x0E         | Yes     | Yes          | Get_Attribute_Single |

### Get\_Attribute\_All Response

At the class level, the order of the attributes returned in the Get\_Attribute\_All response is as follows:

| Class Attribute ID | Definition                                                |
|--------------------|-----------------------------------------------------------|
| 1                  | Revision Default = 1                                      |
| 4                  | Optional attribute list, number of attributes default = 0 |
| 5                  | Optional service list, number of services default = 0     |
| 6                  | Max ID number of class attributes default = 0             |
| 7                  | Max ID number of instance attributes default = 0          |

At the instance level, the order of attributes returned in the Get\_Attribute\_All response is as follows:

| Instance Attribute ID | Definition                                                  |
|-----------------------|-------------------------------------------------------------|
| 1                     | Object list number, number of supported classes default = 0 |
| 2                     | Number available, maximum number of connections default = 0 |
| 3                     | Always = 0x000                                              |

### Class Code 0x04 — Assembly Object

The Assembly Object binds attributes of multiple objects, allowing data to or from each object to be sent or received over a single connection. Assembly objects are used to produce and/or consume data to/from the network. An instance of the assembly object can both produce and consume data from the network if designed to do so.

**Important:** Setting of an assembly attribute can only be accomplished through a connection. This feature is to prevent accidental control of the SCANport product.

#### **Class Attributes**

| Attribute ID | Access Rule | Name         | Data Type | Description                                                                               |
|--------------|-------------|--------------|-----------|-------------------------------------------------------------------------------------------|
| 1            | Get         | Revision     | UINT      | Revision of this object. First revision, value=1.                                         |
| 2            | Get         | Max Instance | UINT      | Maximum instance number of an object currently created in this class level of the device. |

### Instances

| Instance | Description                              |
|----------|------------------------------------------|
| 1        | PLC Input Data from the SCANport Product |
| 2        | PLC Output Data to the SCANport Product  |
| 3        | Controlling Heartbeat                    |
| 4        | Listen Only Heartbeat                    |
| 5        | Redundant Output                         |
| 6        | Dummy Configuration                      |

### **Instance Attributes**

| Attribute ID          | Access Rule | Name                      | Data Type          | Description                                                     |
|-----------------------|-------------|---------------------------|--------------------|-----------------------------------------------------------------|
| 1                     | Get         | Number of Members in List | UINT               | Number of members in attribute 2.                               |
|                       | Get         | Member List               | ARRAY of<br>STRUCT | The member list is an array of paths.                           |
|                       |             | Member Data Size          | UINT               | Size of member data (in bits).                                  |
| 2                     |             | Member Path Size          | UINT               | Size of member path (in BYTEs).<br>0 = Empty Path               |
|                       |             | Member Path               | ARRAY of<br>BYTES  | Path to/from data for this member. $^{\ensuremath{\mathbb{T}}}$ |
| <b>3</b> <sup>①</sup> | Get         | Data                      | ARRAY of<br>BYTES  | All of the member data packed into one array.                   |

<sup>(1)</sup> Instance attribute 3, Data, contains all of the member data packed into one array. This data may contain many different data types. For efficiency it is best to keep this data word aligned by packing it on word boundaries and adding padding as needed. This can be accomplished by using "empty paths" (Member Path Size = 0).

### **Common Services**

|              | Impleme         |     |                      |
|--------------|-----------------|-----|----------------------|
| Service Code | Static Assembly |     | Service Name         |
|              | Class           |     |                      |
| 0x0E         | Yes             | Yes | Get_Attribute_Single |

### Class Code 0x06 — Connection Manager Object

The Connection Manager Object is used to manage the establishment and maintenance of communication connections.

### **Class Attributes**

| Attribute ID | Access Rule | Name                       | Data Type        | Description                                                                               |
|--------------|-------------|----------------------------|------------------|-------------------------------------------------------------------------------------------|
| 1            | Get         | Revision                   | UINT             | Revision of this object.<br>First revision, value=1.                                      |
| 2            | Set         | Max Instance               | UINT             | Maximum instance number of an object currently created in this class level of the device. |
|              | Get         | Optional Attribute<br>List | STRUCT of        | List of optional instance attributes used in an object class implementation.              |
| 4            |             | Number Attributes          | UINT             | Number of attributes in the optional attribute list.                                      |
|              |             | Optional Attributes        | ARRAY of<br>UINT | List of optional attribute numbers.                                                       |

### Instances

| Instance | Description        |
|----------|--------------------|
| 1        | Connection Manager |

### **Instance Attributes**

| Attribute ID | Access Rule | Name                    | Data Type | Description                                                                          |
|--------------|-------------|-------------------------|-----------|--------------------------------------------------------------------------------------|
| 1            | Set         | OpenReqs                | UINT      | Number of Open Requests received including Null Open Requests.                       |
| 2            | Set         | OpenFormat<br>Rejects   | UINT      | Number of open requests rejected by this node due to format errors.                  |
| 3            | Set         | OpenResource<br>Rejects | UINT      | Number of open requests rejected by this node.                                       |
| 4            | Set         | OpenOther Rejects       | UINT      | Number of open requests rejected or timed out by downstream nodes.                   |
| 5            | Set         | CloseReqs               | UINT      | Number of close requests received.                                                   |
| 6            | Set         | CloseFormat<br>Rejects  | UINT      | Number of close requests rejected by this node due to format errors.                 |
| 7            | Set         | CloseOther Rejects      | UINT      | Number of close requests received rejected or timed out by downstream nodes.         |
| 8            | Set         | Conn Timeouts           | UINT      | Number of connections which have been timed out by this node after they were opened. |

| Attribute ID | Access Rule | Name                     | Data Type        | Description                                                                                                    |
|--------------|-------------|--------------------------|------------------|----------------------------------------------------------------------------------------------------|
|              | Get         | Connection Entry<br>List | STRUCT of        | List of connections                                                                                                    |
| 9            |             | NumConnEntries           | UINT             | Number of Conn Array Entries (bit field).<br>This attribute, divided by 8 and<br>incremented for any remainder, gives<br>the length of the array in the Conn Open<br>Bits field.                                                           |
|              |             | ConnOpenBits             | ARRAY of<br>BYTE | List of connection data which may be<br>individually queried by the Get/Search<br>Connection Data Services. Each bit<br>represents a possible connection.<br>0 = No Connection<br>1 = Connection Established<br>Query for more information |
| 11           | Get         | CpuUtilization           | UINT             | CPU Utilization in tenths of a percent.<br>Range of 0 – 1000 representing 0 to<br>100%.                                                                                                    |
| 12           | Get         | MaxBuffSize              | UDINT            | Amount of buffer space originally available. Size is in BYTEs.                                                                                                    |
| 13           | Get         | BufSize Remaining        | UDINT            | Amount of buffer space available at this time. Size is in BYTEs.                                                                                                    |

**Important:** Instance attribute number 10 is not used.

### **Common Services**

| Service Code | Impleme | Service Name |                      |
|--------------|---------|--------------|----------------------|
| Service Odde | Class   | Instance     |                      |
| 0x01         | Yes     | Yes          | Get_Attribute_All    |
| 0x02         | No      | Yes          | Set_Attribute_All    |
| 0x0E         | Yes     | Yes          | Get_Attribute_Single |
| 0x10         | No      | Yes          | Set_Attribute_Single |

### Class Code 0x07 — Register Object

The Register Object is used to address individual bits or a range of bits. It may operate as either a producer (input) register or a consumer (output) register. A producer register object produces data onto the network. A consumer register object consumes data from the network.

Message writes to the Register Object can perform control functions. Therefore, message writes are only allowed when the controller is not actively controlling the module and the message write is done through a connection with a time-out value not equal to zero. Writes cannot be performed through an unconnected message. After a write, any time-out or closure of the connection may cause the SCANport product to fault.

**Important:** For firmware 1.001, connections to this object are not supported. Therefore, it is a read only object.

| Attribute ID | Access Rule | Name                   | Data Type | Description                                            |
|--------------|-------------|------------------------|-----------|--------------------------------------------------------|
| 1            | Get         | Revision               | UINT      | Revision of this object.<br>First revision, value = 1. |
| 2            | Get         | Number of<br>Instances | UINT      | Number of instances of object.<br>Value = 14.          |

### **Class Attributes**

| ins | tar | ICE | es |  |
|-----|-----|-----|----|--|
|     |     |     |    |  |

| Instance | Description                                         |
|----------|-----------------------------------------------------|
| 1        | All output data configured from the SCANport device |
| 2        | All input data configured to the SCANport device    |
| 3        | Status/Feedback data                                |
| 4        | Command/Reference data                              |
| 5        | Datalink A input data                               |
| 6        | Datalink A output data                              |
| 7        | Datalink B input data                               |
| 8        | Datalink B output data                              |
| 9        | Datalink C input data                               |
| 10       | Datalink C output data                              |
| 11       | Datalink D input data                               |
| 12       | Datalink D output data                              |
| 13       | Status/Feedback Data                                |
| 14       | Logic Command/Command Mask                          |

<sup>①</sup> The command word is set to the value of the first word of the data where there are ones in the second word of the data. command = (word 1 and not word 2) or (word 1 and word 2). This only controls specified bits in the logic command data to the SCANport product and does not change the reference value.

#### **Instance Attributes**

Setting of an assembly attribute can only be accomplished through a connection. This feature is to prevent accidental control of the SCANport product.

| Attribute ID | Access Rule              | Name      | Data Type        | Description                                                                                                 |
|--------------|--------------------------|-----------|------------------|----------------------------------------------------------------------------------------------------|
| 1            | Get                      | Bad Flag  | BOOL             | If set to 1, then attribute 4 may contain<br>invalid, bad or otherwise corrupt data.<br>0 = good<br>1 = bad |
| 2            | Set                      | Direction | BOOL             | Direction of data transfer<br>0 = Producer Register<br>1 = Consumer Register                                |
| 3            | Set                      | Size      | UINT             | Size of register data in bits                                                                               |
| 4            | Conditional <sup>®</sup> | Data      | ARRAY of<br>BITS | Data to be transferred                                                                                      |

<sup>(1)</sup> The access rule of Set is optional if attribute 2, Direction = 1. If Direction = 0, the access rule is Get.

### **Common Services**

| Service Code | Impleme | Service Name |                      |
|--------------|---------|--------------|----------------------|
|              | Class   | Instance     | oervice name         |
| 0x0E         | Yes     | Yes          | Get_Attribute_Single |
| 0x10         | No      | Yes          | Set_Attribute_Single |

### Class Code 0x0F — Parameter Object

The Parameter Object provides a known, public interface for device configuration data. This object also provides all the information necessary to define and describe each individual configuration parameter of a device.

### **Class Attributes**

| Attribute ID | Access Rule | Name                               | Data Type | Description                                                                                                    |
|--------------|-------------|------------------------------------|-----------|----------------------------------------------------------------------------------------------------|
| 1            | Get         | Revision                           | UINT      | Revision of this object. First revision, value=1.                                                                                                    |
| 2            | Get         | Max Instance                       | UINT      | Maximum instance number of an object currently created in this class level of the device.                                                                                           |
| 8            | Get         | Parameter Class<br>Descriptor      | WORD      | Bits that describe parameters.                                                                                                    |
| 9            | Get         | Configuration<br>Assembly Instance | UINT      | Instance number of the configuration<br>assembly.<br>This attribute should be set to zero if a<br>configuration assembly is not<br>supported.                                       |
| 10           | Set         | Native Language                    | USINT     | Language ID for all character array<br>accesses.<br>0 = English<br>1 = French<br>2 = Spanish<br>3 = Italian<br>4 = German<br>5 = Japanese<br>6 = Portuguese<br>7 = Mandarin Chinese |

### Instances

The number of instances varies based on the number of parameters in your SCANport product. The 23 module parameters immediately follow the SCANport product parameters.

| Instance                    | Description                 |
|-----------------------------|-----------------------------|
| 1 through n - 23 $^{\odot}$ | SCANport Product Parameters |
| n - 22 through n $^{\rm T}$ | Module Parameters           |

 $^{\odot}$  The value of n is the maximum instance in the object. This value is obtainable via class attribute 2.

### **Instance Attributes**

| Attribute ID | Access Rule | Stub/Full | Name                     | Data Type                                                                        | Description                                                                                                    |
|--------------|-------------|-----------|--------------------------|----------------------------------------------------------------------------------|----------------------------------------------------------------------------------------------------|
| 1            | Ð           | Stub      | Parameter Value          | Specified in<br>Descriptor,<br>Data Type and<br>Data Size<br>attributes.         | Actual value of parameter. Data type specified in descriptor, data type, and data size. $^{\odot}$                                                                           |
| 2            | Set         | Stub      | Link Path Size           | USINT                                                                            | Size of Link Path attribute. If this attribute is 0, then no link is specified. Number of BYTEs in attribute 3.                                                              |
|              | Set         | Stub      | Link Path                | ARRAY of path segments                                                           | Path to the object from where this<br>parameter value is retrieved.<br>The link path is limited to 255 BYTEs.                                                                |
|              |             |           | Segment type/port        | BYTE                                                                             |                                                                                                    |
| 3            |             |           | Segment Address          | Path (format<br>depends on<br>data con-<br>tained in seg-<br>ment type/<br>port) |                                                                                                    |
| 4            | Get         | Stub      | Descriptor               | WORD                                                                             | Descriptor of parameter. Refer to the table on page D-15.                                                                                                    |
| 5            | Get         | Stub      | Data Type                | USINT                                                                            | Data type code. Refer to the table on page D-16.                                                                                                    |
| 6            | Get         | Stub      | Data Size                | USINT                                                                            | Number of BYTEs in attribute 1,<br>Parameter Value.                                                                                                    |
| 7            | Get         | Full      | Parameter Name<br>String | SHORT_<br>STRING                                                                 | A human readable string representing<br>the parameter name. For example,<br>"frequency #1."<br>The maximum number of characters is<br>16. (The first byte is a length code.) |
| 8            | Get         | Full      | Units String             | SHORT_<br>STRING                                                                 | Engineering unit string.<br>The maximum number of characters is<br>4. (The first byte is a length code.)                                                                     |
| 9            | Get         | Full      | Help String              | SHORT_<br>STRING                                                                 | Help string.<br>The maximum number of characters is<br>64. (The first byte is a length code.)                                                                                |
| 10           | Get         | Full      | Minimum Value            | Same as attribute 1                                                              | The minimum valid actual value to which attribute 1, Parameter Value can be set.                                                                                             |
| 11           | Get         | Full      | Maximum Value            | Same as attribute 1                                                              | The maximum valid actual value to which attribute 1, Parameter Value can be set.                                                                                             |
| 12           | Get         | Full      | Default Value            | Same as attribute 1                                                              | The actual value attribute 1, Parameter Value should be set to when the user wants the default for the parameter.                                                            |
| 13           | Get         | Full      | Scaling Multiplier       | UINT                                                                             | Multiplier for scaling formula.                                                                                                    |
| 14           | Get         | Full      | Scaling Divisor          | UINT                                                                             | Divisor for scaling formula.                                                                                                    |
| 15           | Get         | Full      | Scaling Base             | UINT                                                                             | Base for scaling formula.                                                                                                    |

| Attribute ID | Access Rule | Stub/Full | Name              | Data Type | Description                                                                                                    |
|--------------|-------------|-----------|-------------------|-----------|----------------------------------------------------------------------------------------------------|
| 16           | Get         | Full      | Scaling Offset    | UINT      | Offset for scaling formula.                                                                                                    |
| 17           | Get         | Full      | Multiplier Link   | UINT      | Parameter object instance number of multiplier source.                                                                                                    |
| 18           | Get         | Full      | Divisor Link      | UINT      | Parameter object instance number of base source.                                                                                                    |
| 19           | Get         | Full      | Base Link         | UINT      | Parameter object instance number of offset source.                                                                                                    |
| 20           | Get         | Full      | Offset Link       | UINT      | Parameter object instance number of offset source.                                                                                                    |
| 21           | Get         | Full      | Decimal Precision | USINT     | Specifies number of decimal places to<br>use when displaying the scaled<br>engineering value. Also used to<br>determine actual increment value so<br>that incrementing a value causes a<br>change in scaled engineering value to<br>this precision. |

<sup>①</sup> The access rule is defined in bit 4 of instance attribute 4, the Descriptor. If bit 4 is 0 the access rule is Set and the Parameter Value can be read and written. If bit 4 is 1, the access rule is Get and the Parameter Value can only be read. <sup>②</sup> Data type specified in instance attributes 4 (Descriptor), 5 (Data Type) and 6 (Data Size).

### Bit definitions for Instance Attribute 4

| Bit    | Definition                                   | Value                                                                                                    |
|--------|----------------------------------------------|----------------------------------------------------------------------------------------------------|
| 0      | Supports settable path                       | 0 = Link path can not be set.<br>1 = Link path can be set.                                                                                                    |
| 1      | Supports enumerated strings                  | 0 = Enumerated strings are not supported.<br>1 = Enumerated strings are supported and may be read with the<br>Get_Enum_String service.                                                           |
| 2      | Supports scaling                             | <ul> <li>0 = Scaling not supported.</li> <li>1 = Scaling is supported. The scaling attributes are implemented and the value presented is in engineering units.</li> </ul>                        |
| 3      | Supports scaling links                       | 0 = Scaling links not supported.<br>1 = The values for the scaling attributes may be retrieved from other parameter object instances.                                                            |
| 4      | Read only parameter                          | <ul> <li>0 = Parameter value attribute can be written (set) and read (get).</li> <li>Access rule is set.</li> <li>1 = Parameter value attribute can only be read. Access rule is get.</li> </ul> |
| 5      | Monitor parameter                            | <ul> <li>0 = Parameter value attribute is not updated in real time by the device.</li> <li>1 = Parameter value attribute is updated in real time by the device.</li> </ul>                       |
| 6      | Supports extended precision scaling          | 0 = Extended precision scaling is not supported.<br>1 = Extended precision scaling should be implemented and the value<br>presented to the user in engineering units.                            |
| 7      | Support non-consecutive enumerated strings   | 0 = Non-consecutive enumerated strings are not supported.<br>1 = Non-consecutive enumerated strings are supported.                                                                               |
| 8      | Allow both enumeration and individual values | 0 = Both enumeration and individual values are not supported.<br>1 = Both enumeration and individual values are supported.                                                                       |
| 9 – 15 | Not Defined                                  | These bits have yet to be defined. They should be set to 0.                                                                                                    |

### Data Types for Instance Attribute 5

| Attribute ID<br>Value | Definition    | Data Type Description                   | Scaling Supported on this<br>Data Type |
|-----------------------|---------------|-----------------------------------------|----------------------------------------|
| 1                     | WORD          | 16-bit word                             | No                                     |
| 2                     | UINT          | 16-bit unsigned integer                 | Yes                                    |
| 3                     | INT           | 16-bit signed integer                   | Yes                                    |
| 4                     | BOOL          | Boolean                                 | No                                     |
| 5                     | SINT          | Short integer                           | Yes                                    |
| 6                     | DINT          | Double integer                          | Yes                                    |
| 7                     | LINT          | Long integer                            | Yes                                    |
| 8                     | USINT         | Unsigned short integer                  | Yes                                    |
| 9                     | UDINT         | Unsigned double integer                 | Yes                                    |
| 10                    | ULINT         | Unsigned long integer                   | Yes                                    |
| 11                    | REAL          | Single floating point format (IEEE 754) | Yes                                    |
| 12                    | LREAL         | Double floating point format (IEEE 754) | Yes                                    |
| 13                    | ITIME         | Duration (short)                        | Yes                                    |
| 14                    | TIME          | Duration                                | Yes                                    |
| 15                    | FTIME         | Duration (high resolution)              | Yes                                    |
| 16                    | LTIME         | Duration (long)                         | Yes                                    |
| 17                    | DATE          | Date                                    | No                                     |
| 18                    | TIME_OF_DAY   | Time of Day                             | No                                     |
| 19                    | DATE_AND_TIME | Date and time                           | No                                     |
| 20                    | STRING        | 8-bit per character string              | No                                     |
| 21                    | STRING2       | 16-bit per character string             | No                                     |
| 22                    | STRINGN       | N-byte per character string             | No                                     |
| 23                    | SHORT_STRING  | Short N-byte character string           | No                                     |
| 24                    | BYTE          | 8-bit string                            | No                                     |
| 25                    | DWORD         | 32-bit string                           | No                                     |
| 26                    | LWORD         | 64-bit string                           | No                                     |

#### **Common Services**

| Sarvigo Codo | Impleme | Service Name |                      |
|--------------|---------|--------------|----------------------|
| Service Code | Class   | Instance     |                      |
| 0x01         | Yes     | Yes          | Get_Attribute_All    |
| 0x0E         | Yes     | Yes          | Get_Attribute_Single |
| 0x10         | Yes     | Yes          | Set_Attribute_Single |

### Get\_Attribute\_All Response

At the class level, the order of the attributes returned in the "object/ services specific reply data" portion of the Get\_Attribute\_All response is as follows:

| Class Attribute ID | Definition                                  |
|--------------------|---------------------------------------------|
| 1                  | Revision (low BYTE) Default = 1             |
| ,                  | Revision (high BYTE) Default = 0            |
| 2                  | Max Instance (low BYTE)                     |
| 2                  | Max Instance (high BYTE)                    |
| 8                  | Parameter class descriptor (low BYTE)       |
| 0                  | Parameter class descriptor (high BYTE)      |
| 9                  | Configuration Assembly Instance (low BYTE)  |
|                    | Configuration Assembly Instance (high BYTE) |
| 10                 | Native Language Default = 0                 |

At the instance level, the order of attributes returned in the Get\_Attributes\_All response is as follows:

| Class Attribute ID | Attribute Name and default Value                   |  |
|--------------------|----------------------------------------------------|--|
| 1                  | Parameter Value                                    |  |
| 2                  | Link Path Size                                     |  |
| 3                  | Link Path                                          |  |
| 4                  | Descriptor                                         |  |
| 5                  | Data Type                                          |  |
| 6                  | Data Size                                          |  |
| 7                  | Parameter Name String, default character count = 0 |  |
| 8                  | Units String, default character count = 0          |  |
| 9                  | Help String, default character count = 0           |  |
| 10                 | Minimum Value default = 0                          |  |
| 11                 | Maximum Value default = 0                          |  |
| 12                 | Default Value default = 0                          |  |
| 13                 | Scaling Multiplier Default = 1                     |  |

| _ |                    |                                  |
|---|--------------------|----------------------------------|
|   | Class Attribute ID | Attribute Name and default Value |
|   | 14                 | Scaling Divisor Default = 1      |
|   | 15                 | Scaling Base Default = 1         |
|   | 16                 | Scaling Offset Default = 0       |
|   | 17                 | Multiplier Link Default = 0      |
|   | 18                 | Divisor Link Default = 0         |
|   | 19                 | Base Link Default = 0            |
|   | 20                 | Offset Link Default = 0          |
|   | 21                 | Decimal Precision Default = 0    |
|   |                    |                                  |

#### **Object Specific Services**

| Service Code | Impleme | Service Name |                 |
|--------------|---------|--------------|-----------------|
|              | Class   | Instance     | Oct vice Name   |
| 0x4B         | No      | Yes          | Get_Enum_String |

Enumerated strings are human-readable strings that describe either a bit or a value depending on the data type of instance attribute 1, the Parameter Value. If the data type is a BYTE or WORD, the enumerated string is a bit enumerated string. If the data type is INT or UINT, the enumerated string is a value enumerated string. Any other data type does not have enumerated strings.

The table below lists the parameters for the Get\_Enum\_String request service.

| Name                                           | Data Type                                 | Description of Attribute                                                                                                    |
|------------------------------------------------|-------------------------------------------|----------------------------------------------------------------------------------------------------|
| Enumerated String Number USINT Number of enume |                                           | Number of enumerated string to retrieve (MAX value is 255).                                                                                                   |
|                                                | • If the string<br>enumerated<br>Get_Enum | g to be returned is a bit enumerated string, then the<br>d string number represents a bit position and the<br>_String service returns a string from that bit. |
|                                                | • If the string<br>enumerated<br>Get_Enum | g to be returned is a value enumerated string, then the<br>d string number represents a value and the<br>_String service returns a string for that value.     |

The enumerated string is returned in the form of a SHORT\_STRING and is 16 characters long plus the preceding length byte.

### Class Code 0x10 — Parameter Group Object

The Parameter Group Object identifies and provides access to groups of parameters in a device grouping. The Parameter Group Object provides convenient access to related sets of parameters.

| Attribute ID | Access Rule | Name            | Data Type | Description                                                                                                    |
|--------------|-------------|-----------------|-----------|----------------------------------------------------------------------------------------------------|
| 1            | Get         | Revision        | UINT      | Revision of this object. First revision, value=1.                                                                                                    |
| 2            | Get         | Max Instance    | UINT      | Maximum instance number of an object currently created in this class level of the device.                                                                                         |
| 8            | Set         | Native Language | USINT     | Language ID for all STRING accesses.<br>0 = English<br>1 = French<br>2 = Spanish (Mexican)<br>3 = Italian<br>4 = German<br>5 = Japanese<br>6 = Portuguese<br>7 = Mandarin Chinese |

### **Class Attributes**

#### Instances

The number of instances varies based on the number of groups in the SCANport product. One additional group is added for the module.

| Instance    | Description             |
|-------------|-------------------------|
| 1 – (n - 1) | SCANport product groups |
| n           | Module group            |

 $^{\odot}$  N is the value returned by a get from class attribute 2 (max instance).

### **Instance Attributes**

| Attribute ID | Access Rule | Name                                 | Data Type        | Description                                                                                                    |
|--------------|-------------|--------------------------------------|------------------|----------------------------------------------------------------------------------------------------|
| 1            | Get         | Group Name String                    | SHORT_<br>STRING | A human-readable string representing<br>the group name (e.g., set-up, frequency<br>set).<br>Maximum number of characters = 16 |
| 2            | Get         | Number of Members<br>in Group        | UINT             | Number of parameters in group.                                                                                                |
| 3            | Get         | 1st Parameter<br>Number in Group     | UINT             | Parameter instance number.                                                                                                    |
| 4            | Get         | 2nd Parameter<br>Number in Group     | UINT             | Parameter instance number.                                                                                                    |
| n            | Get         | (n-2)th Parameter<br>Number in Group | UINT             | Parameter instance number.                                                                                                    |

|              | Impleme        | - Service Name |                      |
|--------------|----------------|----------------|----------------------|
| Service Code | Class Instance |                |                      |
| 0x01         | Yes            | Yes            | Get_Attribute_All    |
| 0x10         | Yes            | No             | Set_Attribute_Single |
| 0x0E         | Yes            | Yes            | Get_Attribute_Single |

#### **Common Services**

### Get\_Attribute\_All Response

At the class level, the order of the attributes returned in the "object/ service specific reply data" portion of the Get\_Attribute\_All response is as follows:

| Class Attribute ID | Definition                       |
|--------------------|----------------------------------|
| 0                  | Revision (low BYTE) Default = 1  |
| 1                  | Revision (high BYTE) Default = 0 |
| 2                  | Max Instance (low BYTE)          |
| 3                  | Max Instance (high BYTE)         |
| 4                  | Native language default          |

In the instance level, the order of the attributes returned in the "object/ service reply data" portion of the Get\_Attribute\_All response is as follows:

| Class Attribute ID | Definition                                 |
|--------------------|--------------------------------------------|
| 0                  | Group name (character count)               |
| 1                  | Group name (1st character)                 |
| n                  | Group name (last character)                |
| n + 1              | Number of members in group (low BYTE)      |
|                    | Number of members in group (high BYTE)     |
|                    | 1st parameter number in group (low BYTE)   |
|                    | 1st parameter number in group (high BYTE)  |
|                    | last parameter number in group (low BYTE)  |
|                    | last parameter number in group (high BYTE) |

### Class Code 0xF0 — ControlNet Object

The ControlNet Object provides a consistent Station Management interface to the Physical and Data Link Layers. This object makes diagnostic information from these layers available to client applications.

### **Class Attributes**

| - | Attribute ID | Access Rule | Name         | Data Type | Description                                                  |
|---|--------------|-------------|--------------|-----------|--------------------------------------------------------------|
|   | 0x01         | Get         | Revision     | UINT      | Revision of this object. First revision, value=1.            |
| - | 0x02         | Get         | Max Instance | UDINT     | Maximum instance number. Value determined by node specifics. |

#### Instances

| Instance | Description       |
|----------|-------------------|
| 1        | ControlNet Status |

### **Instance Attributes**

| Attribute ID | Access Rule           | Name                              | Data Type             | Description                                                   |
|--------------|-----------------------|-----------------------------------|-----------------------|---------------------------------------------------------------|
| 0x81         | Get                   | current_link_config               | STRUCT of 34<br>BYTEs | Current link configuration parameters.                        |
| 0x82         | Get/Get_and_<br>Clear | diagnostic_counters               | STRUCT of 42<br>BYTEs | Diagnostic counters.                                          |
|              |                       | buffer_errors                     | UINT                  | Buffer event counters.                                        |
|              |                       | error_log                         | BYTE [8]              | Bad MAC frame log.                                            |
|              |                       | event_counters                    | STRUCT of 32<br>BYTEs | Diagnostic counters.                                          |
|              |                       | good_frames_<br>transmitted       | BYTE [3]              | Good MAC frames transmitted (LSB first).                      |
|              |                       | good_frames_<br>received          | BYTE [3]              | Good MAC frames received (LSB first).                         |
|              |                       | selected_channel_<br>frame_errors | USINT                 | Framing errors detected on active receive channel.            |
|              |                       | channel_A_frame_<br>errors        | USINT                 | Framing errors detected on active receive channel.            |
|              |                       | channel_B_frame_<br>errors        | USINT                 | MAC frames aborted during transmission (transmit underflows). |
|              |                       | aborted_frames_<br>transmitted    | USINT                 | MAC frames aborted during transmission (transmit underflows). |
|              |                       | highwaters                        | USINT                 | LLC transmit underflow and LLC receive overflow.              |

| Attribute ID        | Access Rule                          | Name                        | Data Type            | Description                                                                             |
|---------------------|--------------------------------------|-----------------------------|----------------------|-----------------------------------------------------------------------------------------|
| 0x82<br>(continued) | Get/Get_and_<br>Clear<br>(continued) | NUT_overloads               | USINT                | No unscheduled time in NUT (all time used for scheduled transmissions).                 |
|                     |                                      | slot_overloads              | USINT                | More scheduled data queued for one<br>NUT than allowed by<br>sched_max_frame parameter. |
|                     |                                      | blockages                   | USINT                | Single Lpacket size exceeds<br>sched_max_frame parameter.                               |
|                     |                                      | non-concurrence             | USINT                | Two or more nodes could not agree whose turn it is to transmit.                         |
|                     |                                      | aborted_frames_<br>received | USINT                | Incomplete MAC frames received.                                                         |
|                     |                                      | lonely_counter              | USINT                | Number of times nothing heard on network for 8 or more NUTs.                            |
|                     |                                      | duplicate_node              | USINT                | MAC frame received from node with local node's MAC ID.                                  |
|                     |                                      | noise hits                  | USINT                | Noise detected that locked the modem rx PLL.                                            |
|                     |                                      | collisions                  | USINT                | Rx data heard just as we were going to transmit.                                        |
|                     |                                      | mod_MAC_ID                  | USINT                | MAC ID of the current moderator node.                                                   |
|                     |                                      | non_lowman_mods             | USINT                | Moderator frames heard from non-<br>lowman nodes.                                       |
|                     |                                      | rogue_count                 | USINT                | Rogue events detected.                                                                  |
|                     |                                      | unheard_moderator           | USINT                | MAC frames being heard by no moderators being heard.                                    |
|                     |                                      | vendor_specific             | USINT                | Vendor specific.                                                                        |
|                     |                                      | reserved                    | BYTE [4]             | Reserved.                                                                               |
|                     |                                      | vendor_specific             | USINT                | Vendor specific.                                                                        |
|                     |                                      | vendor_specific             | USINT                | Vendor specific.                                                                        |
|                     |                                      | reserved                    | BYTE                 | Reserved.                                                                               |
| 0x83                | Get                                  | station_status              | STRUCT of 6<br>BYTEs | Station status.                                                                         |
|                     |                                      | smac_ver                    | USINT                | MAC implementation.                                                                     |
|                     |                                      | vendor_specific             | BYTE [4]             | Vendor specific.                                                                        |
|                     |                                      | channel_state               | BYTE                 | Channel state LEDs, redundancy warning, and active channel bits.                        |
| 0x84                | Set/Get                              | MAC_ID                      | STRUCT of 4<br>BYTEs | MAC ID switch and current settings.                                                     |
|                     |                                      | MAC_ID_current              | USINT                | Current MAC ID.                                                                         |
|                     |                                      | MAC_ID_switches             | USINT                | MAC ID switch settings.                                                                 |
|                     |                                      | MAC_ID_changed              | BOOL                 | MAC ID switches changed since reset.                                                    |
|                     |                                      | reserved                    | USINT                | Reserved.                                                                               |
| Attribute ID | Access Rule | Name          | Data Type             | Description                                                    |
|--------------|-------------|---------------|-----------------------|----------------------------------------------------------------|
| 0x86         | Get         | Error_log     | STRUCT of 10<br>BYTEs | Driver firmware buffer error counts and troublesome node list. |
|              |             | Buffer_errors | UINT                  | Buffer event counter.                                          |
|              |             | Error_log     | BYTE [8]              | Bad MAC frame log.                                             |

## **Common Services**

| Somiaa Cada  | Impleme | Sorvice Name |                      |  |
|--------------|---------|--------------|----------------------|--|
| Service Code | Class   | Instance     |                      |  |
| 0x05         | No      | Yes          | Reset                |  |
| 0x0E         | Yes     | Yes          | Get_Attribute_Single |  |
| 0x4C         | No      | Yes          | 1                    |  |
| 0x4D         | No      | Yes          | Enter/Listen Only    |  |

<sup>①</sup> Used only for diagnostic counters.

## Class Code 0xA1 — Non-Volatile Storage Object

The Non-Volatile Storage (NVS) Object stores information during the loss of power to a module. The object is an abstraction of EEPROM, FLASH EPROM, and Battery Backed RAM.

| Attribute ID | Access Rule | Name                                        | Data Type        | Description                                                                                                    |
|--------------|-------------|---------------------------------------------|------------------|----------------------------------------------------------------------------------------------------|
| 1            | Get         | Revision                                    | UINT             | Revision of this object. (Important: All<br>class definitions are required to include<br>this class attribute.) Value is 02. |
| 2            | Get         | Max Instance                                | UDINT            | Maximum instance number of an object currently created in this class level of the device.                                    |
| 3            | Get         | Number of<br>Instances                      | UDINT            | Number of object instances currently created at this class level of the device.                                              |
|              | Get         | Optional attribute list                     | STRUCT of        | List of optional instance attributes used<br>in an object class implementation.                                              |
| 4            |             | number attributes                           | UINT             | Number of attributes in the optional attribute list.                                                                         |
|              |             | optional attributes                         | ARRAY of<br>UINT | List of optional attribute numbers.                                                                                          |
| 5            | Get         | Optional service list                       | STRUCT of        | List of optional services used in an object class implementation.                                                            |
|              |             | Number services                             | UINT             | Number of services in the optional service list.                                                                             |
|              |             | Optional services                           | ARRAY of<br>UINT | List of optional service codes.                                                                                              |
| 6            | Get         | Maximum ID<br>Number Class<br>Attributes    | UINT             | The attribute ID number of the last class attribute of the class definition implemented in the device.                       |
| 7            | Get         | Maximum ID<br>Number Instance<br>Attributes | UINT             | The attribute ID number of the last instance attribute of the class definition implemented in the device.                    |

## **Class Attributes**

## Instances

| Instance | Description                        |
|----------|------------------------------------|
| 1        | Boot Code                          |
| 2        | Application Code                   |
| 3        | ASIC Code                          |
| 4        | Combined Application and ASIC Code |

#### **Instance Attributes**

| Attribute ID | Access Rule | Name                       | Data Type | Description                                                     |
|--------------|-------------|----------------------------|-----------|-----------------------------------------------------------------|
| 1            | Get         | Status                     | UINT      | Current status of the NVS object.                               |
| 2            | Get         | Major Instance<br>Revision | USINT     | Current Major Revision number of this NVS instance. Start at 1. |
|              |             | Minor Instance<br>Revision | USINT     | Current Minor Revision number of this NVS instance. Start at 1. |

<sup>①</sup> The Status attribute reports the current status based upon the state of an instance of the object. The assignment of values to "Status" follows:

0 = nothing new/no update

1 = success on transfer

2 = success on programming

3 = failure on transfer

4 = failure on programming

5 = faulted

## **Common Services**

| Service Code | Impleme | Service Name |                       |  |
|--------------|---------|--------------|-----------------------|--|
| Service Odde | Class   | Instance     |                       |  |
| 0x03         | Yes     | Yes          | Get_Attribute_List    |  |
| 0x01         | Yes     | Yes          | Get_Attributes_All    |  |
| 0x4E         | Yes     | Yes          | Get_Attributes_Single |  |

## **Class Specific Services**

| Service Code | Impleme | Service Name |                 |  |
|--------------|---------|--------------|-----------------|--|
|              | Class   | Instance     | - Service Maine |  |
| 0x4B         | No      | Yes          | Update          |  |
| 0x4D         | No      | Yes          | Transfer        |  |

## Class Code 0x93 — SCANport Pass-Through Parameter Object

The SCANport Pass-Through Parameter Object lets you perform a scattered read or write.

## **Class Attributes**

None

#### **Instance Attributes**

None

## **Common Services**

None

## **Object-Specific Services**

| Service Code | Implemen | Service Name |                                                  |
|--------------|----------|--------------|--------------------------------------------------|
| Service Odde | Class    | Instance     |                                                  |
| 0x32         | Yes      | No           | Scattered_Parameter_<br>Value_Read <sup>①</sup>  |
| 0x34         | Yes      | No           | Scattered_Parameter_<br>Value_Write <sup>®</sup> |

<sup>①</sup> Must be directed to Attribute 0, Instance 0.

The table below lists the parameters for the Scattered\_Parameter\_ Value\_Read and Scattered\_Parameter\_Value\_Write object specific services:

| Name                 | Data Type | Description                                  |
|----------------------|-----------|----------------------------------------------|
| Scattered Parameters | STRUCT of |                                              |
| Parameter Number     | WORD      | Parameter to read or write                   |
| Parameter Value      | WORD      | Parameter value to write (zero when reading) |

Important: The STRUCT may repeat up to 124 times in a single message.

## Class Code 0x97 — SCANport Pass-Through Fault Object

The SCANport Pass-Through Fault Object provides information on the product's fault queue.

## **Class Attributes**

| Attribute ID | Access Rule | Name                                  | Data Type | Description                                                    |
|--------------|-------------|---------------------------------------|-----------|----------------------------------------------------------------|
| 0            | Set         | Write Fault<br>Command                | BYTE      | 1 = Clear Faults<br>2 = Clear Fault Queue<br>3 = Reset Product |
| 1            | Get         | Read Number of<br>Fault Queue Entries | BYTE      | Reads the number of fault queue entries.                       |
| 2            | Get         | Read Fault Queue<br>Trip Index        | BYTE      | Reads the index of the fault that tripped the product.         |

## Instance Attributes

| Attribute ID | Access Rule | Name                                    | Data Type     | Description                                                       |
|--------------|-------------|-----------------------------------------|---------------|-------------------------------------------------------------------|
|              | Get         | Read Fault Queue<br>Entry Full/All Info | STRUCT of     |                                                                   |
|              |             | Fault Text                              | ARRAY of BYTE | 16 character string (no length information, no terminating null). |
|              |             | Fault Code                              | WORD          | Fault Code.                                                       |
|              |             | Fault Time Stamp                        | STRUCT        |                                                                   |
| _            |             |                                         | BYTE          | 1/100 Second (0 – 99).                                            |
| 0            |             |                                         | BYTE          | Second (0 – 59).                                                  |
|              |             |                                         | BYTE          | Minute (0 – 59).                                                  |
|              |             |                                         | BYTE          | Hour (0 – 23).                                                    |
|              |             |                                         | BYTE          | Day of Week $(0 - 6)$ .                                           |
|              |             |                                         | BYTE          | Date (1 – 31).                                                    |
|              |             |                                         | BYTE          | Month (1 – 12).                                                   |
|              |             |                                         | BYTE          | Year (0 – 99 <sup>©</sup> ).                                      |
|              | Get         | Fault Code and<br>Time Stamp            | STRUCT of     |                                                                   |
|              |             | Fault Code                              | WORD          | Fault Code.                                                       |
|              |             | Fault Time Stamp                        | STRUCT of     |                                                                   |
|              |             |                                         | BYTE          | 1/100 Second (0 – 99).                                            |
| 100          |             |                                         | BYTE          | Second (0 – 59).                                                  |
| 128          |             |                                         | BYTE          | Minute (0 – 59).                                                  |
|              |             |                                         | BYTE          | Hour (0 – 23).                                                    |
|              |             |                                         | BYTE          | Day of Week $(0 - 6)$ . <sup>①</sup>                              |
|              |             |                                         | BYTE          | Date (1 – 31).                                                    |
|              |             |                                         | BYTE          | Month (1 – 12).                                                   |
|              |             |                                         | BYTE          | Year (0 – 99 <sup>2</sup> ).                                      |
| 129          | Get         | Read Fault Text                         | ARRAY of BYTE | 16 character string (no length                                    |
| 129          |             | String Only                             |               | information, no terminating null).                                |

<sup>①</sup> Sunday is a value of zero.

<sup>2</sup> Year is an offset from 1990.

## Class Code 0x98 — SCANport Pass-Through Warning Object

The SCANport Pass-Through Warning Object provides information on the product's warning queue.

## **Class Attributes**

| Attribute ID | Access Rule | Name                                    | Data Type | Description                                                                                  |
|--------------|-------------|-----------------------------------------|-----------|----------------------------------------------------------------------------------------------|
| 0            | Set         | Write Warning<br>Command                | BYTE      | Write Warning Command.<br>1 = Clear Warnings<br>2 = Clear Warning Queue<br>3 - Reset Product |
| 1            | Set         | Read Number of<br>Warning Queue Entries | BYTE      |                                                                                              |

## **Instance Attributes**

| Attribute ID | Access Rule | Name                                      | Data Type     | Description                                                       |
|--------------|-------------|-------------------------------------------|---------------|-------------------------------------------------------------------|
|              | Get         | Read Warning Queue<br>Entry Full/All Info | STRUCT of     |                                                                   |
|              |             | Warning Text                              | ARRAY of BYTE | 16 character string (no length information, no terminating null). |
|              |             | Warning Code                              | WORD          | Fault Code.                                                       |
|              |             | Warning Time Stamp                        | STRUCT        |                                                                   |
|              |             |                                           | BYTE          | 1/100 Second (0 – 99).                                            |
| 0            |             |                                           | BYTE          | Second (0 – 59).                                                  |
|              |             |                                           | BYTE          | Minute (0 – 59).                                                  |
|              |             |                                           | BYTE          | Hour (0 – 23).                                                    |
|              |             |                                           | BYTE          | Day of Week (0 – 6). <sup>①</sup>                                 |
|              |             |                                           | BYTE          | Date (1 – 31).                                                    |
|              |             |                                           | BYTE          | Month (1 – 12).                                                   |
|              |             |                                           | BYTE          | Year (0 – 99 <sup>2</sup> ).                                      |
|              | Get         | Warning Code and<br>Time Stamp            | STRUCT of     |                                                                   |
|              |             | Warning Code                              | WORD          | Fault Code.                                                       |
|              |             | Warning Time Stamp                        | STRUCT of     |                                                                   |
|              |             |                                           | BYTE          | 1/100 Second (0 – 99).                                            |
| ( 00         |             |                                           | BYTE          | Second (0 – 59).                                                  |
| 128          |             |                                           | BYTE          | Minute (0 – 59).                                                  |
|              |             |                                           | BYTE          | Hour (0 – 23).                                                    |
|              |             |                                           | BYTE          | Day of Week $(0 - 6)$ . <sup>①</sup>                              |
|              |             |                                           | BYTE          | Date (1 – 31).                                                    |
|              |             |                                           | BYTE          | Month (1 – 12).                                                   |
|              |             |                                           | BYTE          | Year (0 – 99 <sup>2</sup> ).                                      |
| 129          | Get         | Read Warning Text<br>String Only          | ARRAY of BYTE | 16 character string (no length information, no terminating null). |

<sup>①</sup> Sunday is a value of zero.

<sup>2</sup> Year is an offset from 1990.

## Class Code 0x99 — SCANport Pass-Through Link Object

The SCANport Pass-Through Link Object lets you perform a scattered read or write of a number of links or a single read or write of a link.

## **Class Attributes**

|   | Attribute ID | Access Rule | Name                         | Data Type | Description          |
|---|--------------|-------------|------------------------------|-----------|----------------------|
|   | 0            | Set         | Link Command                 | BYTE      | 1 = Clear all links. |
| - | 1            | Get         | NVS Link Diagnostic<br>Value | WORD      | Checksum.            |

#### Instance Attributes<sup>®</sup>

| Attribute ID | Access Rule | Name                                     | Data Type | Description |
|--------------|-------------|------------------------------------------|-----------|-------------|
| 0            | Set         | Parameter Link<br>Reference <sup>©</sup> | WORD      |             |

<sup>①</sup> An instance in this class is the number of a parameter that is to get its value from another parameter.

<sup>(2)</sup> The Parameter Link Reference value is the number of the parameter whose value is to be transferred.

## **Common Services**

| Service Code | Implemer | nted for: | Service Name         |
|--------------|----------|-----------|----------------------|
| Service Odde | Class    | Instance  | Service Maine        |
| 0x0E         | Yes      | Yes       | Get_Attribute_Single |
| 0x10         | Yes      | Yes       | Set_Attribute_Single |

## **Object-Specific Services**

| Service Code | Implemen | nted for: | Service Name                                          |
|--------------|----------|-----------|-------------------------------------------------------|
| Service Odde | Class    | Instance  | Service Name                                          |
| 0x32         | Yes      | No        | Scattered_Link_<br>Reference_Value_Read <sup>®</sup>  |
| 0x34         | Yes      | No        | Scattered_Link_<br>Reference_Value_Write <sup>®</sup> |

 $^{\odot}$  Must be directed to Attribute 0, Instance 0.

The table below lists parameters for Scattered\_Link\_Reference\_Read and Scattered\_Link\_Reference\_Write object-specific services.

| Name                          | Data Type | Description                                        |
|-------------------------------|-----------|----------------------------------------------------|
| Scattered Link Read/<br>Write | STRUCT of |                                                    |
| Parameter Number              | WORD      | Parameter Link Reference to read or write.         |
| Parameter Link<br>Reference   | WORD      | Link Reference value to write (zero when reading). |

Important: The STRUCT may repeat up to 124 times in a single message.

## Class Code 0x67 — PCCC Object

The PCCC Object is used to process encapsulated PCCC messages from ControlNet. The PCCC Object does not implement any specific class or instance attributes, so the instance field for any received messages is ignored.

## **Class Attributes**

| Attribute ID | Access Rule | Name           | Data Type        | Description             |
|--------------|-------------|----------------|------------------|-------------------------|
|              | Set         | PCCC Message   | STRUCT of        |                         |
|              |             | CMD            | BYTE             | CMD                     |
|              |             | STS            | BYTE             | STS                     |
| 0            |             | TNS            | WORD             | TNS                     |
|              |             | FNC or EXT STS | BYTE             | Optional FNC or EXT STS |
|              |             | Data           | ARRAY of<br>BYTE | Optional Data           |

## **Instance Attributes**

None

## **Common Services**

None

## **Object Specific Services**

| Service Code | Implemer | Service Name |              |
|--------------|----------|--------------|--------------|
|              | Class    | Instance     |              |
| 0x4B         | Yes      | No           | Execute_PCCC |

## **Message Structure**

| Command                                    | Response                              |
|--------------------------------------------|---------------------------------------|
| Command BYTE                               | Extended Status BYTE (Replies)        |
| STS BYTE                                   | TNSW - High BYTE                      |
| TNSW - Low BYTE                            | TNSW - Low BYTE                       |
| TNSW - High BYTE                           | STS BYTE                              |
| Optional Extended Functional<br>Code (FNC) | Command BYTE                          |
| Optional Data: Up to 243 or 244 BYTEs      | Optional Data: Up to 243 or 244 BYTEs |

## More Information

For more information on PCCC messages, refer to Appendix E, *Supported PCCC Messages*.

## **Supported PCCC Messages**

**Appendix Objectives** 

Supported PCCC Messages

Appendix E lists PCCC messages and whether they are supported by the 1203-CN1 ControlNet Communications Module. This information is provided for those writing software to perform monitoring and configuration functions from a PC.

The following table lists PCCC messages and whether each message is supported.

| Message Type                                                | Supported |
|-------------------------------------------------------------|-----------|
| Identify Host message                                       | Yes       |
| Uses 0x7F Processor Type code                               | Yes       |
| PLC-5 Typed Read (CMD=0x0F, FNC=0x68)                       | Yes       |
| Logical Binary Addressing                                   | Yes       |
| Symbolic                                                    | No        |
| Logical ASCII Addressing                                    | Yes       |
| PLC-2 System Address                                        | No        |
| PLC-5 Typed Write (CMD=0x0F, FNC=0x67)                      | Yes       |
| Logical Binary Addressing                                   | Yes       |
| Symbolic                                                    | No        |
| Logical ASCII Addressing                                    | Yes       |
| PLC-2 System Address                                        | No        |
| Encapsulate Other Protocol message (CMD=0x0F, FNC=<br>0x95) | Yes       |

## **PCCC Error Response Codes**

The following table lists the PCCC error response codes.

| Messages          | STS  | EXT STS | Problem                                                                                                    |  |
|-------------------|------|---------|----------------------------------------------------------------------------------------------------|--|
|                   | 0x10 |         | Illegal command or format. The adapter does not support this command.                                                                                                    |  |
| All Messages      | 0x30 |         | Remote station host is not present, disconnected,<br>or shutdown. The SCANport product is discon-<br>nected or cannot communicate for some other<br>reason.                            |  |
|                   | 0xF0 | 0x01    | Illegal Address Format. A field has an illegal value in a logical binary system address.                                                                                               |  |
|                   | 0xF0 | 0x02    | Illegal Address Format. Not enough fields speci-<br>fied in a logical binary system address.                                                                                           |  |
|                   | 0xF0 | 0x03    | Illegal Address Format. Too many fields specified<br>in a logical binary system address.                                                                                               |  |
| All Messages      | 0xF0 | 0x06    | Illegal Address. Address does not exist, or does not point to something usable by this command.                                                                                        |  |
| where<br>CMD=0x0F | 0xF0 | 0x0A    | Request is too large. Transaction size plus word<br>address is too large. For example, a write of 10<br>elements to N50:248 would attempt to write data<br>beyond the end of the file. |  |
|                   | 0xF0 | 0x10    | No Access. For example, your message tried to write to a read-only location.                                                                                                    |  |
|                   | 0xF0 | 0x11    | Illegal data type information. For example, an<br>attempt to write floating point data to a numeric<br>[integer] file.                                                                 |  |

## **Related documentation**

For more information on PCCC messages, refer to the DF1 Protocol and Command Set Reference Manual, publication 1770-6.5.16.

# Supported Emulated Block Transfer Commands

Appendix F provides information about supported emulated block transfer commands. You may want to use these to set or obtain information about parameters in the SCANport product connected to the 1203-CN1. This appendix contains the following:

- List of supported emulated block transfer commands.
- Description of the emulated block transfer status word.
- Header and data configurations that you need to set up the data files for the each of the emulated block transfer commands. The header and data values depend on the operation you want to perform.
- Examples of each emulated block transfer command.

This appendix assumes that you have experience using emulated block transfer commands. For more information on messaging, refer to Chapter 6, *Using Messages*.

The following table lists the supported emulated block transfer commands and pages in this appendix where you can find more information on them.

| Command                                | Page |
|----------------------------------------|------|
| Parameter Value Read                   | 3    |
| Parameter Value Write                  | 4    |
| Parameter Read Full                    | 5    |
| Product ID Number Read                 | 8    |
| Scattered Parameter Read Value         | 10   |
| Scattered Parameter Write Value        | 12   |
| NVS Functions                          | 14   |
| Fault Command Write $^{\rm T}$         | 15   |
| Fault Queue Entry Read Full $^{\rm T}$ | 16   |
| Fault Queue Size <sup>①</sup>          | 18   |
| Trip Fault Queue Number $^{\rm T}$     | 19   |

<sup>(1)</sup> This function can be accessed in the module and product. The following examples describe how to access it in the product. To do so in the module, add 16384 to the decimal value of header word 2.

## Supported Emulated Block Transfer Commands

**Appendix Objectives** 

## Emulated Block Transfer Status Word

When an operation is unsuccessful, header word 2 of the drive response contains a negative value (bit 15 = 1).

If an error occurs, the drive also returns a status word to indicate the reason for the failure. The location of the status word is typically header word 3 in the drive response, but will depend on the message.

#### Example Message Structure and Error Message Reply

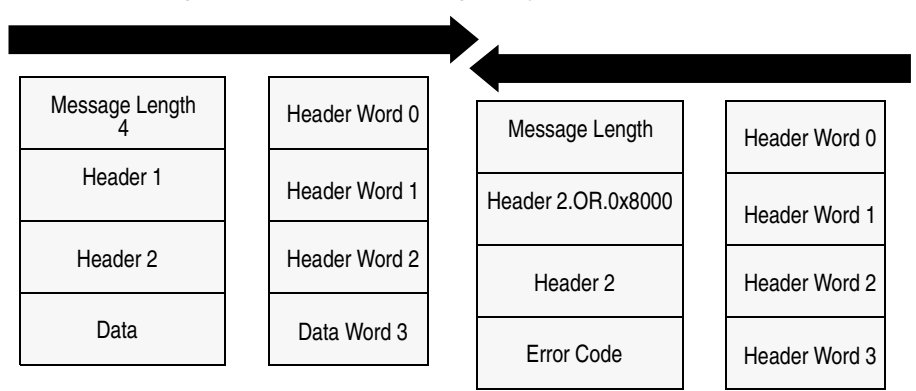

The following table lists the error codes.

| Value | Description                                                                                                    |
|-------|----------------------------------------------------------------------------------------------------|
| 0     | No error occurred.                                                                                                    |
| 1     | The service failed due to an internal reason, and the drive could not perform the request (some messages are read only or write only).                       |
| 2     | The requested service is not supported.                                                                                                    |
| 3     | An invalid value in the block transfer emulation request header word 2.                                                                                      |
| 4     | An invalid value in the block transfer emulation request header word 3.                                                                                      |
| 5     | An invalid value in the block transfer emulation request header word 2.                                                                                      |
| 6     | The data value is out of range.                                                                                                    |
| 7     | There is a drive state conflict. The drive is in an incorrect state to perform the function. The drive cannot be running when you perform certain functions. |

## **Parameter Value Read**

**Parameter Value Read** reads the 16-bit parameter data value for the selected parameter number.

## PLC Block Transfer Emulation Instruction Data

PLC request instruction length: 3 words Drive response instruction length: 4 word

#### Message Structure

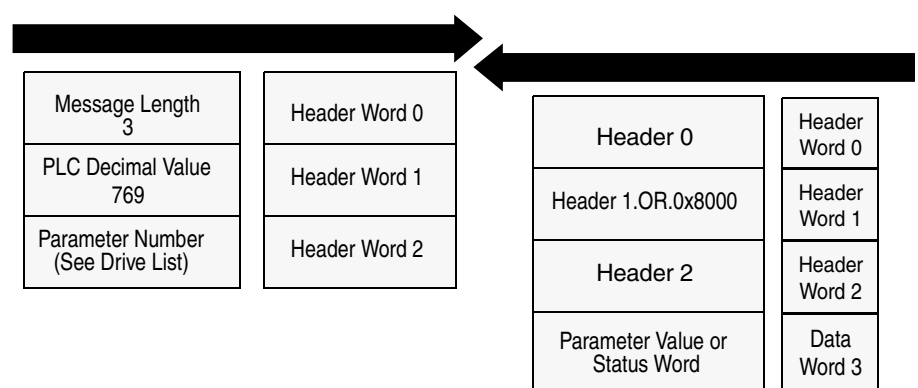

#### Message Operation

**Parameter Value Read** reads parameter values from the drive and places that value (or an error code) in word 3 of the drive response data file. The value is shown in device units. Device units are listed in the user manual for the device you are using.

If an error occurs:

- Word 3 of the response contains the status code.
- The status area of the data file is non-zero.

#### Example

In this example, the value of parameter 20 was requested from a 1336 PLUS drive and a value of 4096 was returned. 4096 is the internal drive unit value for the *Maximum Rated Voltage* Parameter. This corresponds to a value of 100% Drive Rated Volts in Display Units.

#### **Data File Format**

|                | 0 | 1   | 2   | 3    | 4 | 5 | 6 | 7 | 8 | 9 |
|----------------|---|-----|-----|------|---|---|---|---|---|---|
| PLC request    | 3 | 769 | 20* |      |   |   |   |   |   |   |
|                |   |     |     |      |   |   |   |   |   |   |
| Drive response | 6 | 769 | 20* | 4069 |   |   |   |   |   |   |

#### **Parameter Value Write**

**Parameter Value Write** writes a 16-bit parameter data value to the selected parameter number.

#### **PLC Block Transfer Emulation Instruction Data**

PLC request instruction length: 4 word Drive response instruction length: 4 words

#### Message Structure

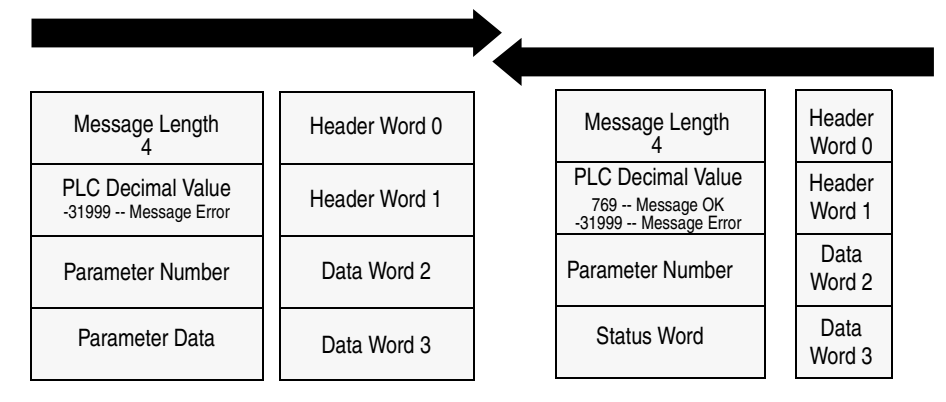

#### **Message Operation**

**Parameter Value Write** sends a new value to the specified parameter. The value must be in device units. Units for each parameter are listed in the device manual.

If an error has occurred, word 1 of the response returns a value of -31999, and word 3 contains a status code.

#### Example

In this example, a value of 4096 was sent to Parameter 20. 4096 is in drive units and indicates a value of 100% Drive Rated Volts, as defined in P147, *Drive Rated Volts*.

#### **Data File Format**

|                | 0 | 1      | 2   | 3     | 4 | 5 | 6 | 7 | 8 | 9 |
|----------------|---|--------|-----|-------|---|---|---|---|---|---|
| PLC request    | 4 | -31999 | 20* | 4096* |   |   |   |   |   |   |
|                |   |        |     |       |   |   |   |   |   |   |
| Drive response | 3 | 769    | 20* | 0     |   |   |   |   |   |   |

## **Parameter Read Full**

**Parameter Read Full** provides all known attributes for the parameters requested. This information includes the parameter's current value, descriptor, multiply and divide value, base value, offset value, text string, group element reference, minimum value, maximum value, default value, and unit text string.

## PLC Block Transfer Emulation Instruction Data

PLC request instruction length: 3 words Drive response instruction length: 23 words

Message Structure

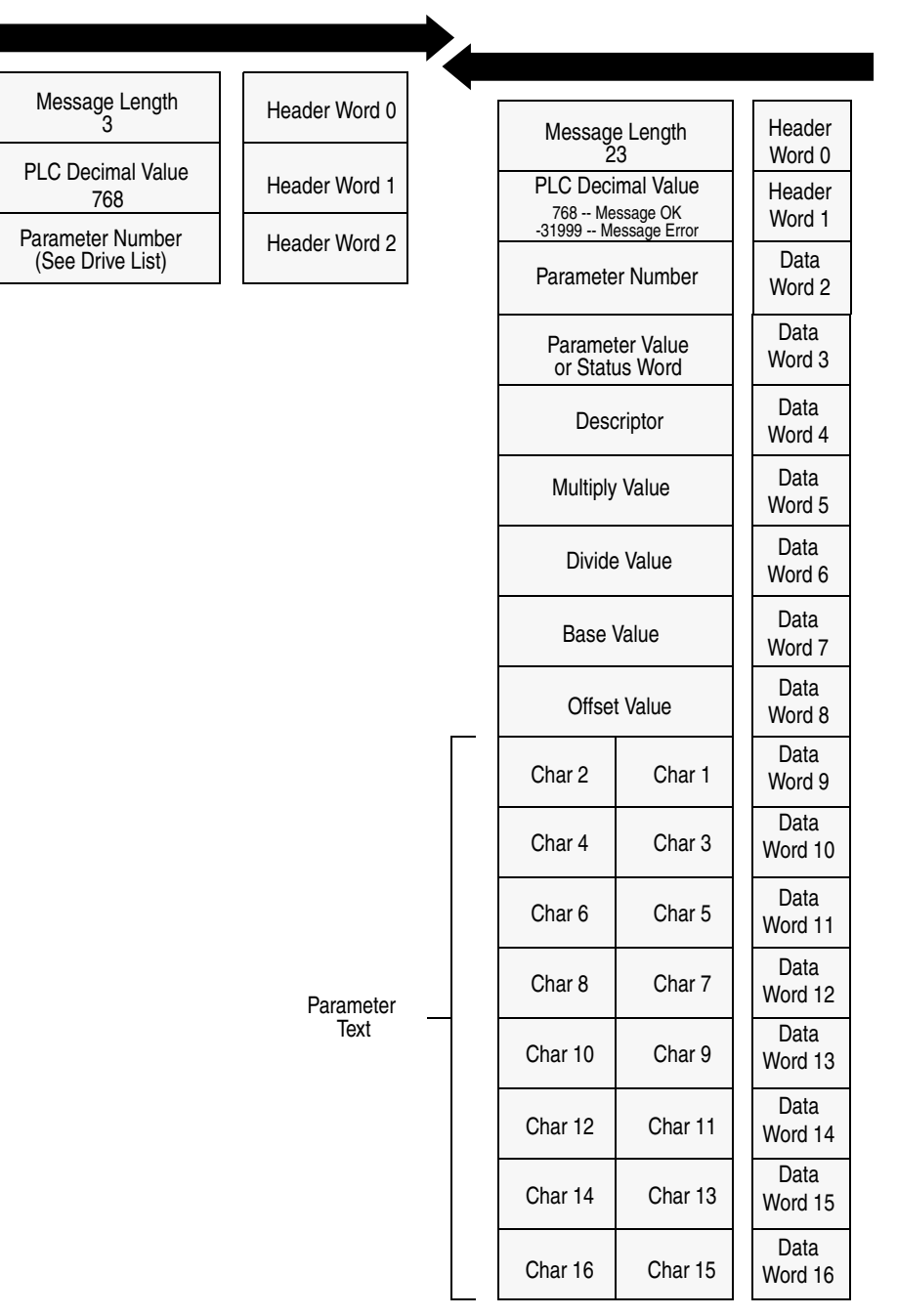

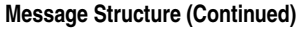

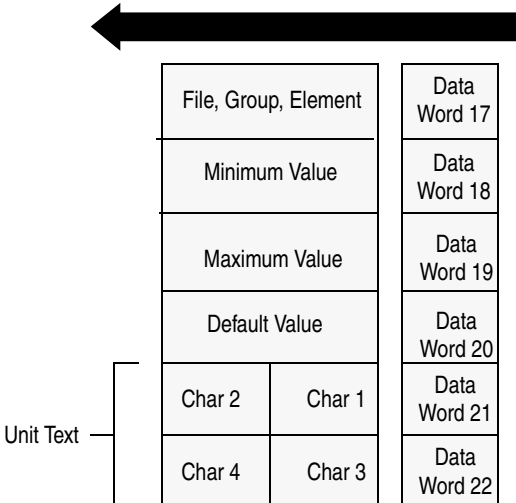

## **Message Operation**

**Parameter Read Full** retrieves the attributes of the specified parameter. The attributes for each parameter include the data, minimum and maximum values, and the parameter text. The response message returns this information.

If an error has occurred in reading any of the values, word 3 contains the status word.

The parameter text is returned with each data word containing two ASCII characters per word. The first and second characters are in opposite order.

#### Example

In this example, a **Parameter Read Full** was performed through block transfer on a 1336 PLUS drive. N10:10 shows the header message for the request. The data is returned in the response data file, starting with word 3, for parameter 20. Word 3 shows the present value in drive units. Word 4 through word 8 provide scaling information, used to convert drive units to engineering units for the Human Interface Module (HIM). Word 9 through word 16 provide the parameter name. This example shows the response message in both binary and ASCII. Note the ASCII information beginning with word 9. The parameter name characters return in reverse order for each word. Word 9 has the ASCII value of (aM). To read this, reverse the word to read (Ma). The next word (ix), reversed, gives you (xi). These words, along with the following two words, form the word *Maximum*. You can see the parameter name *Maximum Voltage* in word 9 through word 16 of the response message. In addition, words 21 - 22 are also returned in this format. These words provide the units in which the parameter is defined. In this example it is *vlts*.

Word 17 contains the file, group, and element which are used to reference the parameter.

Words 18 - 20 contain the minimum, maximum, and default values of this parameter.

|                | 0      | 1      | 2      | 3      | 4      | 5      | 6      | 7      | 8      | 9      |
|----------------|--------|--------|--------|--------|--------|--------|--------|--------|--------|--------|
| PLC request    | 3      | 768    | 20*    |        |        |        |        |        |        |        |
|                | •      | •      |        | •      |        |        |        |        |        |        |
| Drive response | 23     | 768    | 20     | 4096*  | 355*   | 1*     | 4096*  | 460*   | 0*     | 24909* |
| (Decimal)      | 27000* | 30061* | 8301*  | 28502* | 29804* | 26465* | 8293*  | 1794*  | 1024*  | 4915*  |
|                | 4096*  | 27734* | 29556* |        |        |        |        |        |        |        |
|                |        |        |        |        |        |        |        |        |        |        |
| Drive response | \00\17 | /03/00 | \00\14 | \10\00 | \01 c  | \00\01 | \10\00 | \01\CC | \00\00 | a M    |
| (ASCII)        | ix     | u m    | m      | o V    | tl     | ga     | е      | 07 02  | 04 00  | \13 0  |
|                | \10\00 | ١V     | st     |        |        |        |        |        |        |        |

### **Data File Format**

## **Product ID Number Read**

Product ID Number Read returns the product ID of the device to which the 1203-CN1 module is connected.

## **PLC Block Transfer Emulation Instruction Data**

PLC request instruction length: 3 words Drive response instruction length: 4 words

#### **Message Structure**

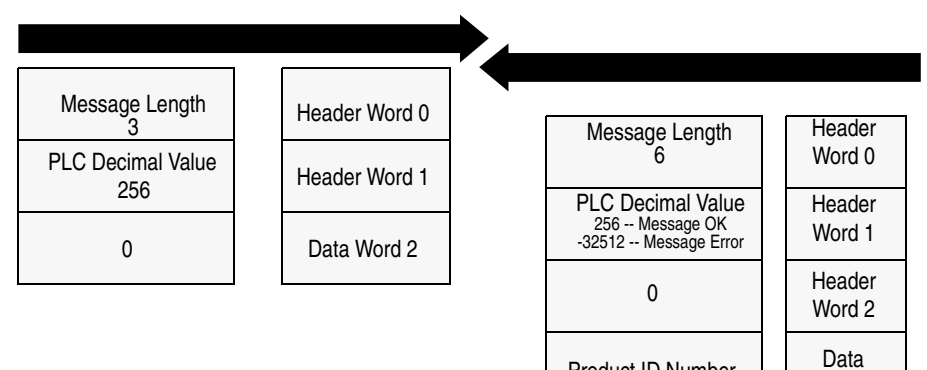

Product ID Number

Word 3

| Product Code<br>(Hex) | Product Code<br>(Decimal) | Bulletin<br>Number | Product                             |
|-----------------------|---------------------------|--------------------|-------------------------------------|
| 0x02                  | 2                         | 1336S              | 1336 PLUS Fractional HP             |
| 0x03                  | 3                         | 1336S              | 1336 PLUS                           |
| 0x07                  | 7                         | 1336F              | 1336 PLUS II                        |
| 0x10                  | 16                        | 1336T              | 1336 FORCE w/PLC Adapter Board      |
| 0x11                  | 17                        | 2364F              | 2364 RGU DC Bus Regen Front End     |
| 0x12                  | 18                        | 1394               | 1394 Motion Drive                   |
| 0x13                  | 19                        | 1557               | 1557 Medium Voltage AC Drive        |
| 0x14                  | 20                        | 193                | SMP-3                               |
| 0x15                  | 21                        | 150                | SMC Dialog Plus                     |
| 0x17                  | 23                        | 1305               | 1305 AC Drive                       |
| 0x18                  | 24                        | 1397               | 1397 DC Drive                       |
| 0x19                  | 25                        | 1336R              | 1336 Line Regeneration Package      |
| 0x20                  | 32                        | 1336T              | 1336 FORCE w/Standard Adapter Board |
| 0x22                  | 34                        | 1336E              | 1336 IMPACT                         |

#### Message Operation

**Product ID Number Read**, through the drive response message word 3, indicates the type of device the 1203-CN1 module is connected to. This value is defined in the message response chart shown above.

If an error has occurred, word 1 of the response returns a negative value of -32512.

#### Example

In this example, the **Product ID Number Read** was requested. The drive response contained a value of 3 in word 3 of its message response, indicating a connection to a 1336 PLUS drive.

#### **Data File Format**

|                | 0 | 1   | 2 | 3  | 4 | 5 | 6 | 7 | 8 | 9 |
|----------------|---|-----|---|----|---|---|---|---|---|---|
| PLC request    | 3 | 256 | 0 |    |   |   |   |   |   |   |
|                |   |     |   |    |   |   |   |   |   |   |
| Drive Response | 6 | 256 | 0 | 3* |   |   |   |   |   |   |

## **Scattered Parameter Value Read**

Scattered Parameter Value Read reads a scattered list of parameters.

## **PLC Block Transfer Emulation Instruction Data**

PLC request instruction length: 5-63 words Drive response instruction length: 5-63 words

#### **Message Structure**

| Message Length                        | Header Word 0 | Moscogo Longth Header                           |
|---------------------------------------|---------------|-------------------------------------------------|
| PLC Decimal Value                     |               | 5 - 63 Word 0                                   |
| 3                                     | Header Word 1 | PLC Decimal Value<br>3 Message OK Word 1        |
| Number of Parameter<br>Values to Read | Header Word 2 | -32765 Message Error Word 1                     |
| Parameter Number                      | Data Word 3   | Values to Read Word 2                           |
| 1                                     | Data Word 4   | bit Parameter Number Data<br>15 1 Word 3        |
| 0                                     |               | Parameter Value or Data                         |
| Parameter Number<br>2                 | Data Word 5   | Word 4                                          |
| 0                                     | Data Word 6   | bit Parameter Number Data<br>15 2 Word 5        |
| Parameter Number                      | Data Word 7   | Parameter Value or<br>Status Word<br>2 Word 6   |
| 0                                     | Data Word 8   | bit 15 Parameter Number Data Word 7             |
| :                                     | :             | Parameter Value or<br>Status Word<br>3 Word 8   |
| •                                     | :             | : :                                             |
| Parameter Number<br>30                | Data Word 61  | : :                                             |
| 0                                     | Data Word 62  | bit Parameter Number Data<br>15 30 Word 61      |
|                                       |               | Parameter Value or<br>Status Word<br>30 Word 62 |

#### Message Operation

**Scattered Parameter Value Read** reads a pre-defined group of parameter values, in any order, from the device. You define the number of parameters to read in word 2 of the request. The parameters to be read and their order are defined starting with word 3. An unused word is left between each parameter request, so the drive can respond with the parameter value, as shown.

If an error has occurred in reading any of the parameters:

- Word 1 of the drive response returns a value of -32765.
- Bit 15 of the drive response word for the number of that parameter is set.
- The drive response word for the value of that parameter returns a status word instead of returning the parameter value.

#### Example

In this example, eight parameters were read from a 1336 PLUS drive, as defined in word 2 of the request. Parameter numbers 5, 7, 8, 20, 18, 17, 19, and 36 were requested. The drive response returned the values of these parameters in the data file. These values are in drive units.

#### **Data File Format**

|                | 0     | 1   | 2     | 3   | 4   | 5   | 6     | 7   | 8     | 9   |
|----------------|-------|-----|-------|-----|-----|-----|-------|-----|-------|-----|
| PLC request    | 19    | 3   | 8*    | 5*  | 0   | 7*  | 0     | 8*  | 0     | 20* |
|                | 0     | 18* | 0*    | 17* | 0   | 19* | 0     | 36* | 0     |     |
|                |       |     |       |     |     |     |       |     |       |     |
| Drive response | 19    | 3   | 8*    | 5*  | 6*  | 7*  | 1000* | 8*  | 1000* | 20* |
|                | 4096* | 18* | 4096* | 17* | 51* | 19* | 60*   | 36* | 6144* |     |

## **Scattered Parameter Value Write**

**Scattered Parameter Value Write** writes to a scattered list of parameters and returns the status of each parameter. If any of the states have errors, the parameter number is negative.

## PLC Block Transfer Emulation Instruction Data

PLC request instruction length: 5-63 words Drive response instruction length: 5-63 words

#### **Message Structure**

| Message Length<br>5-63                 | Header Word 0 | Message Length Header                                   |
|----------------------------------------|---------------|---------------------------------------------------------|
| PLC Decimal Value<br>-32765            | Header Word 1 | PLC Decimal Value<br>3 - Message QK                     |
| Number of Parameter<br>Values to Write | Header Word 2 | -32765 Message Error Word 1<br>Number of Parameter Data |
| Parameter Number<br>1                  | Data Word 3   | Values to Write Word 2                                  |
| Parameter Value<br>1                   | Data Word 4   | 15 1 Word 3<br>Status Word 1                            |
| Parameter Number 2                     | Data Word 5   | Word 4                                                  |
| Parameter Value                        | Data Word 6   | bit   r analitier Number     15   2   Word 5 Data       |
| Parameter Number                       | Data Word 7   | Status Word 2 Word 6                                    |
| 3<br>Parameter Value                   | Data Word 8   | bit 15 Parameter Number Data<br>3 Word 7                |
| 3                                      | •             | Status Word 3 Data<br>Word 8                            |
| :                                      | :             | : :                                                     |
| :                                      | •             |                                                         |
| Parameter Number<br>30                 | Data Word 61  | bit Parameter Number Data                               |
| Parameter Value<br>30                  | Data Word 62  | Status Word 30 Word 62                                  |

#### Message Operation

**Scattered Parameter Value Write** writes data values to a predefined group of device parameters in any order. You define the number of parameters to write in word 2. The parameters to be written to and their order are defined starting with word 3.

If an error occurs while writing to any of the parameters:

- Word 1 of the drive response returns a value of -32765.
- Bit 15 of the drive response word for that parameter's number is set.
- The drive response word for that parameter's status word is non-zero.

If no error has occurred:

- Word 1 of the drive response returns a value of 3.
- Each of the drive response's parameter numbers are the same as in the request.
- Each of the drive response status words returns a value of 0.

#### Example

In this example, six parameters were written to in a 1336 PLUS drive. Word 2 of the request defines the number of parameter values that are transferred. Beginning with word 3, the message lists each parameter number followed by the value of the parameter. The values are entered in device units.

The drive response returns the status of each parameter write. If the request was successful, a zero is returned. If an error has occurred, the response returns a status word code for the error.

#### **Data File Format**

|                | 0   | 1      | 2  | 3   | 4  | 5    | 6  | 7   | 8   | 9   |
|----------------|-----|--------|----|-----|----|------|----|-----|-----|-----|
| PLC request    | 15  | -32765 | 6* | 90* | 1* | 150* | 4* | 30* | 20* | 31* |
|                | 10* | 10*    | 2* | 12* | 5* |      |    |     |     |     |
|                |     |        |    |     |    |      |    |     |     |     |
| Drive response | 15  | 3      | 6* | 90* | 0* | 150* | 0* | 30* | 0*  | 31* |
|                | 0*  | 10*    | 0* | 12* | 0* |      |    |     |     |     |

## **NVS Functions**

NVS (Non-Volatile Storage) Functions activates an NVS function.

### PLC Block Transfer Emulation Instruction Data

PLC request instruction length: 4 words Drive response instruction length: 3 words

#### Message Structure

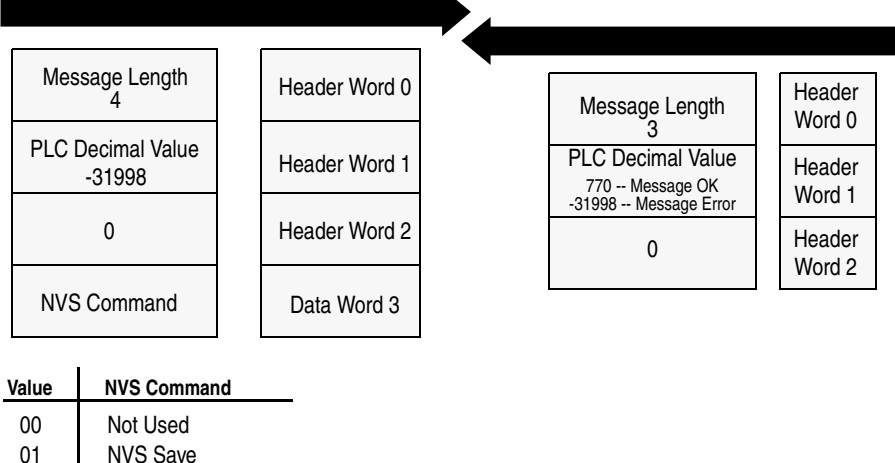

NVS Recall 02

**NVS** Default Initialize

03

## **Message Operation**

The NVS storage function allows three different message requests:

- NVS Save saves parameter information from the working memory or RAM to NVS Storage.
- NVS Recall retrieves the last saved data from NVS Storage and places it in the working memory or RAM.
- NVS Default Initialize clears the RAM and NVS Storage and sets ٠ all parameter values to default.

If an error has occurred, response word 1 returns a value of -31998.

#### Example

This example requests the NVS Storage Save function be performed.

#### **Data File Format**

|                | 0 | 1      | 2  | 3             | 4 | 5 | 6 | 7 | 8 | 9 |
|----------------|---|--------|----|---------------|---|---|---|---|---|---|
| PLC request    | 4 | -31998 | 0* | 0, 1, 2, or 3 |   |   |   |   |   |   |
|                |   |        |    |               |   |   |   |   |   |   |
| Drive response | 3 | 770    | 0* |               |   |   |   |   |   |   |

## **Fault Command Write**

**Fault Command Write** activates the Clear Fault, Clear Fault Queue, and Drive Reset functions.

## **PLC Block Transfer Emulation Instruction Data**

PLC request instruction length: 4 words Drive response instruction length: 4 words

#### Message Structure

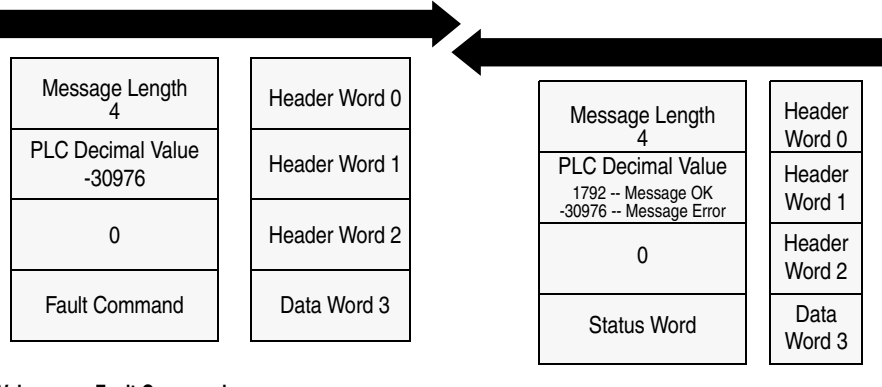

#### Value Fault Command

- 00 Not Used
- 01 Clear Fault
- 02 Clear Fault Queue
- 03 Drive Reset (1336 FORCE Only)

#### Message Operation

The specified fault Clear/Reset function sends a fault handling request to the device.

- A Clear Fault request clears the last fault that occurred.
- A Clear Fault Queue clears the entire fault buffer. Certain devices may store more than one fault.
- A Drive Reset is used with the 1336 FORCE drive product only. This function resets the drive, clears the fault queue, and writes the parameter information stored in NVS Storage to RAM.

#### **Data File Format**

|                | 0 | 1      | 2 | 3             | 4 | 5 | 6 | 7 | 8 | 9 |
|----------------|---|--------|---|---------------|---|---|---|---|---|---|
| PLC request    | 4 | -30976 | 0 | 0, 1, 2, or 3 |   |   |   |   |   |   |
|                |   |        |   |               |   |   |   |   |   |   |
| Drive response | 4 | 1792   | 0 | 0*            |   |   |   |   |   |   |

## Fault Queue Entry Read Full

**Fault Queue Entry Read Full** reads the contents of the specified fault queue entry. A message is returned which includes the fault text and fault code associated with the specified fault queue entry. The 1336 FORCE drive also returns the time stamp associated with the fault.

## PLC Block Transfer Emulation Instruction Data

PLC request instruction length: 3 words Drive response instruction length: 12 or 16 words

#### Message Structure

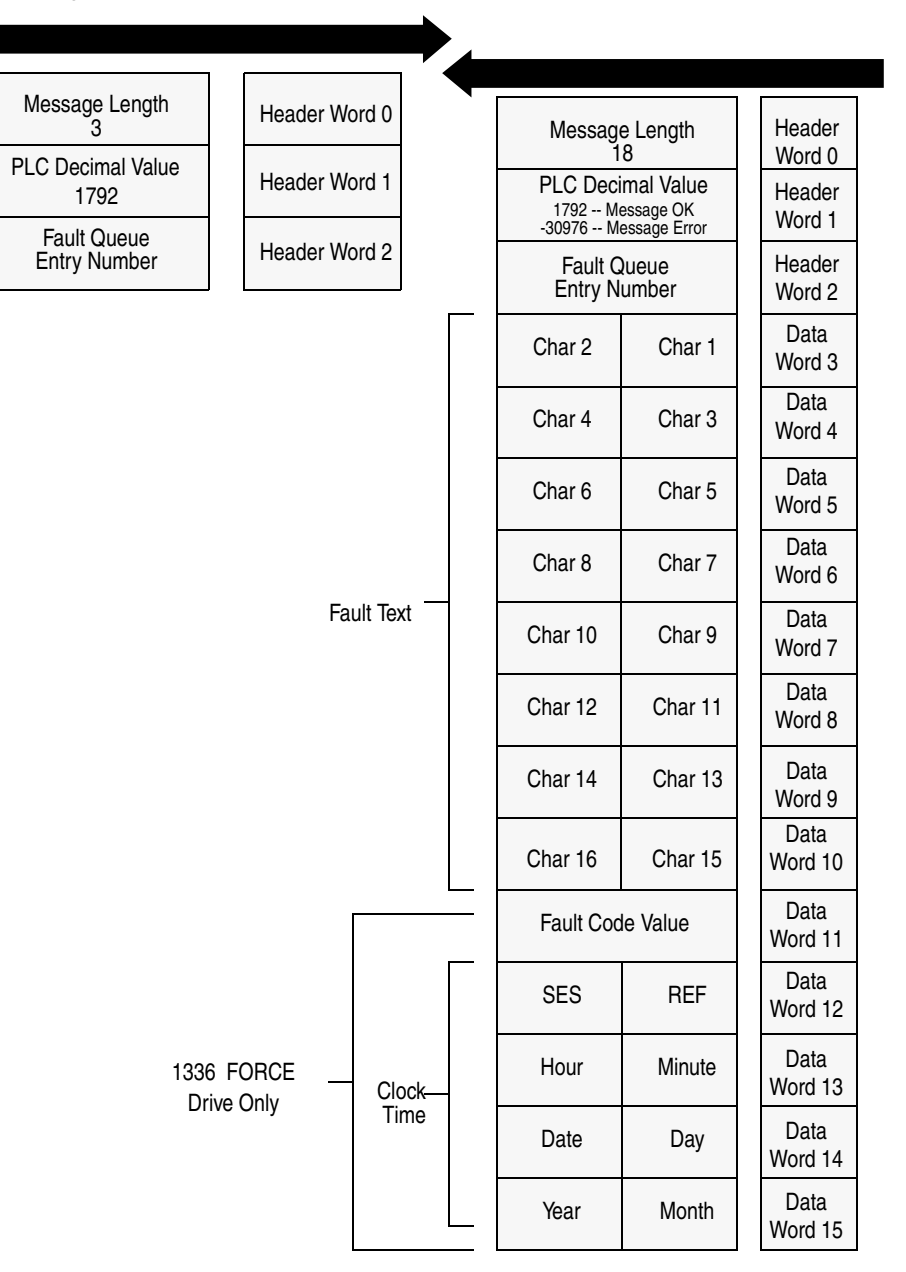

### **Message Operation**

**Fault Queue Entry Read Full** reads the contents of the fault queue specified in word 3 of the request. The response returns the fault text which can be ASCII text. Every two characters of text are in reverse order. Also, the 1336 FORCE drive returns a time stamp, indicating the day and time the fault occurred.

If an error has occurred, word 1 of the response returns a negative value.

## Example

In this example, Fault Queue Entry number 3 was retrieved from a 1336 PLUS drive. The drive response returned the ASCII text *Drive Reset Flt*, with each character reversed. The fault code for this example is 22.

#### **Data File Format**

|                | 0      | 1      | 2      | 3      | 4      | 5     | 6      | 7      | 8     | 9      |
|----------------|--------|--------|--------|--------|--------|-------|--------|--------|-------|--------|
| PLC request    | 3      | 1792   | 3*     |        |        |       |        |        |       |        |
|                |        |        |        |        |        |       |        |        |       |        |
| Drive response | 18     | 1792   | 3*     | 29252* | 20313* | 8293* | 25938* | 25971* | 8308* | 27718* |
|                | 8303*  | 22*    |        |        |        |       |        |        |       |        |
|                |        |        |        |        |        |       |        |        |       |        |
| Drive response | \00\12 | \07\00 | \03\00 | r D    | vi     | е     | e R    | e s    | t     | ١F     |
|                | t      | \00\16 |        |        |        |       |        |        |       |        |

## Fault Queue Size

**Fault Queue Size** gets the number of fault entries allowed in the fault queue.

#### **PLC Block Transfer Emulation Instruction Data**

PLC request instruction length: 3 words Drive response instruction length: 4 words

#### Message Structure

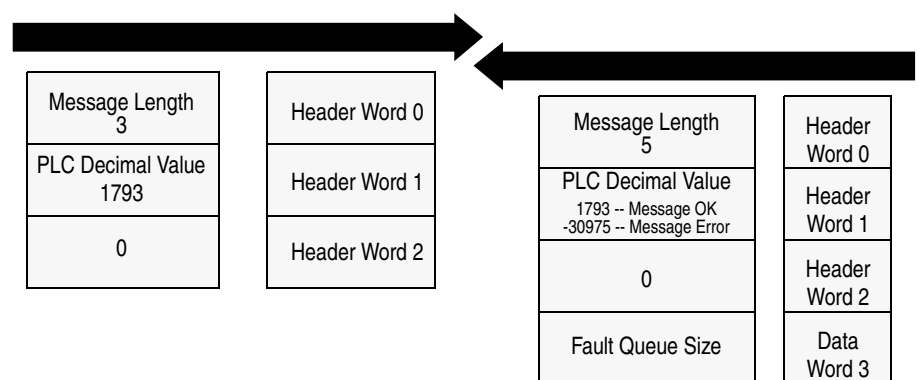

## **Message Operation**

**Fault Queue Size** reads back the size of the fault queue available in the product. Each product may have a different number of fault queue entries available for storage.

If an error has occurred, word 1 of the response returns a value of -30975.

#### Example

In this example, a 1336 PLUS drive was used. This product has a fault queue of four storage locations available to store faults. This value is seen in word 3 of the response header message.

#### **Data File Format**

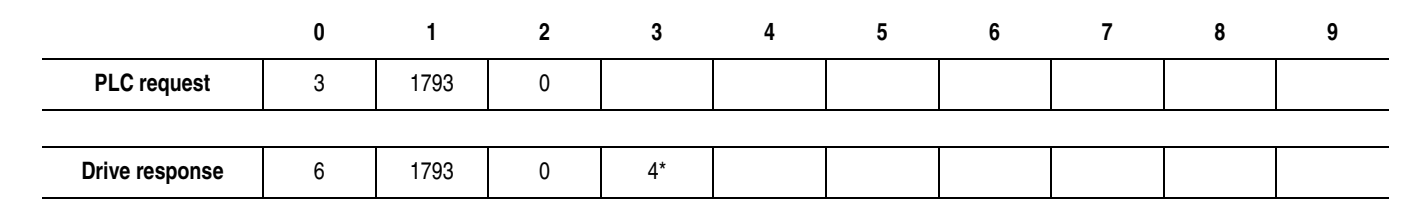

## **Trip Fault Queue Number**

**Trip Fault Queue Number** provides the fault queue number of the fault that caused the device to trip.

## PLC Block Transfer Emulation Instruction Data

PLC request instruction length: 3 words Drive response instruction length: 4 words

#### Message Structure

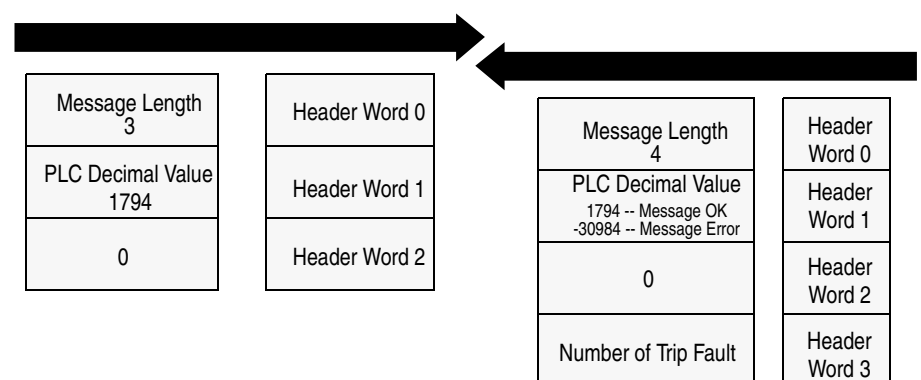

#### **Message Operation**

**Trip Fault Queue Number** provides the number of the entry in the fault queue that tripped the device in word 3 of the drive response. The fault queue number is 0 when the device is not faulted.

If an error has occurred in the block transfer, word 1 of the response is negative.

#### Example

In this example, the device has stored a fault in the first entry of the fault queue that caused the drive to trip. Word 3 of the response indicates the entry number.

#### **Data File Format**

|                | 0 | 1    | 2 | 3  | 4 | 5 | 6 | 7 | 8 | 9 |
|----------------|---|------|---|----|---|---|---|---|---|---|
| PLC request    | 3 | 1794 | 0 |    |   |   |   |   |   |   |
|                |   |      |   |    |   |   |   |   |   |   |
| Drive response | 6 | 1794 | 0 | 1* |   |   |   |   |   |   |

## Notes:

F-20

## Numerics

1203-CN1 module configuring to communicate with a controller, 4-1 to 4-15 definition. P-1 editing parameters, 3-9 event queue, 3-10 firmware, 3-14 flash upgrade, 3-14 function, 1-1 hardware, 1-4 icon in RSNetWorx, 4-4 illustration. 1-4 installation, 2-1 to 2-8 LEDs, 7-1 to 7-4 mapping to the ControlNet network, 4-6 to 4-12 network node address, 1-4, 2-4, 4-4 parameters, 3-1, 3-9, B-2 to B-4 power supply, 2-7 removal, 2-8 resetting, B-4 serial connection to, 3-2 serial number, 3-13 setting up, 1-5 software, 3-8 troubleshooting, 7-1 to 7-4

## A

audience for this manual, P-1

## В

baud rate parameter, B-4 setting in terminal, 3-7 setting in terminal emulation software, 3-5 block transfer emulation, refer to emulated block transfer commands

## С

cables ControlNet connecting to module, 2-6 disconnecting from module, 2-8 selecting, 2-2 SCANport connecting to module, 2-6 disconnecting from module, 2-8 selecting, 2-2 serial connecting to module, 3-7 selecting a 1203-SFC, 3-2 communications module, refer to 1203-CN1 module ControlNet cable taps, 2-2, 2-6, 2-8 definition, P-3 network node addresses, 2-4, 4-4, 4-13 network properties, 4-13 to 4-15 overview, 1-2

ControlNet objects, D-1 to D-30 assembly, D-7 connection manager, D-9 ControlNet, D-21 identity, D-2 message router, D-5 non-volatile storage, D-24 parameter, D-13 parameter group, D-19 PCCC, D-30 register, D-11 SCANport pass-through, D-26 SCANport pass-through fault, D-27 SCANport pass-through link, D-29 SCANport pass-through warning, D-28

## D

datalinks description, B-1 I/O size, 4-8 list of, B-2 using, B-1 DF1 protocol statistics, 3-12 DIN rail attaching module to, 2-5 grounding, 2-4 specification, A-1

## Ε

electrostatic discharge precautions, P-3, A-1 emulated block transfer commands fault command write, F-15 fault queue entry read full, F-16 fault queue size, F-18 NVS functions, F-14 parameter value read, F-3 parameter value write, F-4 product ID number read, F-8 scattered parameter read value, F-10 scattered parameter write value, F-12 trip fault queue number, F-19 equipment required, 1-5 configuring a controller, 4-1 installation, 2-1 ladder logic programming, 5-3, 6-1 serial connection, 3-2 event queue, 3-10

## F

fault configurable inputs, B-1 to B-2 firmware upgrading, 3-14 flash upgrades, 3-14

## Η

HyperTerminal, 3-3

## I

I/O data, 3-11 installation of 1203-CN1 module, 2-1 to 2-8

## L

ladder logic programs description, 5-2 example, 5-3 to 5-6 LEDs ControlNet, 7-2 location, 7-1 module, 7-4 SCANport, 7-3

## М

manual audience, P-1 contents, P-2 conventions, P-4 purpose, P-1

I–3

messaging description, 6-1 emulated block transfer, 6-6, F-1 to F-19 examples, 6-2 to 6-8 N-file structure, 6-3, C-1 PCCC, 6-1 to 6-8, E-1 to E-2 module, refer to 1203-CN1 module

## Ν

navigation techniques in software, 3-8 network node address highest on network, 4-13 highest receiving I/O data, 4-13 setting on 1203-CN1 module, 2-4 viewing in RSNetWorx, 4-4

N-file structure, 6-3, C-1

## 0

objects, refer to ControlNet objects

## Ρ

parameters module datalinks, B-1 to B-2 default settings, 3-1 editing, 3-9 fault configurable inputs, B-1 to B-4 list of, B-2 to B-4 viewing with PCCC messaging, 6-3 SCANport product using emulated block transfer to view, F-3 to F-13 using PCCC messages to view, 6-2, 6-4 PCCC messaging, 6-2, 6-4, E-1 to E-2 PLC configuring to communicate with 1203-CN1 module, 4-2 to 4-15 ladder logic programs, 5-1 to 5-6 power supply, 2-7, A-1

## R

removal of 1203-CN1 module, 2-8 resetting the module, B-4 RSLinx, 4-3 RSLogix5 description, 5-2 RSNetWorx description, 4-1 downloading configuration to PLC, 4-10 mapping 1203-CN1 module to ControlNet network, 4-6 to 4-12 online mode, 4-2 to 4-5 saving configurations, 4-10 verifying network properties, 4-13 to 4-15

## S

safety precautions, P-3 SCANport cables, 2-2, 2-6, 2-8 definition, P-3 peripherals, P-3, 1-3 products, P-3, 1-3 serial connection cable, 3-2, 3-7 using a PC running terminal emulation software, 3-3 to 3-7 using a VT100-compatible terminal, 3-7 to 3-8 serial number, 3-13 serial port rate, refer to baud rate specifications, A-1

## Т

technical support, P-4 terminal VT100-compatible, 3-7 terminal emulation software, 3-3 terms and abbreviations, P-3 tools, refer to equipment troubleshooting, 7-1 to 7-4

## Notes:

Notes

Notes
## We Want Our Manuals to be the Best!

You can help! Our manuals must meet the needs of you, the user. This is your opportunity to make sure they do just that. By filling out this form you can help us provide the most useful, thorough, and accurate manuals available. Please take a few minutes to tell us what you think - then mail this form or FAX it. FAX: your local Allen-Bradley Sales Office or 414/512-8579

| PUBLICATION NAME                                                                                                    |                      |             |                                                                                                  |         |           |             |  |
|----------------------------------------------------------------------------------------------------|----------------------|-------------|--------------------------------------------------------------------------------------------------|---------|-----------|-------------|--|
| PUBLICATION NUMBER, DATE AND PAR                                                                                                    | r number (if presen  | IT)         |                                                                                                  |         |           |             |  |
| ✔ CHECK THE FUNCTION THAT MOST CLE                                                                                                    | ARLY DESCRIBES YO    | UR JOB.     |                                                                                                  |         |           |             |  |
| <ul> <li>SUGGEST/RESPONSIBLE FOR THE PURCHASE OF EQUIPMENT</li> <li>DESIGN/IMPLEMENT ELECTRICAL SYSTEMS</li> <li>SUPERVISE FLOOR OPERATIONS</li> </ul> |                      |             | <ul> <li>MAINTAIN/OPERATE PROGRAMMABLE MACHINERY</li> <li>TRAIN/EDUCATE MACHINE USERS</li> </ul> |         |           |             |  |
| ✔ WHAT LEVEL OF EXPERIENCE DO YOU                                                                                                    | HAVE WITH EACH OF 1  | THE FOLLOWI |                                                                                                  | S?      |           |             |  |
|                                                                                                    | NONE                 | LITTLE      | MODERA                                                                                           | ΛTE     | EXTENSIVE |             |  |
| PROGRAMMABLE CONTROL                                                                                                    |                      |             |                                                                                                  |         |           |             |  |
| AC/DC DRIVES                                                                                                    |                      |             |                                                                                                  |         |           |             |  |
| PERSONAL COMPUTERS                                                                                                    |                      |             |                                                                                                  |         |           |             |  |
| NC/CNC CONTROLS                                                                                                    |                      |             |                                                                                                  |         |           |             |  |
| DATA COMMUNICATIONS/LAN                                                                                                    |                      |             |                                                                                                  |         |           |             |  |
| ✔ RATE THE OVERALL QUALITY OF THIS N                                                                                                    | IANUAL BY CIRCLING   | YOUR RESPO  | ONSE BELOW.                                                                                      | (1) = P | OOR (5)   | = EXCELLENT |  |
| HELPFULNESS OF INDEX/TABLE OF CONTENTS                                                                                                    |                      | 1           | 2                                                                                                | 3       | 4         | 5           |  |
| CLARITY                                                                                                    |                      | 1           | 2                                                                                                | 3       | 4         | 5           |  |
| EASE OF USE                                                                                                    |                      | 1           | 2                                                                                                | 3       | 4         | 5           |  |
| ACCURACY AND COMPLETENESS                                                                                                    |                      | 1           | 2                                                                                                | 3       | 4         | 5           |  |
| QUALITY COMPARED TO OTHER COMPANIES' MANUALS                                                                                                    |                      | 1           | 2                                                                                                | 3       | 4         | 5           |  |
| QUALITY COMPARED TO OTHER ALLEN-BRADLEY MANUALS                                                                                                    |                      | 1           | 2                                                                                                | 3       | 4         | 5           |  |
| ✔ WHAT DID YOU LIKE MOST ABOUT THIS                                                                                                    | MANUAL?              |             |                                                                                                  |         |           |             |  |
| ✔ WHAT DID YOU LIKE LEAST ABOUT THIS                                                                                                    | S MANUAL?            |             |                                                                                                  |         |           |             |  |
| ✓ PLEASE LIST ANY ERRORS YOU FOUND                                                                                                    | ) IN THIS MANUAL (RE | FERENCE PAG | GE, TABLE, OR                                                                                    | FIGURI  | E NUMBEI  | RS).        |  |
| ✓ DO YOU HAVE ANY ADDITIONAL COMMI                                                                                                    | ENTS?                |             |                                                                                                  |         |           |             |  |
| ✓ COMPLETE THE FOLLOWING.                                                                                                    |                      |             |                                                                                                  |         |           |             |  |
| NAME                                                                                                    |                      | COMPANY     |                                                                                                  |         |           |             |  |
| TITLE                                                                                                    | _ DEPARTMENT         |             |                                                                                                  |         |           |             |  |
| STREET                                                                                                    |                      |             |                                                                                                  |         | STATE _   | ZIP         |  |
| TELEPHONE                                                                                                    | _ DATE               |             |                                                                                                  |         |           |             |  |

FOLD HERE

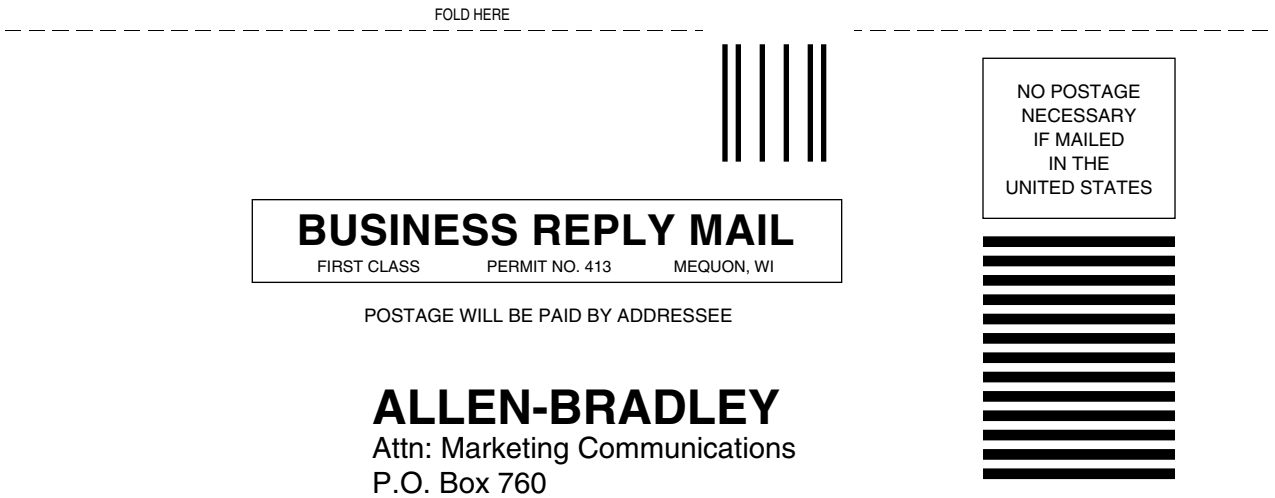

P.O. Box 760 Mequon, WI 53092-9907

հետեհանհետեհետեսես

1336 FORCE, 1336 IMPACT, SCANport RSLinx, RSNetWorx, and RSLogix5 are trademarks of Rockwell International, Inc.

PLC and PLC-5 are registered trademarks of Rockwell International, Inc.

ControlNet is a trademark of ControlNet International.

Windows and Microsoft are either registered trademarks or trademarks of Microsoft Corporation.

## www.rockwellautomation.com

## Power, Control and Information Solutions Headquarters

Americas: Rockwell Automation, 1201 South Second Street, Milwaukee, WI 53204-2496 USA, Tel: (1) 414.382.2000, Fax: (1) 414.382.4444 Europe/Middle East/Africa: Rockwell Automation, Vorstlaan/Boulevard du Souverain 36, 1170 Brussels, Belgium, Tel: (32) 2 663 0600, Fax: (32) 2 663 0640 Asia Pacific: Rockwell Automation, Level 14, Core F, Cyberport 3, 100 Cyberport Road, Hong Kong, Tel: (852) 2887 4788, Fax: (852) 2508 1846